# คู่มือทดสอบการใช้งานโปรแกรมระบบบัญชี

การเข้าใช้งานระบบบริหารจัดการข้อมูล โปรแกรมระบบบัญชีเงินกองทุน สำหรับเจ้าหน้าที่ส่วนกลาง สำนักงานพัฒนาสังคมและความมั่นคงของมนุษย์จังหวัด

URL: <u>http://funds.m-society.go.th/</u>

| โปรแกรมระบบบัญ<br>สำนักภานปลัดกระทรวงการ | <mark>ู่มีมินทองทุน</mark><br>เพิณนาสังคมและความมั่นคงของมนุษย <sup>์</sup> |                                                |  |
|------------------------------------------|-----------------------------------------------------------------------------|------------------------------------------------|--|
|                                          | មេរ៉ាត់ទះបររ<br>Username<br>Password<br>Log                                 | m หรือ ธัมรหัสผ่าน<br>เวนโหลดโปรแกรม<br>chrome |  |

หน้าจอเข้าสู่ระบบ

Username: ใส่ Username Password: ใส่ รหัสผ่าน กดปุ่ม LOGIN เพื่อเข้าสู่ระบบ

| โปรแกรมระบบบัญชีเวินกอวทุน<br>สำนักงานปลัดกระทรวงการพัฒนาสังคมและความมั่นคงของมนุษย์ |                                                                                                    |  |
|--------------------------------------------------------------------------------------|----------------------------------------------------------------------------------------------------|--|
|                                                                                      |                                                                                                    |  |
|                                                                                      | เข้าสู่ระบบ<br>Username yotsakon<br>Password]<br>โogin หรือ สัมราโสผ่าน<br>คาวมโหลดโปรแกรม<br>Chromee |  |

# กองทุนคุ้มครองเด็ก

เมื่อ login เข้าระบบ แล้วจะปรากฏหน้าจอ โปรแกรมระบบบัญชีเงินกองทุน กองทุนคุ้มครองเด็ก ดังรูปด้านล่าง

| โ <mark>ปรแกรมระบบบัญชีเวินกอวทุน</mark> สำนักงานปลัดกระทรวงการพัฒนาสังคมและความมั่นคงของมนุษย์                                                                                                    | ยศสกล ปีดินานแห้ (กองบริหารกองทุน)   ออกจากระบบ<br>กองทุนดู่มดรอเด็ก<br>กำหนดส่งข้อมูลภายในวันที่ 10 กุมภาพันธ์ 2557<br>เลยกำหนดเวลาในการส่งข้อมูล 23 วัน<br>เอริกำหนดเวลาในการส่งข้อมูล 23 วัน |
|----------------------------------------------------------------------------------------------------|----------------------------------------------------------------------------------------------------|
| ประชาสัมพันธ์ ถาม - ตอบ กองทุนคุ้มครองเด็ก ▼                                                                                                    |                                                                                                    |
| หัวข้อ ดันหา                                                                                                    |                                                                                                    |
| คู่มือหดสอบการใช้งานโปรแกรมระบบบัญชีกองทุนคุ้มครองเด็ก และกองทุนเพื่อการป้องกันและปราบปรามการค้ามนุษย์                                                                                                    |                                                                                                    |
| เปิดให้เริ่มบันทึกรายงานการรับ-จ่ายเงินประจำเดือนตุลาคม 2555 ผ่านโปรแกรมระบบบัญชี โดยได้แนบคู่มือทดสอบการใช้งานโปรแกรมระบบบัญชีกองทุนคุ้มครองเด็ก และ<br><b>ไฟล์แนบ:</b> คู่มือโปรแกรมระบบบัญชีกองทุนเด็ก | กองทุนเพื่อการป้องกันและปราบปรามการค้ามนุษย์                                                                                                    |
| 🛓 ยศสกล ปีดินานนท์ 🛅 26 พฤศจิกายน 2555 - 09:59                                                                                                    |                                                                                                    |
| คู่มือทดสอบการใช้งานโปรแกรมระบบบัญชีกองทุนคุ้มครองเด็ก และกองทุนเพื่อการป้องกันและปราบปรามการค้ามนุษย์                                                                                                    |                                                                                                    |
| เปิดให้เริ่มบันทึกรายงานการรับ-จ่ายเงินประจำเดือนดุลาคม 2555 ผ่านโปรแกรมระบบบัญชี โดยได้แนบคู่มือทดสอบการใช้งานโปรแกรมระบบบัญชีกองทุนคุ้มครองเด็ก และ<br><b>ไฟล์แนบ:</b> ทดสอบ                            | กองทุนเพื่อการป้องกันและปราบปรามการค้ามนุษย์                                                                                                    |
| 🛓 นางรุ่งรัตน์ ศรีแก้ว 🔟 26 พฤศจิกายน 2555 - 09:41                                                                                                    |                                                                                                    |

## คลิกที่ชื่อ กองทุนคุ้มครองเด็ก จะแสดงเมนู ดังนี้

- ภาพรวมการส่งข้อมูล
- ≽ ส่วนกลาง(เดือน)
- ≽ ส่วนกลาง(ปี)
- ≽ จัดการข้อมูลกองทุน

| ໂປຣແກ<br>ສຳນັກງານ                                      | <b>รมระบบบัญชีเวิน</b> เ<br>ปลัดกระทรววการพัฒนาส่ | <mark>າວງ</mark><br>່າວງ | มายสถาย ปีดีนานแท้ (กองบริหารกองทุน)   ออกจากระบบ<br>การบนต์เตรองด์ก<br>การบนต์ข่อมูลกายในวิหาที่ 10 การทาง<br>เลยกำาหนดส่วยอมอนุประ<br>เลยกำาหนดส่วยอมอน<br>เลยกำาหนดส่วยอนอน<br>เลยกำาหนดส่วยอน<br>เลยกำาหนดส่วยอน<br>เลยกำาหนดส่วยอน<br>เลยกำาหนดส่วยอนอน<br>เลยกำาหนดส่วยอนที่ 10 การการการการการการการการการการการการการก |
|--------------------------------------------------------|---------------------------------------------------|--------------------------|----------------------------------------------------------------------------------------------------|
| ประชาสัมพันธ์ ถาม - ด                                  | อบ กองหุนคุ้มครองเด็ก 🔻                           |                          |                                                                                                    |
|                                                        | ภาพรวมการส่งข้อมูล                                |                          |                                                                                                    |
|                                                        | ส่วนกลาง(เดือน)                                   |                          | หัวข้อ ผืนหา                                                                                                    |
| คู่มือทดสอบการใช้งา                                    | <mark>นโป</mark> ร ส่วนกลาง(ปี)                   |                          | คุ้มครองเด็ก และกองทุนเพื่อการป้องกันและปราบปรามการค้ามนุษย์                                                                                                    |
| เปิดให้เริ่มบันทึกรายงานกา<br>ไฟล์แนบ: คู่มือโปรแกรมระ | รับ-จ่ จัดการข้อมูลกองทุน<br>บบบัญชีกองทุนเด็ก    |                          | งผ่านโปรแกรมระบบบัญชี โดยได้แนบดูมือทดสอบการใช้งานโปรแกรมระบบบัญชีกองทุนคุ้มครองเด็ก และกองทุนเพื่อการป้องกันและปราบปรามการค้ามนุษย์                                                                                                    |
| 🛓 ยศสกล ปีดินานนท์ 🖽                                   | 26 พฤศจิกายน 2555 - 09:59                         | )                        |                                                                                                    |
| ดู่มือทดสอบการใช้งา                                    | นโปรแกรมระบบบัญชีกเ                               | องทุน                    | เคุ้มครองเด็ก และกองทุนเพื่อการป้องกันและปราบปรามการค้ามนุษย์                                                                                                    |
| เปิดให้เริ่มบันทึกรายงานกา<br>ไฟล์แนบ: ทดสอบ           | รับ-จ่ายเงินประจำเตือนดุลาค                       | N 255                    | 5 ผ่านโปรแกรมระบบบัญชี โดยได้แนบอุมือทดสอบการใช้งานโปรแกรมระบบบัญชีกองทุนคุ้มครองเด็ก และกองทุนเพื่อการป้องกันและปราบปรามการคำมนุษย์                                                                                                    |
| 🛓 นางรุ่งรัตน์ ศรีแก้ว 🛅 2                             | 6 พฤศจิกายน 2555 - 09:41                          |                          |                                                                                                    |

เลือก ภาพรวมการส่งข้อมูล จะแสดงสถานะในแต่ละเดือน

- อยู่ระหว่างการดำเนินการ แสดงเป็น อยู่ระหว่างการดำเนินการ
- อยู่ระหว่างการตรวจสอบ แสดงเป็น รอการตรวจสอบ
- กำลังดำเนินการแก้ไข แสดงเป็น แก้ไข
- หากตรวจสอบเรียบร้อยแล้ว แสดงเป็น เสร็จสมบูรณ์

| กองทุนคุ้มครองเด็ก                               |          |                                                                                            |                      |
|--------------------------------------------------|----------|--------------------------------------------------------------------------------------------|----------------------|
| การบันทึกบัญชีใบสำคัญรับเงินส่วนของพมจ. กุมภาพัน | ธ์ 2557  |                                                                                            |                      |
|                                                  |          | ปังบประมาณ [2557 💙 เดือน กุมภาพันธ์ 💙 <b>ดันนา</b>                                         |                      |
| พมจ.                                             |          |                                                                                            |                      |
|                                                  | พมจ.     | ทั้งหมด(77) อยู่ระหว่างดำเนินการ(77) <mark>รอการตรวจสอบ(0) แก้ไข(0) เสร็จสมบูรณ์(0)</mark> |                      |
| พมจ.                                             | ถือค     |                                                                                            | สถานะ                |
| กระปี                                            | <u> </u> | 🧊 หะเบียนคุมเงินกองทุน 📙 รายงานการรับ-จ้ายเงิน 👸 งบทิสูจน์ยอดเงินฝากธนาคาร                 | อยู่ระหว่างดำเนินการ |
| กรุงเทพมหานคร                                    | 6        | หะเบียนคุมเงินกองทุน 📙 รายงานการรับ-จำยเงิน 👸 งบทิสูจน์ยอดเงินฝากธนาคาร                    | อยู่ระหว่างดำเนินการ |
| กาญจนบุรี                                        | 6        | หะเบียนคุมเงินกองทุน 📙 รายงานการรับ-จำยเงิน 👸 งบทิสูจน์ยอดเงินฝากธนาคาร                    | อยู่ระหว่างดำเนินการ |
| กาฬสินธุ์                                        | 6        | 🌄 หะเบียนคุมเงินกองทุน 📙 รายงานการรับ-จำยเงิน 👸 งบพิสูจน์ยอดเงินฝากธนาคาร                  | อยู่ระหว่างดำเนินการ |

คลิกที่ 🕠 พะเบียนคมเงินกองทุน เพื่อแสดงรายละเอียดทะเบียนคุมเงินกองทุน เมื่อคลิกแล้วจะได้ หน้าจอดังนี้

| ะเบียนคุมเงินกอ | งทุน ปังบประมาย               | ณ 2557 ) เดือน กุมภา | าพันธ์         |                            |                                                          |                                       |                           |               |          | 🚔 พิมพ์หน้า |
|-----------------|-------------------------------|----------------------|----------------|----------------------------|----------------------------------------------------------|---------------------------------------|---------------------------|---------------|----------|-------------|
|                 |                               |                      | หน่วยงาน กระ   | 11 ×                       | ปึงบประมาณ 25                                            | 57 🗸 เดือน กุมภาพันธ์                 | <ul><li>✓ ค้นหา</li></ul> |               |          |             |
|                 |                               |                      |                | กองทุ:<br>เ<br>ประจำปังบุ: | นคุ้มครองเด็ก จัง<br>ทะเบียนคุมเงินกอ<br>ประมาณ 2557 เด๋ | หวัด กระบี่<br>งทุน<br>เอน กุมภาพันธ์ |                           |               |          |             |
| น เลข รายการ    |                               | รับ                  |                | จ่า                        | ย                                                        |                                       | คงเหลือ                   |               | หมายเหตุ |             |
| รี ที           | รับโอนจา                      | เกส่วนกลาง           | รายได้         | ด่าใช้                     | โจ่าย                                                    | เงินกองทุนดงเหลือ                     | เงินสด                    | เงินฝากธนาคาร |          |             |
|                 | ด่าใช้จ่าย                    | ด่าใช้จ่ายสนับสนุน   | รายได้ดอกเบี้ย | ด่าใช้จ่ายสงเคร            | ราะห์รายบุคคล                                            |                                       |                           |               |          |             |
|                 | สงเคราะห์ราย โครงการ<br>บุคคล |                      | (ราย)          | <b>(</b> บาท <b>)</b>      |                                                          |                                       |                           |               |          |             |
|                 |                               |                      |                |                            |                                                          |                                       |                           |               |          |             |
|                 |                               |                      |                |                            |                                                          |                                       |                           |               |          |             |
|                 |                               |                      |                |                            |                                                          |                                       |                           |               |          |             |
|                 |                               |                      |                |                            |                                                          |                                       |                           |               |          |             |
|                 |                               |                      |                |                            |                                                          |                                       |                           |               |          |             |
|                 |                               |                      |                |                            |                                                          |                                       |                           |               |          |             |
|                 |                               |                      |                |                            |                                                          |                                       |                           |               |          |             |
|                 |                               |                      |                |                            |                                                          |                                       |                           |               |          |             |
| รวมเดือนนี้     | -                             | -                    | -              | -                          | -                                                        |                                       |                           |               |          |             |
| รวมแต่ด้นปี     | 150,000.00                    | 300,000.00           | 256.50         | 2                          | 6,000.00                                                 |                                       |                           |               |          |             |

คลิกเลือก 🕒 รายงานการรับ-จ่ายเงิน

🔋 แสดงทุกบรรทัด เพื่อแสดงรายละเอียดทุกบรรทุด และคลิกที่ 🧧 ช่อนบรรทัดที่ไม่มีข้อมูล เพื่อซ่อนบรรทัดที่ไม่มี

#### ข้อมูล

| ายงานการรับ | รับ-จ่ายเงิน 🖉 ปีงบประมาณ 2557 🧹 เดือน กุมภาพันธ์                                                   |            | 🚔 พิมพ์หน้า |
|-------------|----------------------------------------------------------------------------------------------------|------------|-------------|
|             | หน่วยงาน [กระบี่ ── บึงบประมาณ [2557 ∨] เดือน [กมภาพันร                                             | ธ์ ✔ ด้นหา |             |
|             | กองทุนคุ้มครองเด็ก จังหวัด กระบี่<br>รายงานการรับ-จ่ายเงิน<br>ประจำปังบประมาณ 2557 เดือน กุมภาพันธ์ |            |             |
|             |                                                                                                    | เดือนนี้   | รวมดันปี    |
|             | ยอดยกมา                                                                                             |            | 93,410.00   |
| บวก         | รับโอนจากส่วนกลาง                                                                                   |            |             |
|             | ค่าใช้จำยอุดหนุ <b>นรายบุค</b> ดล                                                                   |            | 150,000.00  |
|             | ค่าใช้จ่ายอุดหนุนโครงการ                                                                            |            | 300,000.00  |
|             | รับรายได้                                                                                           |            |             |
|             | รายได้ดอกเนี้ย                                                                                      |            | 256.50      |
|             | รวมรายรับ                                                                                           | 0.00       | 543,666.50  |
|             |                                                                                                    |            |             |
| หัก         | จ่ายด่าใช้จ่าย                                                                                      |            |             |
|             | ดำใช้จ่ายอุดหนุนรายบุคคล                                                                            |            | 6,000.00    |
|             | รวมรายจ่าย                                                                                          | 0.00       | 6,000.00    |
|             | ยอดยกไป                                                                                             | 0.00       | 537,666.50  |

คลิกเลือก

🗿 งบพิสูจน์ยอดเงินฝากธนาคาร

เพื่อแสดงรายละเอียดงบพิสูจน์ยอดเงินฝากธนาคาร

#### เมื่อคลิกแล้วจะได้หน้าจอดังนี้

กองทุนคุ้มครองเด็ก

| งบพิสูจน์ยอดเงินฝากธนาคาร ปึงบร                  | ประมาณ 2557 เดือน กุมภาพันธ์  |                                                       |                                                            |           |      | 🖨 พิมพ์หน้านี้ |
|--------------------------------------------------|-------------------------------|-------------------------------------------------------|------------------------------------------------------------|-----------|------|----------------|
|                                                  | หน่วยงา                       | นกระบี 🗸 ปีงบประ                                      | ม <mark>าณ</mark> 2557 💙 เดือน กุมภาพันธ์ 💙                | ค้นหา     |      |                |
|                                                  |                               | กองทุนคุ้มครองเ<br>งบพิสูจน์ยอดเ<br>ประจำปึงบประมาณ 2 | ด็ก จังหวัด กระบี่<br>งินฝากธนาคาร<br>557 เดือน กุมภาพันธ์ |           |      |                |
| ยอดคงเหลือตามสมุดบัญชีเงินฝากธน                  | เาดาร                         |                                                       |                                                            |           |      | 0.00           |
| <u>หัก</u> เช็คที่สั่งจ่ายยังไม่มีผู้นำไปขึ้นเงื | งิน                           |                                                       |                                                            |           |      | 0.00           |
| ยอดคงเหลือตามรายงานรับ-จ่ายเงิน1                 | ประจำเดือน กุมภาพันธ์         |                                                       |                                                            |           |      | 0.00           |
| รายละเอียดเช็คที่สั่งจ่ายแล้วแต                  | ล่ยังไม่นำไปขึ้นเงิน          |                                                       |                                                            |           |      |                |
| วดป.ที่จ่าย                                      | เลขที่เช็ค                    | จ่ายให้                                               | รายการ/ค่าอะไร                                             | จำนวนเงิน |      | หมายเหตุ       |
|                                                  |                               |                                                       |                                                            |           |      |                |
|                                                  |                               |                                                       |                                                            |           | 0.00 |                |
| 🕂 เพิ่มรายการ                                    |                               |                                                       |                                                            |           |      |                |
| รายละเอียดเงินคงเหลือตามราย                      | ยงานรับ - จ่ายเงินประจำเดือนป | ระกอบด้วย                                             |                                                            |           |      |                |
| ด่าใช้จ่ายอุดหนุนรายบุคคล                        |                               |                                                       |                                                            |           |      | 237,200.00     |
| <b>ค่าใช้จ่ายอุดหนุนโครงการ</b>                  |                               |                                                       |                                                            |           |      | 300,000.00     |
| ด่าใช้จ่ายในการดำเนินงานของผู้คุ้มด              | รองสวัสดิภาพ                  |                                                       |                                                            |           |      | 210.00         |
| ค่าเบี้ยประชุม                                   |                               |                                                       |                                                            |           |      | 0.00           |
| ด่าใช้จ่ายในการประชุม                            |                               |                                                       |                                                            |           |      | 0.00           |
| ด่าใช้จ่ายอื่น                                   |                               |                                                       |                                                            |           |      | 0.00           |
| ด่าธรรมเนียมธนาดาร                               |                               |                                                       |                                                            |           |      | 0.00           |
| ลูกหนี้เงินยืมกองทุน                             |                               |                                                       |                                                            |           |      | 0.00           |
| รายได้ดอกเบี้ย                                   |                               |                                                       |                                                            |           |      | 256.50         |
| รายได้จากการรับบริจาค                            |                               |                                                       |                                                            |           |      | 0.00           |

คลิกที่ชื่อ กองทุนคุ้มครองเด็ก เลือก ส่วนกลาง(เดือน) แสดงเมนูย่อย ดังนี้

- ≽ รายงานการรับ จ่ายเงิน (พมจ ทั้งหมด)
- > ใบสำคัญการลงบัญชี
- > สมุดรายวันทั่วไป
- ≽ บัญชีแยกประเภท
- ≽ รายงานรับ จ่ายเงิน
- > งบพิสูจน์ยอดเงินฝาก

| ໂປຣາເກຣມຮ<br>ຄຳນັດການປຄັດ  | <b>ระบบบัญชีเวินเ</b><br>าระทรวงการพัฒนาสั | <mark>າວງ</mark><br>ເກັບເຫ | <b>ทุน</b><br>ละความมั่นควขอวมนุษย <sup>์</sup> |                                                            | Ŧ         | ยศสกล ปิดินานนท์ ( | (กองบริหารกองทุน)   ออกจากระบบ<br>กองทุนคุ้มครองเล็ก<br>ดังข้อมูลภายในวันที่ 10 กุมภาพันธ์ 2557<br>เลยกำหนดเวลาในการส่งข้อมูล 41 วัน<br>ชิงข้อมูล |
|----------------------------|--------------------------------------------|----------------------------|-------------------------------------------------|------------------------------------------------------------|-----------|--------------------|----------------------------------------------------------------------------------------------------|
| ประชาสัมพันธ์ กาม - ตอบ    | กองหุนคุ้มครองเด็ก 🔻                       |                            |                                                 |                                                            |           |                    |                                                                                                    |
| ۳                          | ภาพรวมการส่งข้อมูล                         |                            |                                                 |                                                            |           |                    |                                                                                                    |
| กอาม่ที่ที่มีครอาเดิม      | ส่วนกลาง(เดือน)                            |                            | รายงานการรับ-จ่ายเงิน (พมจ ทั้ง<br>หมด)         |                                                            |           |                    |                                                                                                    |
| สมุดรายวันทั่วไป ปังบประมา | ส่วนกลาง(ปี)                               |                            | ใบสำคัญการลงบัญชี                               |                                                            |           |                    | 🍚 พิมพ์หน้านี้                                                                                                    |
|                            | จัดการข้อมูลกองหุน                         | •                          | สมุดรายวันทั่วไป                                | มกราคม 🗸 ประเภท ทั้งหมด 🗸 หน่วยงาน กองบริหารกองทุน 🗸 ศัมหา |           |                    |                                                                                                    |
|                            |                                            |                            | บัญชีแยกประเภท                                  | กองทุนคุ้มครองเด็ก กองบริหารกองทุน                         |           |                    |                                                                                                    |
|                            |                                            |                            | งบทดลอง                                         | สมุดรายวันทั่วไป<br>ประสาปีงบุประบาณ 2557 เดือน บุกราคม    |           |                    |                                                                                                    |
|                            |                                            |                            | รายงานรับ-จ่ายเงิน                              |                                                            |           |                    |                                                                                                    |
| วันเดือนปี เลขทีเอกสา      | 5                                          |                            | งบพิสูจน์ยอดผินฝาก                              | ช่อบัญช                                                    | หน่าบัญชั | ເດນິດ              | เครดิด                                                                                                    |

คลิกที่ชื่อ กองทุนคุ้มครองเด็ก เลือก ส่วนกลาง(เดือน) เลือก รายงานการรับ – จ่ายเงิน ( พมจ ทั้งหมด)

ซึ่งสามารถคลิกที่ 🔲 แสดงทุกบรรทัด เพื่อแสดงรายละเอียดทุกบรรทุด และคลิกที่

# ช่อนบรรทัดที่ไม่มีข้อมูล

| <u>_</u> | 6        |
|----------|----------|
| กอาทบคบค | รอมดัก   |
| 1 1 1    | 00010111 |

| ายงานการรัช | ย-จ่ายเงิน (พมจ ทั้งหมด) 🖉 ปีงบประมาณ 2557 🖉 เดือน กุมภาพันธ์         |                                      |               | 🚔 พิมพ์หน้า   |
|-------------|-----------------------------------------------------------------------|--------------------------------------|---------------|---------------|
|             | หน่วยงาน (กลงบริหารกลงทุน 💙 ปีงบประมาณ 25                             | 57 🗸 เดือน กุมภาพันธ์ 💙 ค้นหา        |               |               |
|             | กองทุนศุมศรอง<br>รายงานการรับ-จ่ายเงิน (พ<br>ประจำปังบประมาณ 2557 เด้ | ด็ก<br>มจ ทั้งหมด)<br>เอน กุมภาพันธ์ |               |               |
|             |                                                                       |                                      | เดือนนี้      | รวมดันปี      |
|             | ขอดขกมา                                                               | จำนวน 1 ราย                          | 18,000.00     | 3,992,567.89  |
|             | ยอดยกมา                                                               |                                      | 23,789,663.87 | 3,992,567.89  |
| บวก         | รับโอนจากส่วนกลาง                                                     |                                      |               |               |
|             | ดำใช้จ่ายอุดหนุนรายบุคคล                                              |                                      |               | 13,676,000.00 |
|             | ด่าใช้จ่ายอุดหนุนโครงการ                                              |                                      |               | 13,260,000.00 |
|             | ค่าใช้จ่ายในการตำเนินงานของผู้คุ้มดรองสวัสติภาพ                       |                                      |               | 450,000.00    |
|             | ต่าใช้จ่ายในการประชุม                                                 |                                      |               | 72,060.00     |
|             | รับรายได้                                                             |                                      |               |               |
|             | รายได้ดอกเบี้ย                                                        |                                      |               | 11,184.13     |
|             | รายได้อื่น                                                            |                                      |               | 15,600.00     |
|             | รวมรายรับ                                                             |                                      | 23,807,663.87 | 35,469,979.91 |
| หัก         | เงินโอนกลับส่วนกลาง                                                   |                                      |               |               |
|             | รายได้ดอกเบี้ย                                                        |                                      |               | 6,495.74      |
|             | ต่าใช้จ่ายอุดหนุนโครงการ                                              |                                      |               | 26,455.00     |
|             | จ่ายค่าใช้จ่าย                                                        |                                      |               |               |
|             | ดำใช้จำยอุดหนุนรายบุคคล                                               |                                      |               | 1,564,500.00  |
|             | ด่าใช้จ่ายอุดหนุนโครงการ                                              |                                      |               | 1,856,300.00  |
|             | ด่าใช้จ่ายอื่น                                                        |                                      |               | 2,000.00      |
|             | ค่าธรรมเนียมธนาคาร                                                    |                                      |               | 30.00         |
|             | รวมรายจ่าย                                                            |                                      | 0.00          | 3,455,780.74  |
|             | ยอดยกไป                                                               |                                      | 23,807,663.87 | 32,014,199.17 |

#### คลิกที่ชื่อ กองทุนคุ้มครองเด็ก เลือก ส่วนกลาง(เดือน) เลือก <mark>ใบสำคัญการลงบัญช</mark>ี

| แส่าคัญการลงบัญ | เซี ปีงบา | l <b>ระม</b> าณ 2557 | เดือน มกราคม                                                                                                    |                      |               |
|-----------------|-----------|----------------------|----------------------------------------------------------------------------------------------------|----------------------|---------------|
|                 |           |                      | มือบประมาณ [2557 🗸 เดือน [มกราคม 🗸 หน่วยงาน โดองบริหารกองทุน 🗸 ประเภท (ทุกประเภท 🗸 🛋                                                                                                    |                      |               |
| วันที่          | เลขที่    | ประเภท               | ค่าอธิบาย                                                                                                    | ผู้ลงบัญชี           | 🕂 เพิ่มรายการ |
| 31/01/2557      | 81/57     | ด้านทั่วไป           | รับรายงานการรับ - จ่ายเงินประจำเดือนมกราคม 2557 ของกทม. และพมจ. 76 จังหวัด                                                                                                    | นางรุ่งรัตน์ ศรีแก้ว | 🤌 ແກ້ໄນ 🗙 ລນ  |
| 31/01/2557      | 80/57     | ด้านทั่วไป           | รับรายงานการรับ - จ่ายเงินประจำเดือนมกราคม 2557 ของกทม. และพมจ.76 จังหวัด                                                                                                    | นางรุ่งรัตน์ ศรีแก้ว | 🤌 แก้ไข 🗙 ลบ  |
| 31/01/2557      | 79/57     | ด้านทั่วไป           | ปรับปรุงบัญชีไอ้นโอนไห้หน่วยงาน เป็นบัญชีค่าไข่จ่ายอุลพนุน - องค์กรไม่หวังผลกำไร เนื่องจากบันทึกจ่ายค่าไข่ร่ายสบับสนุนโครงการ "ดูแล<br>ข่วยเหลือเพื่อคุ้มครองสิทธิและการจัดสวัสดีการสำหรับเล็กเร่ร่อน เพื่อการทิ้งหาคนแองา คลาดเคลื่อนเป็นเงินโอนไห้น่วยงาน เป็นเงิน<br>420,060 บาท | นางรุ่งรัตน์ ศรีแก้ว | 🧪 แก้ไข 🗶 ลบ  |
| 31/01/2557      | 78/57     | ด้านรับ              | พมจ. 9 จังหวัด น่าส่งรายได้ตัดอกเบี้ยเงินฝากธนาคารเข้าบัญชีเงินฝากธนาคารกองทุนคุ้มครองเด็ก ส่วนกลาง เป็นเงิน 2,628.13 บาท                                                                                                    | นางรุ่งรัตน์ ศรีแก้ว | 🤌 แก้ไข 🗶 ลบ  |

เมื่อต้องการเพิ่มรายการ ให้คลิก 🕂 เพีมรายการ หรือคลิกที่ 🧨 🗥 จากนั้น กรอกรายละเอียดใบสำคัญ การลงบัญชี ดังนี้

- วันเดือนปีที่ลงบัญชี
- เลขที่ ระบบจะแสดงเลขที่ให้โดยอัตโนมัติโดยจะต้องเลือกประเภทก่อน
  - เมื่อเลือก ด้านรับ ระบบจะแสดงเลขที่ ที่ขึ้นต้น ด้วย ร เช่น ร 1/3
  - เมื่อเลือก ด้านจ่าย ระบบจะแสดงเลขที่ ที่ขึ้นต้น ด้วย จ เช่น จ 4/57
  - เมื่อเลือก ด้านทั่วไป ระบบจะแสดงเลขที่ ที่ขึ้นต้น ด้วย ท เช่น ท 2/57
- เลือกรายการการลงบัญชี ที่ต้องการ
- ระบุรายละเอียดรายการการลงบัญชี และระบุจำนวนเงิน จากนั้นกดปุ่ม ตกลง เพื่อบันทึก

| บสำคัญการลงบัญชี                     |                              |
|--------------------------------------|------------------------------|
| วันเดือนปีที่ลงบัญชี                 |                              |
| เลขที่                               | 79/57                        |
| ประเภท                               | ® ดำแร้บ ⊖ ดำแห่งไป          |
| รายการการลงบัญชี                     | ตับปรีบ V                    |
|                                      | กรุณาเลือกรายการการลงมัญชีละ |
| ค่าอธิบาย                            | กรุณาเลือกรายการการลงมัญชีดะ |
| ด่าอธิบาย                            | ครุณาเลือกรายการการองมัญชีดะ |
| จำอธิบาย<br>ผู้บันทึก                | กรุณาเลือกรายการการองมัญชีดะ |
| ค่าอธิบาย<br>ผู้บันทึก<br>ผู้ตรวจสอบ | ครุณาเลือกรายการการองมัญชีดะ |
| ຈຳລອັນາຍ<br>ຢູ່ນັ້ນທຶກ<br>ຜູ້ອຽຈສອນ  | ครุณาเมือกรายการการองมัญชีดะ |

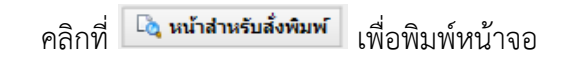

| สำคัญการลงบัญชี                                                                                                    |                                                                            |                                      |                               |                                | 9      | พิมพ์หน่          |
|----------------------------------------------------------------------------------------------------|----------------------------------------------------------------------------|--------------------------------------|-------------------------------|--------------------------------|--------|-------------------|
|                                                                                                    | กองทุนคุ้มครองเด็ก ก<br>ใบสำคัญการ<br>วันที่ 31 ธันวา                      | องบริหารกองทุน<br>ลงบัญชี<br>คม 2556 |                               |                                | เล     | งขที่ 55)<br>ด้าน |
| ซื่อบัญชี                                                                                                    |                                                                            | หน้าบัญชี                            | ເຄນີຫ                         |                                | เครดิต |                   |
| Dr. มินฝากธนาคาร                                                                                                    |                                                                            |                                      | 6,470                         | 26                             |        |                   |
| Cr. รายได้ตอกเบี้ย                                                                                                    |                                                                            |                                      |                               |                                | 6,470  | 26                |
|                                                                                                    |                                                                            |                                      |                               |                                |        |                   |
|                                                                                                    |                                                                            |                                      |                               |                                |        |                   |
|                                                                                                    |                                                                            |                                      |                               |                                |        |                   |
|                                                                                                    |                                                                            |                                      |                               |                                |        |                   |
|                                                                                                    |                                                                            |                                      |                               |                                |        |                   |
|                                                                                                    |                                                                            |                                      |                               |                                |        |                   |
|                                                                                                    |                                                                            |                                      |                               |                                |        | <u> </u>          |
|                                                                                                    |                                                                            |                                      |                               |                                |        | -                 |
|                                                                                                    |                                                                            |                                      |                               |                                |        |                   |
|                                                                                                    |                                                                            |                                      |                               |                                |        | -                 |
|                                                                                                    |                                                                            |                                      |                               |                                |        |                   |
| า <b>ฉอชาย</b><br>ใหลีกรับดอกเบี้ยนินฝากธนาคารบัญชีกอเทุนคัมครอเเด็ก (ส่วนกลาง) ธนาค<br>ญชีออมหรัพย์ เลขที่บัญชี 035–0–02973–3 เป็นนิน 6,470.26 บาท | เรกรุงไทย สาขาองค์การตลาดเพื่อเกษตรกร(จตุจักร)<br>ตามสมุดบัญชีผินฝากธนาคาร |                                      |                               |                                |        |                   |
|                                                                                                    | ผู้ตราจสอบ                                                                 |                                      | ผู้อนุมัติ                    |                                |        |                   |
| นางรุ่งรัตน์ ศรีแก้ว<br>นักวิชาการผินและบัญชีชำนาญการ                                                                                               | นางวนาลี พิบูลย์ผล<br>นักวิชาการผินและบัญชีชำนาย                           | เ<br>บูการพิเศษ                      | นายนิธิรัชร่<br>ผู้อำนวยการกอ | ์ จันทร์สังข์<br>งบริหารกองทุน |        |                   |

# คลิกที่ชื่อ กองทุนคุ้มครองเด็ก เลือก ส่วนกลาง(เดือน) เลือก <mark>สมุดรายวันทั่วไป</mark> เพื่อแสดงรายละเอียดสมุด รายวันทั่วไป จะได้หน้าจอ ดังนี้

| <sub>ไมุดรายวันทั่วไป</sub> | ปิงบประมาณ 2 | 2557 ประจำเดือน ธันวาคม                                                                      |             |           | 🚔 พิมพ์หน้าป |
|-----------------------------|--------------|----------------------------------------------------------------------------------------------|-------------|-----------|--------------|
|                             |              | ปีงบประมาณ [2557 🗸 เดือน โร้นวาคม 💙 ประเภท ทั้งหมด 💙 หน่วยงาน กองบริหารกอง                   | ุ่น ✔ ค้นหา |           |              |
|                             |              | กองทุนคุ้มครองเด็ก กองบริหารกองทุน<br>สมุดรายวันทั่วไป<br>ประจำปึงบประมาณ 2557 เดือน ธันวาคม |             |           |              |
| วัน เดือน ปี                | เลขที่เอกสาร | ชื่อบัญชี                                                                                    | หน้าบัญชี   | เดบิต     | เครดิต       |
| 02/12/2556                  | 35/57        | Dr. ลูกหนี้เงินยืมกองทุนคุ้มครองเด็ก                                                         | 1102010102  | 22,200.00 |              |
|                             |              | Cr. เงินฝากธนาดาร                                                                            | 1101030112  |           | 22,200.00    |
| 03/12/2556                  | 36/57        | Dr. เงินสด                                                                                   | 1101010101  | 25,360.00 |              |
|                             |              | Cr. ลูกหนี้เงินยืมกองทุนคุ้มครองเด็ก                                                         | 1102010102  |           | 25,360.00    |
|                             | 37/57        | Dr. เงินฝากธนาคาร                                                                            | 1101030112  | 25,360.00 |              |
|                             |              | <u>Cr.</u> เงินสด                                                                            | 1101010101  |           | 25,360.00    |
| 04/12/2556                  | 38/57        | Dr. ค่าเบี้ยเลี้ยง                                                                           | 5103010102  | 5,130.00  |              |
|                             |              | Dr. ค่าที่พัก                                                                                | 5103010103  | 9,200.00  |              |
|                             |              | Dr. ดำพาหมะ                                                                                  | 5103010199  | 47,690.00 |              |
|                             |              | Cr. ลูกหนี้เงินขึมกองทุนคุ้มครองเด็ก                                                         | 1102010102  |           | 62,020.00    |
| 20/12/2556                  | 45/57        | Dr. เงินฝากธนาดาร                                                                            | 1101030112  | 3,935.00  |              |
|                             |              | Cr. เงินสด                                                                                   | 1101010101  |           | 3,935.00     |
|                             | 46/57        | Dr. เงินสด                                                                                   | 1101010101  | 8,000.00  |              |
|                             |              | Cr. ลูกหนี้เงินขึมกองทุนคุ้มครองเด็ก                                                         | 1102010102  |           | 8,000.00     |
|                             | 47/57        | Dr. เงินฝากธนาคาร                                                                            | 1101030112  | 8,000.00  |              |
|                             |              | <u>Cr.</u> เงินสด                                                                            | 1101010101  |           | 8,000.00     |
| 31/12/2556                  | 55/57        | Dr. เงินฝากธนาคาร                                                                            | 1101030112  | 6,470.26  |              |
|                             |              | Cr. รายได้ดอกเบี้ย                                                                           | 4303010101  |           | 6,470.26     |

#### คลิกที่ชื่อ กองทุนคุ้มครองเด็ก เลือก ส่วนกลาง(เดือน) เลือก <mark>บัญชีแยกประเภท</mark> จะแสดงรายละเอียด

#### บัญชีแยกประเภท

| เองทุนคุ้มเ     | ครอมเด็ก     |                                                                                |                                  |                 |                   |           |              |
|-----------------|--------------|--------------------------------------------------------------------------------|----------------------------------|-----------------|-------------------|-----------|--------------|
| วัญชี่แยกประเภท |              |                                                                                |                                  |                 |                   |           | 🚔 พิมพ์หน้าป |
|                 |              | บัญชี้ เงินสด ✓ ปีงบประมาณ [2557 ✔]                                            | เดือน ธันวาคม                    | หน่วยงาน กองบริ | ริหารกองทุน 🗸 ค้น | ил        |              |
|                 |              | กองทุนคุ้มครองเด็ก กองบริ<br>บัญขึ้แยกประเภท - เง่<br>ประจำปึงบประมาณ 2557 เดื | หารกองทุน<br>วันสด<br>อน ธันวาคม |                 |                   |           |              |
| วัน เดือน ปี    | เลขที่เอกสาร | รายการ                                                                         | หน้าบัญชี                        | ยอดยกมา         | เดบิด             | เครดิต    | คงเหลือ      |
| 03/12/2556      | 36/57        | ยอดยกมา                                                                        |                                  | 0.00            |                   |           | 0.00         |
|                 |              | ลูกหนี้เงินยืมกองทุนคุ้มครองเด็ก                                               | 1102010102                       |                 | 25,360.00         |           | 25,360.00    |
|                 | 37/57        | เงินฝากธนาดาร                                                                  | 1101030112                       |                 |                   | 25,360.00 | 0.00         |
| 18/12/2556      | 44/57        | ลูกหนี้เงินยืมกองทุนคุ้มครองเด็ก                                               | 1102010102                       |                 | 3,935.00          |           | 3,935.00     |
| 20/12/2556      | 45/57        | เงินฝากธนาคาร                                                                  | 1101030112                       |                 |                   | 3,935.00  | 0.00         |
|                 | 46/57        | ลูกหนี้เงินยืมกองทุนคุ้มครองเด็ก                                               | 1102010102                       |                 | 8,000.00          |           | 8,000.00     |
|                 | 47/57        | เงินฝากธนาคาร                                                                  | 1101030112                       |                 |                   | 8,000.00  | 0.00         |
| 26/12/2556      | 50/57        | ลูกหนี้เงินยืมกองทุนคุ้มครองเด็ก                                               | 1102010102                       |                 | 4,800.00          |           | 4,800.00     |
|                 | 51/57        | เงินฝากธนาคาร                                                                  | 1101030112                       |                 |                   | 4,800.00  | 0.00         |
|                 |              | รวม ธ.ค. 56                                                                    |                                  | 0.00            | 42,095.00         | 42,095.00 | 0.00         |
|                 |              | รวมแต่ต้นปี                                                                    |                                  | 0.00            | 42,095.00         | 42,095.00 | 0.00         |

คลิกที่ชื่อ กองทุนคุ้มครองเด็ก เลือก ส่วนกลาง(เดือน) เลือก <mark>งบทดลอง</mark> จะแสดงรายละเอียดงบ

ทดลอง คลิกที่ 🔲 แสดงทุกบรรทัด เพื่อแสดงรายละเอียดทุกบรรทุด และคลิกที่ 🔲 ช่อนบรรทัดที่ไม่มีข้อมูล ซ่อนบรรทัดที่ไม่มีข้อมูล

กองทนค<sup>ุ</sup>้มครองเด็ก

| บทดลอง 🛛 ปีงบประมาณ 2557 🔷 เดือน ธันวาศ         | າມ         |                           |                                                            |                     |               |                | 🚔 พิมพ์หน    |  |  |  |
|-------------------------------------------------|------------|---------------------------|------------------------------------------------------------|---------------------|---------------|----------------|--------------|--|--|--|
|                                                 | ป็งบปร     | ะมาณ 2557 <b>∨</b> เดือน  | ธับวาคม ⊻ หน่วยงาน                                         | กองบริหารกองทุน 🗸 🕻 | ล้นหา         |                |              |  |  |  |
|                                                 |            | กองทุ <b>บ</b><br>ประจำปี | นคุ้มครองเด็ก กองบริหาร<br>งบทดลอง<br>ไงบประมาณ 2557 เดือน | กองทุน<br>ธันวาคม   |               |                |              |  |  |  |
| ชื่อบัญชี รหัสบัญชี ยอดยกมา เดือนนี้ ยอดคงเหลือ |            |                           |                                                            |                     |               |                |              |  |  |  |
|                                                 |            | เดบิต                     | เครดิต                                                     | เดบิต               | เครดิต        | เดบิต          | เครดิต       |  |  |  |
| เงินสด                                          | 1101010101 | 0.00                      | 0.00                                                       | 42,095.00           | 42,095.00     | 0.00           | 0.0          |  |  |  |
| งินฝากคลัง                                      | 1101020501 | 0.00                      | 0.00                                                       | 80,000,000.00       | 0.00          | 80,000,000.00  | 0.0          |  |  |  |
| งินฝากธนาคาร                                    | 1101030112 | 1,309,033.63              | 0.00                                                       | 56,957.26           | 723,380.00    | 642,610.89     | 0.0          |  |  |  |
| ลูกหนี้เงินยืมกองทุนคุ้มครองเด็ก                | 1102010102 | 162,880.00                | 0.00                                                       | 22,200.00           | 185,080.00    | 0.00           | 0.0          |  |  |  |
| งันโอนให้หน่วยงาน                               | 1102050127 | 2,792,922.89              | 0.00                                                       | 201,000.00          | 0.00          | 2,993,922.89   | 0.0          |  |  |  |
| ครุภัณฑ์                                        | 1206170101 | 425,629.15                | 0.00                                                       | 0.00                | 0.00          | 425,629.15     | 0.0          |  |  |  |
| ค่าเสื่อมราคาสะสม - ครุภัณฑ์                    | 1206170102 | 0.00                      | 398,021.98                                                 | 0.00                | 0.00          | 0.00           | 398,021.     |  |  |  |
| งินรับฝาก-เงินสมทบกองทุนประกันสังคม             | 2111020199 | 0.00                      | 0.00                                                       | 4,800.00            | 4,800.00      | 0.00           | 0.0          |  |  |  |
| รายได้สูง/(ต่า)กว่าค่าใช้จ่ายสะสม               | 3102010101 | 23,740,098.03             | 0.00                                                       | 0.00                | 0.00          | 23,740,098.03  | 0.0          |  |  |  |
| าองทุนคุ้มครองเด็ก                              | 3105010101 | 0.00                      | 30,000,000.00                                              | 0.00                | 0.00          | 0.00           | 30,000,000.  |  |  |  |
| ายได้จากเงินอุดหนุนของรัฐบาล                    | 4302010101 | 0.00                      | 0.00                                                       | 0.00                | 80,000,000.00 | 0.00           | 80,000,000.  |  |  |  |
| ายได้ดอกเบี้ย                                   | 4303010101 | 0.00                      | 0.00                                                       | 0.00                | 6,470.26      | 0.00           | 6,470.       |  |  |  |
| ่าใช้จ่ายอุดหนุน - หน่วยงานภาครัฐ               | 5107010101 | 1,075,350.00              | 0.00                                                       | 0.00                | 0.00          | 1,075,350.00   | 0.           |  |  |  |
| า่าใช้จ่ายอุดหนุน - รายบุคคล                    | 5107010104 | 953,000.00                | 0.00                                                       | 0.00                | 0.00          | 953,000.00     | 0.           |  |  |  |
| รวม                                             |            | 31,011,566.98             | 31,011,566.98                                              | 80,970,217.26       | 80,970,217.26 | 111,026,429.24 | 111,026,429. |  |  |  |

#### คลิกที่ชื่อ กองทุนคุ้มครองเด็ก เลือก ส่วนกลาง(เดือน) เลือก <mark>รายงาน – รับจ่ายเงิน</mark>

| ุทองทุนคุ <sup>ุ</sup> ้มครองเด็ก                                                             |              |               |                 |
|-----------------------------------------------------------------------------------------------|--------------|---------------|-----------------|
| รายงานรับ-จ่ายเงิน                                                                            |              |               | 🖨 พิมพ์หน้านี้  |
| ป็งบประมาณ [2557 🗸   เดือน [ธันวาคม 💙 หน่วยงาน (กลงบริหารกลงพุน 🗸                             | ค้นหา        |               |                 |
| กองทุนคุ้มครองเด็ก กองบริหารกองทุน<br>รายงานรับ-จำยเงิน<br>ประจำปึงบประมาณ 2557 เดือน ธันวาคม |              |               |                 |
|                                                                                               |              | เดือนนี้      | รวมตั้งแต่ตันปี |
| เงินดงเหลือ ณ วันต้นงวด                                                                       |              | 1,309,033.63  | 2,204,926.91    |
| -เงินสด                                                                                       | 0.00         |               |                 |
| -เงินฝากธนาดาร                                                                                | 1,309,033.63 |               |                 |
| -เงินฝากคลัง                                                                                  | 0.00         |               |                 |
| รายรับ                                                                                        |              |               |                 |
| -เงินสด                                                                                       |              | 42,095.00     | 49,295.00       |
| -ลูกหนึ่เงินยืมกองทุนคุ้มครองเด็ก                                                             |              | 42,095.00     | 64,495.00       |
| รวมรายรับ                                                                                     |              | 80,099,052.26 | 80,768,052.26   |
| รายจ่าย                                                                                       |              |               |                 |
| -ลูกหนึ่เงินยืมกองทุนคุ้มครองเด็ก                                                             |              | 22,200.00     | 233,280.00      |
| -เงินโอนให้หน่วยงาน                                                                           |              | 201,000.00    | 1,055,560.00    |
| - เงินรับฝาก-เงินสมทบกองทุนประกันสังคม                                                        |              | 4,800.00      | 12,689.28       |
| - ดำใช้จ่ายในการประชุม                                                                        |              | 0.00          | 2,325.00        |

# คลิกที่ชื่อ กองทุนคุ้มครองเด็ก เลือก ส่วนกลาง(เดือน) เลือก <mark>งบพิสูจน์ยอดเงินฝาก</mark> จะแสดงงบพิสูจน์ยอดเงิน

#### ฝาก

| เองทุนคุมครองเดก                                           |                        |                                                                   |                                          |                            |
|------------------------------------------------------------|------------------------|-------------------------------------------------------------------|------------------------------------------|----------------------------|
| งบพิสูจน์ยอดเงินฝาก                                        |                        |                                                                   |                                          | 🖨 พิมพ์หน้า                |
|                                                            |                        | ปี 2557 🗸 เดือน ธันวาคม 💙 หน่วยงา                                 | เน กองบริหารกองทุน ✔ ดกลง                |                            |
|                                                            |                        | กองทุนคุ้มครองเด็ก กอง<br>งบพิสูจน์ยอดเงี<br>ประจำปึงบประมาณ 2557 | บริหารกองทุน<br>นผ่าก<br>' เดือน ธันวาคม |                            |
| ยอดคงเหลือตามสมุดบัญชีมินฝากธ                              | นาคาร                  |                                                                   |                                          | 40,153,690.35              |
| ห้ก เซ็คที่สั่งจ่ายแล้วผู้รับยังไม่น่าไปขึ่                | ในเงิน                 |                                                                   |                                          | 12,000.00                  |
| ยอดคงเหลือตามรายงานประจำเดือน                              | ของหน่วยงาน            |                                                                   |                                          | 642,610.89                 |
| รายละเอียดเช็คสั่งจ่ายที่ผู้รับ                            | บยังไม่ได้นำไปขึ้นเงิน |                                                                   |                                          |                            |
| วัน/เดือน/ปี                                               | เลขที่เช็ค             | จ่ายให้                                                           | รายการ                                   | จำนวนเงิน                  |
| 27/01/2557                                                 | 0423542                | กรมสรรพการ                                                        | เงินสมทบกองทุนประกันสังคม                | 12000.00                   |
|                                                            |                        | รวมเช็คสั่งจ่ายแล้วยังไม่มีคนนำไปช่                               | ั้นเงิน                                  | 12,000.00                  |
| ยอดเงินคงเหลือตามรายงาน                                    | เรับจ่ายประจำเดือน     |                                                                   |                                          |                            |
|                                                            |                        | ประกอบด้วย                                                        |                                          | จำนวนเงิน                  |
|                                                            |                        |                                                                   |                                          |                            |
| เงินค่าบริหารจัดการ ปี 2557                                |                        |                                                                   |                                          | 40,095,998.12              |
| เงินค่าบริหารจัดการ ปี 2557<br>รายได้ดอกเบี้ยเงินฝากธนาคาร |                        |                                                                   |                                          | 40,095,998.12<br>45,692.23 |

คลิกที่ **ค**ลิกที่ เพื่อแก้ไขงบพิสูจน์ยอดเงินฝาก จากนั้นระบุยอดเงินฝากธนาคารคงเหลือ ณ วัน สิ้นเดือนตามสมุดบัญชีเงินฝากธนาคารบัญชีกองทุนคุ้มครองเด็กจังหวัด พร้อมทั้งรายละเอียดเช็คที่สั่งจ่าย แล้วแต่ยังไม่นำไปขึ้นเงิน หากมีเช็คหลายฉบับ ให้คลิก +เพิ่มรายการ เพื่อเพิ่มรายละเอียดเช็ค โดยยอดรวม ของเซ็คที่สั่งจ่ายแล้วแต่ยังไม่นำไปขึ้นเงินจะต้องเท่ากับบรรทัด <u>หัก</u> เช็คที่สั่งจ่าย ยังไม่มีผู้นำไปขึ้นเงิน ซึ่งเป็น ผลต่างระหว่างยอดคงเหลือตามสมุดบัญชีเงินฝากธนาคารกับ ยอดคงเหลือตามรายงานการรับ – จ่ายเงิน ประจำเดือน หากต้องการแนบไฟล์ หน้าบัญชีเงินฝากรายการเคลื่อนไหวเงินฝากธนาคารประจำเดือน ให้คลิก ที่ +เพิ่มไฟล์ แล้วเลือกไฟล์ที่ต้องการแนบ เมื่อระบุรายละเอียดเรียบร้อยแล้ว คลิกที่ บันทึก เพื่อบันทึกข้อมูล

| องทุนคุมครองเด็ก                               |                    |                          |                                                |             |                          |               |
|------------------------------------------------|--------------------|--------------------------|------------------------------------------------|-------------|--------------------------|---------------|
| บพิสูจน์ยอดเงินฝาก                             |                    |                          |                                                |             |                          |               |
|                                                | ปังบประมาณ         | 2557 🗸 เดือน ธันว        | าคม 💙 หน่วยงาน กองบริ                          | หารกองทุน 🗸 | ค้นหา                    |               |
|                                                |                    | กองทุนคุ้ม               | เครองเด็ก กองบริหารกองทุข                      | u           |                          |               |
|                                                |                    | ง<br>ประจำปึงบ:          | บพิสูจน์ยอดเงินฝาก<br>ประมาณ 2557 เดือน ธันวาศ | จม          |                          |               |
| ขอดคงเหลือตามสมุดบัญชีผินฝากธนาคา              | 5                  |                          |                                                |             |                          | 40,153,690.35 |
| หัก เซ็คที่สั่งจ่ายแล้วผู้รับยังไม่นำไปขึ้นผิน |                    |                          |                                                |             |                          | 12,000.00     |
| ยอดคงเหลือตามรายงานประจำเตือนของห              | น่วยงาน            |                          |                                                |             |                          | 642,610.89    |
|                                                |                    |                          |                                                |             |                          |               |
| รายละเอียดเช็คสั่งจ่ายที่ผู้รับยัง             | ไม่ได้นำไปขึ้นเงิน |                          |                                                |             |                          |               |
| วัน/เดือน/ปี                                   | เลขที่เช็ค         |                          | จ่ายให้                                        |             | รายการ                   | จำนวนเงิน     |
| 27/01/2557                                     | 0423542            | กร                       | มสรรพการ                                       |             | เงินสมทบกองทุนประกันสังค | 12,000.00     |
| เพิ่มรายการ                                    |                    |                          |                                                |             |                          |               |
|                                                | รวมเ               | เช็คสั่งจ่ายแล้วยังไม่ม่ | มีคนนำไปขึ้นเงิน                               |             |                          | 12,000.00     |
| บอดเงินคงเหลือตามรายงานรับ                     | จ่ายประจำเดือน     |                          |                                                |             |                          |               |
|                                                |                    | ประกอบด้ว                | ខ                                              |             |                          | จำนวนเงิน     |
| เงินค่าบริหารจัดการ ปี 25                      |                    |                          |                                                |             |                          | 40,095,998.12 |
| รายได้คอกเบี้ยเงินฝากธนาค                      |                    |                          |                                                |             |                          | 45,692.23     |
| เพิ่มรายการ                                    |                    |                          |                                                |             |                          |               |
|                                                |                    | รวมยอดเงินคงเห           | ถือทั้งสิ้น                                    |             |                          | 40,141,690.35 |
| ไฟล์แนบ                                        |                    |                          |                                                |             |                          |               |
|                                                |                    |                          | ไฟล์                                           |             |                          |               |
|                                                |                    |                          |                                                |             |                          |               |
| 🕂 เพิ่มไฟล์                                    |                    |                          |                                                |             |                          |               |

คลิกที่ชื่อ กองทุนคุ้มครองเด็ก เลือก ส่วนกลาง(ปี) จะแสดงเมนูย่อย ดังนี้

- ≽ งบทดลอง
- > ใบสำคัญทั่วไป(ปรับปรุง)
- กระดาษทำการ(ปรับปรุง)
- > ใบสำคัญทั่วไป(ปิดบัญชี)
- ▶ กระดาษทำการ(ปิดบัญชี)
- ≽ งบแสดงการดำเนินงาน
- ≽ งบแสดงฐานะการเงิน
- 🕨 งบกระแสเงินสด
- หมายเหตุประกอบงบ

| ໂປຣແດຣມຣ<br>ຄຳນັດງານປຄັດຕ         | โปรแกรมระบบบัญชีมินกอมทุน<br>ลำนักงานปลัดกระทรวงการพัฒนาสังคมและความมั่นคงของมนุษย์ |     |                          |                                                                                                    |  |  |  |  |  |  |  |
|-----------------------------------|-------------------------------------------------------------------------------------|-----|--------------------------|----------------------------------------------------------------------------------------------------|--|--|--|--|--|--|--|
| ประชาสัมพันธ์ ถาม - ตอบ           | กองหุนคุ้มครองเด็ก 🔻                                                                |     |                          |                                                                                                    |  |  |  |  |  |  |  |
|                                   | ภาพรวมการส่งข้อมูล                                                                  |     |                          |                                                                                                    |  |  |  |  |  |  |  |
|                                   | ส่วนกลาง(เดือน)                                                                     |     | ห้วข้อ                   | ค้นหา                                                                                                   |  |  |  |  |  |  |  |
| ดู่มือทดสอบการใช้งานโปร           |                                                                                     |     |                          | ารป้องกันและปราบปรามการด้ามนุษย์                                                                        |  |  |  |  |  |  |  |
| เปิดให้เริ่มบันทึกรายงานการรับ-จ่ | จัดการข้อมูลกองทุน                                                                  |     | ใบสำคัญทั่วไป (ปรับปรุง) | มคู่มือทดสอบการใช้งานโปรแกรมระบบบัญชีกองทุนคุ้มครองเด็ก และกองทุนเพื่อการป้องกันและปราบปรามการค้ามนุษย์ |  |  |  |  |  |  |  |
| ไฟล์แนบ: ดู่มือโปรแกรมระบบบัญ     | บูชีกองทุนเด็ก                                                                      |     | กระดาษทำการ(ปรับปรุง)    |                                                                                                    |  |  |  |  |  |  |  |
| 🛓 ยศสกล ปีดินานนท์ 🗮 26 พฤ        | ศจิกายน 2555 - 09:59                                                                |     | ใบสำคัญทั่วไป (ปิดบัญชี) |                                                                                                    |  |  |  |  |  |  |  |
| ดู่มือทดสอบการใช้งานโปร           | แกรมระบบบัญชีกอ                                                                     | งทน | กระดาษทำการ(ปิดบัญชี)    | ารป้องกันและปราบปรามการค้ามนุษย์                                                                        |  |  |  |  |  |  |  |
| เปิดให้เริ่มบันทึกรายงานการรับ-จำ | บยเงินประจำเดือนตลาคม                                                               | 255 | งบแสดงผลการดำเนินงาน     | เด่มือทดสอบการให้งานโปรแกรมระบบบัญชีกองทุนดุ้มครองเด็ก และกองทุนเพื่อการป้องกันและปราบปรามการด้ามมษย์   |  |  |  |  |  |  |  |
| ไฟล์แนบ: ทดสอบ                    |                                                                                     |     | งบแสดงฐานะการเงิน        |                                                                                                    |  |  |  |  |  |  |  |
| ▲ นางรุ่งรัตน์ ศรีแก้ว III 26 พฤศ | เจิกายน 2555 - 09:41                                                                |     | งบกระแสตินสด             |                                                                                                    |  |  |  |  |  |  |  |
|                                   |                                                                                     |     | หมายเหตุประกอบงบ         |                                                                                                    |  |  |  |  |  |  |  |

คลิกที่ชื่อ กองทุนคุ้มครองเด็ก เลือก ส่วนกลาง(ปี) เลือก งบทดลองทดลอง จะแสดงรายละเอียดงบทดลอง

คลิกที่ 📴 แสดงทุกบรรทัด เพื่อแสดงรายละเอียดทุกบรรทุด และคลิกที่ 📴 ช่อนบรรทัดที่ไม่มีข้อมุล เพื่อซ่อนบรรทัด

#### ที่ไม่มีข้อมูล

| บทดลอง ปังบประมาณ 2557               |            |                                 |                                                        |                        |              |               | 🖨 พิมพ์หน้า |
|--------------------------------------|------------|---------------------------------|--------------------------------------------------------|------------------------|--------------|---------------|-------------|
|                                      |            | ปีงบประมาณ 2557 🗸               | หน่วยงาน กองบริหารก                                    | องทุน 🗸 ค้นหา          |              |               |             |
|                                      |            | กองทุนคุ้<br>ประจำปี ดั้งแต่ 01 | มครองเด็ก กองบริหาร<br>งบทดลอง<br>. ตุลาคม 2556 ถึง 30 | กองทุน<br>กันยายน 2557 |              |               |             |
| ชื่อบัญชี                            | รหัสบัญชี  | ยอดยก                           | มา                                                     | ระหว่า                 | งปี          | ยอดคงเ        | เดือ        |
|                                      |            | เดบิด                           | เครดิต                                                 | เดบิด                  | เครดิต       | เดบิด         | เครดิต      |
| เงินสด                               | 1101010101 | 0.00                            | 0.00                                                   | 49,295.00              | 49,295.00    | 0.00          | 0.00        |
| เงินฝากคลัง                          | 1101020501 | 0.00                            | 0.00                                                   | 80,000,000.00          | 0.00         | 80,000,000.00 | 0.00        |
| เงินฝากธนาคาร                        | 1101030112 | 2,204,926.91                    | 0.00                                                   | 718,757.26             | 2,281,073.28 | 642,610.89    | 0.00        |
| ลูกหนี้เงินยืมกองทุนคุ้มครองเด็ก     | 1102010102 | 34,800.00                       | 0.00                                                   | 233,280.00             | 268,080.00   | 0.00          | 0.00        |
| รายได้ดอกเบี้ยค้างรับ                | 1102050111 | 0.00                            | 0.00                                                   | 0.00                   | 0.00         | 0.00          | 0.00        |
| เงินโอนให้หน่วยงาน                   | 1102050127 | 3,992,567.89                    | 0.00                                                   | 1,056,160.00           | 2,054,805.00 | 2,993,922.89  | 0.00        |
| ด่าน้ำมันเชื้อเพลิง                  | 5104010110 | 0.00                            | 0.00                                                   | 0.00                   | 0.00         | 0.00          | 0.00        |
| ด่าจ้างเหมาการติดตามประเมินผลกองทุนฯ | 5104010113 | 0.00                            | 0.00                                                   | 0.00                   | 0.00         | 0.00          | 0.00        |
| ด่าธรรมเนียมธนาดาร                   | 5104010115 | 0.00                            | 0.00                                                   | 0.00                   | 0.00         | 0.00          | 0.00        |
| ล่าโทรศัพท์                          | 5104020105 | 0.00                            | 0.00                                                   | 0.00                   | 0.00         | 0.00          | 0.00        |
| ค่าไปรษณีย์                          | 5104020107 | 0.00                            | 0.00                                                   | 0.00                   | 0.00         | 0.00          | 0.00        |

คลิกที่ชื่อ กองทุนคุ้มครองเด็ก เลือก ส่วนกลาง(ปี) เลือก <mark>ใบสำคัญทั่วไป(ปรับปรุง)</mark> จะแสดงรายละเอียด ใบสำคัญทั่วไปที่มีการปรับปรุง

| กอวม่ทย่า       | ารอวเดิ                                                                                 | n                    |                 |            |          |  |  |  |  |  |
|-----------------|-----------------------------------------------------------------------------------------|----------------------|-----------------|------------|----------|--|--|--|--|--|
| ใบสำคัญการลงบัย | บูชี ปรับป                                                                              | รุง 🛛 ปีงบประมาณ 255 | 7 เดือน ธันวาคม |            |          |  |  |  |  |  |
|                 | ปีงบประมาณ 2557 🗸 เดือน (รับวาคม 💙 หน่วยงาน กองบริหารกองทุน 🗸 ประเภท (ทุกประเภท 🗸 ค้นหา |                      |                 |            |          |  |  |  |  |  |
| วันที่          | เลขที                                                                                   | ประเภท               | คำอธิบาย        | ผู้ลงบัญชื | <b>a</b> |  |  |  |  |  |
|                 | - ไม่มีข้อมูล -                                                                         |                      |                 |            |          |  |  |  |  |  |
|                 |                                                                                         |                      |                 |            |          |  |  |  |  |  |

คลิกที่ชื่อ กองทุนคุ้มครองเด็ก เลือก ส่วนกลาง(ปี) เลือก <mark>กระดาษทำการ(ปรับปรุง)</mark> จะแสดงรายละเอียดใบ กระดาษทำการที่มีการปรับปรุง

| าระดาษทำการ (ปรับปรุง) 🛛 ประจำเดือน กันยายน 2557    |            |                             |                                                                       |                                |        |                | 🚔 พิมพ์หน้า    |
|-----------------------------------------------------|------------|-----------------------------|-----------------------------------------------------------------------|--------------------------------|--------|----------------|----------------|
|                                                     |            | ปังบประมาณ 2557 ง           | <ul> <li>หน่วยงาน กองบริหาร</li> </ul>                                | กองทุน 🗸 ค้นหา                 |        |                |                |
|                                                     |            | กองทุน<br>ประจำปี ตั้งแต่ ( | คุ้มครองเด็ก กองบริหา<br>กระดาษทำการปรับปรุง<br>D1 ตุลาคม 2556 ถึง 3( | รกองทุน<br>1<br>) กันยายน 2557 |        |                |                |
| ชื่อบัญชี                                           | รหัสบัญชี  | 53                          | ม                                                                     | ปรับ                           | ปรุง   | หลังปรั        | ับปรุง         |
|                                                     |            | เดบิด                       | เครดิด                                                                | ເດນີດ                          | เครดิด | เดบิต          | เครดิต         |
| เงินสด                                              | 1101010101 | 0.00                        | 0.00                                                                  | 0.00                           | 0.00   | 0.00           | 0.00           |
| เงินฝากคลัง                                         | 1101020501 | 80,000,000.00               | 0.00                                                                  | 0.00                           | 0.00   | 80,000,000.00  | 0.00           |
| เงินฝากธนาดาร                                       | 1101030112 | 642,610.89                  | 0.00                                                                  | 0.00                           | 0.00   | 642,610.89     | 0.00           |
| ลูกหนี้เงินยืมกองทุนคุ้มครองเด็ก                    | 1102010102 | 0.00                        | 0.00                                                                  | 0.00                           | 0.00   | 0.00           | 0.00           |
| รายได้ดอกเบี้ยด้างรับ                               | 1102050111 | 0.00                        | 0.00                                                                  | 0.00                           | 0.00   | 0.00           | 0.00           |
| เงินโอนให้หน่วยงาน                                  | 1102050127 | 2,993,922.89                | 0.00                                                                  | 0.00                           | 0.00   | 2,993,922.89   | 0.00           |
| รายได้จากการรับบริจาคค้างรับ                        | 1102050197 | 0.00                        | 0.00                                                                  | 0.00                           | 0.00   | 0.00           | 0.00           |
| วัสดุดงคลัง                                         | 1105010105 | 0.00                        | 0.00                                                                  | 0.00                           | 0.00   | 0.00           | 0.00           |
| ครุภัณฑ์                                            | 1206170101 | 425,629.15                  | 0.00                                                                  | 0.00                           | 0.00   | 425,629.15     | 0.00           |
| ด่าเสือมราคาสะสม - ครุภัณฑ์                         | 1206170102 | 0.00                        | 398,021.98                                                            | 0.00                           | 0.00   | 0.00           | 398,021.98     |
| ด่าใช้จ่ายรอการตัดบัญชี                             | 1213010103 | 0.00                        | 0.00                                                                  | 0.00                           | 0.00   | 0.00           | 0.00           |
| เจ้าหนี้                                            | 2101020199 | 0.00                        | 0.00                                                                  | 0.00                           | 0.00   | 0.00           | 0.00           |
| ภาษี หัก ณ ที่จ่ายรอนำส่ง                           | 2102040103 | 0.00                        | 0.00                                                                  | 0.00                           | 0.00   | 0.00           | 0.00           |
| เงินสมทบกองทุนประกันสังคมด้างจ่าย                   | 2102040191 | 0.00                        | 0.00                                                                  | 0.00                           | 0.00   | 0.00           | 0.00           |
| ด่าจ้างค้างจ่าย                                     | 2102040192 | 0.00                        | 0.00                                                                  | 0.00                           | 0.00   | 0.00           | 0.00           |
| ด่าจ้างที่ปรึกษา                                    | 5104030202 | 285,000.00                  | 0.00                                                                  | 0.00                           | 0.00   | 285,000.00     | 0.00           |
| ด่าเบี้ยประชุม                                      | 5104030207 | 96,000.00                   | 0.00                                                                  | 0.00                           | 0.00   | 96,000.00      | 0.00           |
| ด่าใช้จ่ายในการประชุม                               | 5104030207 | 2,325.00                    | 0.00                                                                  | 0.00                           | 0.00   | 2,325.00       | 0.00           |
| ด่าประชาสัมพันธ์                                    | 5104030219 | 0.00                        | 0.00                                                                  | 0.00                           | 0.00   | 0.00           | 0.00           |
| ค่าเสื่อมราคา - ครุภัณฑ์                            | 5105010109 | 0.00                        | 0.00                                                                  | 0.00                           | 0.00   | 0.00           | 0.00           |
| ค่าใช้จ่ายอุดหนุน - หน่วยงานภาครัฐ                  | 5107010101 | 1,075,350.00                | 0.00                                                                  | 0.00                           | 0.00   | 1,075,350.00   | 0.00           |
| ค่าใช้จ่ายอุดหนุน - องค์กรปกครองส่วนท้องถิ่น        | 5107010103 | 0.00                        | 0.00                                                                  | 0.00                           | 0.00   | 0.00           | 0.00           |
| ค่าใช้จ่ายอุดหนุน - รายบุคคล                        | 5107010104 | 953,000.00                  | 0.00                                                                  | 0.00                           | 0.00   | 953,000.00     | 0.00           |
| ค่าใช้จ่ายอุดหนุน - องค์กรไม่หวังผลกำไร             | 5107010106 | 0.00                        | 0.00                                                                  | 0.00                           | 0.00   | 0.00           | 0.00           |
| ด่าใช้จ่ายในการตำเนินงานของผู้คุ้มครองสวัสดิภาพเด็ก | 5107010199 | 0.00                        | 0.00                                                                  | 0.00                           | 0.00   | 0.00           | 0.00           |
| ด่าใช้จ่ายอื่น                                      | 5212010199 | 0.00                        | 0.00                                                                  | 0.00                           | 0.00   | 0.00           | 0.00           |
| 52ม                                                 |            | 111.026.429 24              | 111.026.429 24                                                        | 0.00                           | 0.00   | 111.026.429.24 | 111.026.429.24 |

# คลิกที่ชื่อ กองทุนคุ้มครองเด็ก เลือก ส่วนกลาง(ปี) เลือก ใบสำคัญทั่วไป(ปิดบัญชี) จะแสดงรายละเอียด ใบสำคัญทั่วไปที่มีปิดบัญชี

| กอวทุนคุม      | ารอมเด็ก                                    |               |                                                         |  |  |  |  |
|----------------|---------------------------------------------|---------------|---------------------------------------------------------|--|--|--|--|
| ใบสำคัญการลงบั | บูชี ปิดบัญชี                               | ปังบประมาณ 25 | 57                                                      |  |  |  |  |
|                |                                             |               | ป้อมประมาณ [2557 🗸 หน่วยงาน โกองบริหารกองพุน 🗸 🖍 ตั้นหา |  |  |  |  |
| วันที่         | วันที่ เลชที่ ประเภท ต่าอธิบาย ผู้ลงบัญชี 🗎 |               |                                                         |  |  |  |  |
|                |                                             |               | - ไม่มีข้อมูล -                                         |  |  |  |  |

คลิกที่ชื่อ กองทุนคุ้มครองเด็ก เลือก ส่วนกลาง(ปี) เลือก <mark>กระดาษทำการ(ปิดบัญชี)</mark> จะแสดงรายละเอียดใบ กระดาษทำการที่มีการปิดปรับปรุง

#### กองทุนคุ้มครองเด็ก

กระดาษท่าการ(ปิดบัญชี) 🛛 ประจำเดือน กันยายน 2557

🚔 พิมพ์หน้านี้

| ปิงบประมาณ [2557 ✓ ] ดันท                                                                                       |                                  |                |                |       |                        |                |                |
|----------------------------------------------------------------------------------------------------|----------------------------------|----------------|----------------|-------|------------------------|----------------|----------------|
| กองทุนศุ้มครองเด็ก กองบริหารกองทุน<br>กระดาษทำการปัดบัญชี<br>ประจำปี ตั้งแต่ 01 ตุลาคม 2556 ถึง 30 กันยายน 2557 |                                  |                |                |       |                        |                |                |
| ชื่อบัญชี                                                                                                    | รหัสบัญชี ยอดคงเหลือหลังปรับปรุง |                | ปิดบัญชี       |       | ยอดคงเหลือหลังปิดบัญชี |                |                |
|                                                                                                    |                                  | เดบิด          | เครดิด         | เดบิด | เครดิด                 | เดบิต          | เครดิด         |
| เงินสด                                                                                                    | 1101010101                       | 0.00           | 0.00           | 0.00  | 0.00                   | 0.00           | 0.00           |
| เงินฝากคลัง                                                                                                    | 1101020501                       | 80,000,000.00  | 0.00           | 0.00  | 0.00                   | 80,000,000.00  | 0.00           |
| เงินฝากธนาคาร                                                                                                   | 1101030112                       | 642,610.89     | 0.00           | 0.00  | 0.00                   | 642,610.89     | 0.00           |
| ลูกหนี้เงินยืมกองทุนคุ้มครองเด็ก                                                                                | 1102010102                       | 0.00           | 0.00           | 0.00  | 0.00                   | 0.00           | 0.00           |
| รายได้ดอกเบี้ยค้างรับ                                                                                           | 1102050111                       | 0.00           | 0.00           | 0.00  | 0.00                   | 0.00           | 0.00           |
| เงินโอนให้หน่วยงาน                                                                                              | 1102050127                       | 2,993,922.89   | 0.00           | 0.00  | 0.00                   | 2,993,922.89   | 0.00           |
| รายได้จากการรับบริจาคค้างรับ                                                                                    | 1102050197                       | 0.00           | 0.00           | 0.00  | 0.00                   | 0.00           | 0.00           |
| วัสดุคงคลัง                                                                                                    | 1105010105                       | 0.00           | 0.00           | 0.00  | 0.00                   | 0.00           | 0.00           |
| ค่าจ้างที่ปรึกษา                                                                                                | 5104030202                       | 285,000.00     | 0.00           | 0.00  | 0.00                   | 285,000.00     | 0.00           |
| ค่าเบี้ยประชุม                                                                                                  | 5104030207                       | 96,000.00      | 0.00           | 0.00  | 0.00                   | 96,000.00      | 0.00           |
| ค่าใช้จ่ายในการประชุม                                                                                           | 5104030207                       | 2,325.00       | 0.00           | 0.00  | 0.00                   | 2,325.00       | 0.00           |
| ค่าประชาสัมพันธ์                                                                                                | 5104030219                       | 0.00           | 0.00           | 0.00  | 0.00                   | 0.00           | 0.00           |
| ค่าเสื่อมราคา - ครุภัณฑ์                                                                                        | 5105010109                       | 0.00           | 0.00           | 0.00  | 0.00                   | 0.00           | 0.00           |
| ค่าใช้จ่ายอุดหนุน - หน่วยงานภาครัฐ                                                                              | 5107010101                       | 1,075,350.00   | 0.00           | 0.00  | 0.00                   | 1,075,350.00   | 0.00           |
| ค่าใช้จ่ายอุดหนุน - องค์กรปกครองส่วนท้องถิ่น                                                                    | 5107010103                       | 0.00           | 0.00           | 0.00  | 0.00                   | 0.00           | 0.00           |
| คำใช้จ่ายอุดหนุน - รายบุคคล                                                                                     | 5107010104                       | 953,000.00     | 0.00           | 0.00  | 0.00                   | 953,000.00     | 0.00           |
| ต่าใช้จ่ายอุดหนุน - องค์กรไม่หวังผลกำไร                                                                         | 5107010106                       | 0.00           | 0.00           | 0.00  | 0.00                   | 0.00           | 0.00           |
| ต่าใช้จ่ายในการตำเนินงานของผู้คุ้มครองสวัสดิภาพเด็ก                                                             | 5107010199                       | 0.00           | 0.00           | 0.00  | 0.00                   | 0.00           | 0.00           |
| ด่าใช้จ่ายอื่น                                                                                                  | 5212010199                       | 0.00           | 0.00           | 0.00  | 0.00                   | 0.00           | 0.00           |
| รวม                                                                                                    |                                  | 111,026,429.24 | 111,026,429.24 | 0.00  | 0.00                   | 111,026,429.24 | 111,026,429.24 |

คลิกที่ชื่อ กองทุนคุ้มครองเด็ก เลือก ส่วนกลาง(ปี) เลือก งบแสดงผลการดำเนินงาน จะแสดงรายละเอียดผล การดำเนินงาน คลิกที่ <sup>ในสองทั้งหมด</sup> เพื่อแสดงรายละเอียดทั้งหมด และคลิกที่ <sup>ใน ช่อนรายการที่เป็น 0.00</sup> เพื่อ ซ่อนรายการที่เป็น 0.00

| อวทุนคุมครอวเด็ก                                                                                                |                 |
|----------------------------------------------------------------------------------------------------|-----------------|
| บแสดงผลการตำเนินงาน                                                                                             | 🖨 Excel 🖨 ທີມໜົ |
| ป้อบประมาณ [2557 🗸 หน่วยงาน ทั้งหมด 💙 ดันหา                                                                     |                 |
| กองทุนศุมครองเด็ก กองบริหารกองทุน<br>งบแสดงผลการดำเนินงาน<br>ประจำปี ดั้งแต่ 01 ตุลาคม 2556 ถึง 30 กันยายน 2557 |                 |
|                                                                                                    | 2557            |
| รายได้จากการดำเนินงาน                                                                                           |                 |
| รายได้จากเงินอุดหนุนของรัฐบาล                                                                                   | 80,000,000.     |
| รายได้จากการรับบริจาค                                                                                           | 0.              |
| รายใต้ดอกเบี้ย                                                                                                  | 6,470.          |
| รายใต้ดำปรับ                                                                                                    | 0.              |
| รายได้รับคืนเงินอุดหนุน - องศ์กรไม่หวังผลกำไร                                                                   | 0.              |
| รวมรายใต้จากการตำเนินงาน                                                                                        | 80,006,470.2    |
|                                                                                                    |                 |
| ด่าใช้จ่ายจากการดำเนินงาน                                                                                       |                 |
| ต่าส่วงเวลา                                                                                                    | 2,100.          |
| ต่าจ้าง                                                                                                    | 658,019.        |
| ด่าดอบแทนพิเศษ                                                                                                  | 0.              |
| ต่าดรองชีพ                                                                                                    | 22,500.         |
| เง็นสมทบกองทุนประกันสังคม                                                                                       | 22,289.         |

# คลิกที่ชื่อ กองทุนคุ้มครองเด็ก เลือก ส่วนกลาง(ปี) เลือก <mark>งบแสดงฐานะการเงิน</mark> จะแสดงรายละเอียดงบแสดง

#### ฐานะการเงิน

| กองทุนคุ้มครองเด็ก             |                                                                                                    |             |       |               |
|--------------------------------|----------------------------------------------------------------------------------------------------|-------------|-------|---------------|
| งบแสดงฐานะการเงิน              |                                                                                                    | 8           | Excel | 🚔 พิมพ์หน้าท่ |
| ปัจบประมาณ [2                  | 57 🗸 หน่วยงาน ทั้งหมด 💙 ดับหา                                                                                 |             |       |               |
| nav                            | ทุนคุ้มครองเด็ก กองบริหารกองทุน<br>งบนสดงฐานะการเงิน<br>กองบริหารกองทุน(ส่วนกลาง)<br>ณ วันที่ 30 กันยายน 2557 |             |       |               |
|                                |                                                                                                    | หมายเหตุที่ | 2     | 557           |
| สินทรัพย์                      |                                                                                                    |             |       |               |
| สินทรัพย์หมุนเวียน             |                                                                                                    |             |       |               |
| เงินสดและรายการเทียบเท่าเงินสด |                                                                                                    | 2           | 80    | ,642,610.89   |
|                                |                                                                                                    |             |       | 0.00          |
| สินทรัพย์หมุนเวียนอื่น         |                                                                                                    | 3           |       | 0.00          |
| รวมสินทรัพย์หมุนเวียน          |                                                                                                    |             | 80,6  | 542,610.89    |
| สินทรัพย่ใม่หมุนเวียน          |                                                                                                    |             |       |               |
| ครุภัณฑ์ (สุทธิ)               |                                                                                                    | 4           |       | 0.00          |
| รวมสินทรัพย์ไม่หมุนเวียน       |                                                                                                    |             |       | 0.00          |
| รวมสินทรัพย์                   |                                                                                                    |             | 80,6  | 542,610.89    |
|                                |                                                                                                    |             |       |               |
| หนี้สิน                        |                                                                                                    |             |       |               |
| หนี้สืบหมุนเวียน               |                                                                                                    |             |       |               |
|                                |                                                                                                    |             |       | 0.00          |
| ดำใช้จ่ายด้างจ่าย              |                                                                                                    | 5           |       | 0.00          |
| หน็สินหมุนเวียนอื่น            |                                                                                                    | 6           |       | 0.00          |
| รวมหนี้สินหมุนเวียน            |                                                                                                    |             |       | 0.00          |

### คลิกที่ชื่อ กองทุนคุ้มครองเด็ก เลือก ส่วนกลาง(ปี) เลือก <mark>งบกระแสเงินสด</mark>

#### กอมทุนคุมครอมเด็ก

| บบกระแสเงินสด                                                                           |      | 🚔 พิมพ์หน้า |
|-----------------------------------------------------------------------------------------|------|-------------|
| ปี [2557 🗸 ) หน่วยงาน (ทั้งหมด 🗸 ) ต้นหา                                                |      |             |
| กองทุนคุ้มครองเด็ก<br>งบกระแสเงินสด<br>ประจำปี ตั้งแต่ 01 ตุลาคม 2556 ถึง 30 กันยายน 2! | 557  |             |
|                                                                                         | 2557 | 2556        |
| กระแสเงินสดจากกิจกรรมด่ำเนินงาน                                                         |      |             |
| มินสตรับ                                                                                |      |             |
| - รายได้ด้าปรับ                                                                         | -    | -           |
| - รายได้จากการรับบริจาด                                                                 | -    | -           |
| - รายได้จากนินอุดหนุนของรัฐบาล                                                          | -    | -           |
| –รายได้รับดื่นมินอุดหนุน – องค์กรไม่หวังผลกำไร                                          | -    | -           |
| รวมผินสตรับ                                                                             | 0.00 | 0.00        |
| ผินสดจ่าย                                                                               |      |             |
| −ต่าใช้จ่ายอุดหนุน − องล์กรู้ไม่หวังมลกำไร                                              | -    | -           |
| รวมเงินสุดข่าย                                                                          | 0.00 | 0.00        |
| กระแสเงินสดสุทธิจากการดำเนินงาน                                                         | 0.00 | 0.00        |
| ผินสดและรายการเทียบเท่ามินสดดงเหลือ                                                     |      |             |
| ผินสดและรายการเทียบ ณ วันต้นงวด                                                         |      |             |
| ผืนสดและรายการเทียบ ณ วันปลายงาด                                                        |      |             |

#### คลิกที่ชื่อ กองทุนคุ้มครองเด็ก เลือก ส่วนกลาง(ปี) เลือก <mark>หมายเหตุประกอบงบ</mark> จะแสดงรายละเอียดหมาย เหตุประกอบงบ

#### กองทุนคุ้มครองเด็ก 🖨 Excel 🛛 🖨 พิมพ์หน้านี้ หมายเหตุประกอบงบการเงิน ปีงบประมาณ 2557 🗸 หน่วยงาน ทั้งหมด ✓ ด้นหา กองทุนคุ้มครองเด็ก กองบริหารกองทุน หมายเหตุประกอบงบการเงิน ประจำปี ตั้งแต่ 01 ตุลาคม 2556 ถึง 30 กันยายน 2557 หมายเหตุที่ 1 นโยบายบัญชีที่สำคัญ ใช้เกณฑ์คงตัวง ตามหลักการและนโยบายบัญชีสำหรับน่วยงานภาครัฐ ฉบับที่ 2 ที่กระพรวงการคลังประกาศกำหนด วัสดุคงเหลือ ใช้วิธีการตรวจสอบบับเมื่อสั้นงวด ดีราดาดงเหลือตามราคาหุน โดยวิธีเข้าก่อนออกก่อน ค่าเลื่อมราคาและค่าดัดจำหน่าย คิดโดยใช้วิธีเส้นตรง หมายเหตุที่ 2 เงินสดและรายการเทียบเท่าเงินสด เงินสด เงินฝากคลัง เงินฝากธนาดาร 80,642,610.89 รวม

2557

80.000.000.00

642,610.89

0.00

คลิกที่ชื่อ กองทุนคุ้มครองเด็ก เลือก จัดการข้อมูลกองทุน จะแสดงเมนูย่อย ดังนี้

- > ชื่อบัญชี
- จับคู่บัญชี
- กำหนดวันส่งข้อมูล
- ≽ หมายเหตุประกอบงบ
- ≽ ครุภัณฑ์
- > ผู้ตรวจสอบและผู้อนุมัติ

| โปรแกรมร<br>สำนักงานปลัด                                                                                                    | <b>ຣະບບບັດງູชีเวินกอ</b> .<br>ດຣະກຣວງດາຣພັຒແາສັງຄມ | <b>มทุน</b><br>และความมั่นควขอวมมุษย <sup>์</sup>                                                       | ยศสกล ปิดีนานหห์ (กองปริหารกองทุน)   ออกจากระบบ<br>กองทุนยู่และองเล็ก<br>ภาพนะสงปอมูลอายในวันที่ 10 กุมภาพันธ์ 2557<br>เลยกำหนะเวลาในการส่งปอมูล 23 วัน<br>เอยกำหนะเวลาในการส่งปอมูล 23 วัน |
|----------------------------------------------------------------------------------------------------|----------------------------------------------------|----------------------------------------------------------------------------------------------------|----------------------------------------------------------------------------------------------------|
| ประชาสัมพันธ์ ถาม - ตอบ                                                                                                    | กองทุนคุ้มครองเด็ก 🔻                               |                                                                                                    |                                                                                                    |
|                                                                                                    | ภาพรวมการส่งข้อมูล                                 |                                                                                                    |                                                                                                    |
|                                                                                                    | ส่วนกลาง(เดือน) 🛛 🕨                                | หัวข้อ                                                                                                  | ศัมหา                                                                                                    |
| ดู่มือทดสอบการใช้งานโปร                                                                                                    | ส่วนกลาง(ปี) ▶                                     | คุ้มครองเด็ก และกองทุนเพื่อก                                                                            | ารป้องกันและปราบปรามการค้ามนุษย์                                                                                                    |
| เปิดให้เริ่มบันทึกรายงานการรับ-จ่                                                                                                    | จัดการข้อมูลกองทุน 🕨                               | ชื่อบัญชี                                                                                               | ปดูมือทดสอบการใช้งานโปรแกรมระบบบัญชีกองทุนคุ้มครองเด็ก และกองทุนเพื่อการป้องกันและปราบปรามการค้ามนุษย์                                                                                      |
| ไฟล์แนบ: คู่มือโปรแกรมระบบบัย                                                                                                    | บูชีกองทุนเด็ก                                     | ຈັນຄູ່ນັญນີ                                                                                             |                                                                                                    |
| 🛓 ยศสกล ปีดินานนท์ 🛙 🖬 26 พย                                                                                                    | ฤศจิกายน 2555 - 09:59                              | กำหนดวันส่งข้อมูล                                                                                       |                                                                                                    |
| ดู่มือทดสอบการใช้งานโปร                                                                                                    | รแกรมระบบบัญชีกองทุ                                | หมายเหตุประกอบงบ<br>ม                                                                                   | ารป้องกันและปราบปรามการค้ามนุษย์                                                                                                    |
| คุมอทดสอบการใช้งานโปรแกรมระบบบญชักองทุน<br>เมื่อให้เริ่มบันทึกรายงานการวับ-ร่ายเงินประจำเดือนดอาคม 255<br>หนึ่งให้เริ่มบันทึกรายงานการวับ-ร่ายเงินประจำเดือนดอาคม 255 |                                                    | บคู่มือทดสอบการใช้งานโปรแกรมระบบบัญชีกองทุนคุ้มครองเด็ก และกองทุนเพื่อการป้องกันและปราบปรามการค้ามนุษย์ |                                                                                                    |
| ไฟล์แนบ: ทดสอบ                                                                                                    |                                                    | ผู้ตรวจสอบและผู้อนุมัติ                                                                                 |                                                                                                    |
| 🛓 นางรุ่งรัดน์ ศรีแก้ว 🛅 26 พฤ                                                                                                    | ศจิกายน 2555 - 09:41                               |                                                                                                    |                                                                                                    |

| าการข้อมูลหลัก ชื่อบัญชี         |            |               |                       |                                |               |
|----------------------------------|------------|---------------|-----------------------|--------------------------------|---------------|
|                                  | ชื่อบัญชี  | หมวดบัญ       | ขชี้ ทั้งหมด <b>*</b> | ค้นหา                          |               |
| ชื่อบัญชี                        | รหัสบัญชี  | หมวดบัญชี     | ประเภทบัญชี           | កតុ់ររប័ល្លវី                  | 🕂 เพิ่มรายการ |
| งันสด                            | 1101010101 | หมวดสินทรัพย์ | สินทรัพย์หมุนเวียน    | เงินสดและรายการเทียบเท่าเงินสด | 🥖 ແກ້ໄນ 🗙 ລນ  |
| งันฝากคลัง                       | 1101020501 | หมวดสินทรัพย์ |                       |                                | 🧪 ແກ້ໃນ  🗙 ລນ |
| งินฝากธนาคาร                     | 1101030112 | หมวดสินทรัพย์ | สึนทรัพย์หมุนเวียน    | เงินสดและรายการเทียบเท่าเงินสด | 🤌 ແກ້ໄນ 🗙 ລນ  |
| ลูกหนี้เงินยืมกองทุนคุ้มครองเด็ก | 1102010102 | หมวดสินทรัพย์ |                       |                                | 🥖 ແກ້ໄข 🗙 ລນ  |
| ายได้ดอกเบี้ยค้างรับ             | 1102050111 | หมวดสินทรัพย์ |                       |                                | 🥖 ແກ້ໄນ 🗙 ລນ  |
| งินโอนให้หน่วยงาน                | 1102050127 | หมวดสินทรัพย์ | สินทรัพย์หมุนเวียน    |                                | 🧪 ແກ້ໄນ 🗙 ລນ  |
| ายได้จากการรับบริจาคค้างรับ      | 1102050197 | หมวดสินทรัพย์ |                       |                                | 🤌 แก้ไข 🗙 ลบ  |
| วัสดุคงคลัง                      | 1105010105 | หมวดสินทรัพย์ |                       |                                | 🤌 แก้ไข 🗙 ลบ  |
| เรุภัณฑ์                         | 1206170101 | หมวดสินทรัพย์ |                       |                                | 🥜 ແກ້ໄข 🗙 ລນ  |
| ค่าเสื้อมราดาสะสม - ดรุภัณฑ์     | 1206170102 | หมวดสินทรัพย์ |                       |                                | 🥜 ແກ້ໄข 🔀 ລນ  |

#### ้คลิกที่ชื่อ กองทุนคุ้มครองเด็ก เลือก จัดการข้อมูลกองทุน เลือก <mark>ชื่อบัญช</mark>ี

คลิก 🛨 เพื่มรายการ เพื่อเพิ่มรายการ พร้อมกรอกรายละเอียดชื่อบัญชี เรียบร้อยแล้ว คลิกที่ปุ่ม "ตกลง"

# กองทุนคุ้มครองเด็ก

| จัดการข้อมูลหลัก ชื่อบัญชี |                      |
|----------------------------|----------------------|
| หมวดบัญชี                  | หมวดสึนทรัพย์ ▼      |
| ประเภทบัญชี                | สินทรัพย์หมุนเวียน ▼ |
| กลุ่มบัญชี                 | <b>โ</b> น่มี •      |
| ชื่อบัญชื                  |                      |
| รหัสบัญชี                  |                      |
|                            | ตกลง ย้อนกลับ        |

คลิกที่ 📝 🗥 เพื่อแก้ไขรายการ พร้อมกรอกรายละเอียดชื่อบัญชี เรียบร้อยแล้ว คลิกที่ปุ่ม "ตกลง"

| กอมทุนคุ้มครอมเด็ก         | 1                                |
|----------------------------|----------------------------------|
| จัดการข้อมูลหลัก ชื่อบัญชี |                                  |
| หมวดบัญชี                  | หมวดสืนทรัพย์ ▼                  |
| ประเภทบัญชี                | สินทรัพย์หมุนเวียน ▼             |
| กลุ่มบัญชี                 | เงินสดและรายการเทียบเท่าเงินสด ▼ |
| ประเภทเงิน                 | 🖲 เงินสด 🔘 เงินฝากธนาคาร         |
| ชื่อบัญชี                  | เงินสด                           |
| รหัสบัญชี                  | 1101010101                       |
|                            | ดกลง ย้อนกลับ                    |

### คลิกที่ชื่อ กองทุนคุ้มครองเด็ก เลือก จัดการข้อมูลกองทุน เลือก <mark>จับคู่บัญช</mark>ี

| กอมทุนคุ้มครอมเด็ก                                                     |          |               |
|------------------------------------------------------------------------|----------|---------------|
| จัดการข้อมูลหลัก 👌 จับคู่บัญชี                                         |          |               |
| ประเภท (ทั้งหมด 🔻 ชื่อ 🦷 ตันมา                                         |          |               |
| ชื่อ                                                                   | ประเภท   | 🕂 เพิ่มรายการ |
| โอนเงินสงเคราะห์รายบุคคล/โครงการ/ต่าใช้จำขบริหาร/อื่นๆ ให้กทม. และพมจ. | ด้านจ่าย | 🤌 แก้ไข 🗙 ลบ  |
| เบ็กเงินให้แก่ผู้รับการสงเคราะห์รายบุคคล                               | ด้านจ่าย | 🧪 แก้ไข 🔀 ลบ  |
| เป็กเงินให้แก่หน่วยงานภาครัฐและองค์กรภาคเอกชน                          | ด้านจ่าย | 🧪 ແກ້ໄข 🔀 ລນ  |

คลิก **+ เพิ่มรายการ** เพื่อเพิ่มรายการ พร้อมกรอกรายละเอียดการจับคู่บัญชี และคลิกที่ <sup>เพิ่มเคบิด</sup> เพื่อเพิ่มเดบิต, คลิกที่ <sup>เพิ่มเครดิด</sup> เพื่อเพิ่มเครดิต, คลิกที่⊖เพื่อลบรายการ เมื่อกรอกรายละเอียดต่างๆครบ เรียบร้อยแล้ว คลิก ที่ปุ่ม "ตกลง"

| บระเภท           | ๎๏ ด้านรีบ ◯ ด้านจ่าย ◯ ด้านทั่วไป |   |
|------------------|------------------------------------|---|
| รายการการลงบัญชี |                                    |   |
| เดบิต            |                                    |   |
| ชื่อบัญชื        | เงินสด                             | • |
| เพิ่มเดบิต       |                                    |   |
| เครดิต           |                                    |   |
| ชื่อบัญชื        | เงินสด                             | • |
| เพิ่มเครดิต      |                                    |   |

คลิกที่ 🖍 แพื่อแก้ไขรายการ พร้อมกรอกรายละเอียดชื่อบัญชี และคลิกที่ <sup>เพิ่มเคมด</sup> เพื่อเพิ่มเดบิต, คลิกที่ แพื่อเพิ่มเครดิต, คลิกที่ 😑 เพื่อลบรายการ เมื่อกรอกรายละเอียดต่างๆครบ เรียบร้อยแล้ว คลิกที่ปุ่ม "ตกลง"

| จัดการช้อมูลหลัก จับคู่บัย | លួឌី                                                   |
|----------------------------|--------------------------------------------------------|
| ประเภท                     | ◯ ด้านรับ ◉ ด้านจ่าย ◯ ด้านทั่วไป                      |
| รายการการลงบัญชี           | โอนเงินสงเคราะท์รายบุคคล/โครงการ/ค่าใช้จ่ายบริหาร/อื่น |
| เดบ็ต                      |                                                        |
| ชื่อบัญชื                  | เงินโอนให้หน่วยงาน 🔻 🤤                                 |
| ชื่อบัญชี                  | ด่าธรรมเนียมธนาดาร 🔻 🤤                                 |
| เพิ่มเดบิต                 |                                                        |
| เครดิต                     |                                                        |
| ชื่อบัญชื                  | เงินฝากธนาคาร 🔻 🤤                                      |
| เพิ่มเครดิต                |                                                        |
|                            | ตกลง ย้อนกลับ                                          |

คลิกที่ชื่อ กองทุนคุ้มครองเด็ก เลือก จัดการข้อมูลกองทุน เลือก <mark>กำหนดวันส่งข้อมูล</mark> เมื่อกำหนดวันส่งข้อมูล เรียบร้อยแล้ว คลิกที่ "บันทึก"

| กองทุนคุ้มครองเด็ก            |                     |
|-------------------------------|---------------------|
| จัดการข้อมูลหลัก วันที่ปิดบัญ | ชี                  |
|                               | 1                   |
| กำหนดส่งข้อมูลวันที่          | ี่ 10 ▼ ของทุกเดือน |
|                               | บันทึก              |
|                               |                     |

คลิกที่ชื่อ กองทุนคุ้มครองเด็ก เลือก จัดการข้อมูลกองทุน เลือก <mark>หมายเหตุประกอบงบ</mark> พร้อมกรอกหมายเหตุ ประกอบงบ เรียบร้อยแล้ว คลิกที่ "บันทึก"

| ۱ | าองทุนคุมครองเด็ก                    |             |
|---|--------------------------------------|-------------|
|   | จัดการข้อมูลหลัก หมายเหตุประกอบงบ หม | ายเหตุที่ 1 |
|   | หมายเหตุประกอบงบ หมายเหตุที่ 1       |             |
|   |                                      | บ้นทึก      |

#### คลิกที่ชื่อ กองทุนคุ้มครองเด็ก เลือก จัดการข้อมูลกองทุน เลือก <mark>ครุภัณฑ์</mark>

| กองทุเ   | อมทุนคุ้มครอมด็ก                                                                                                   |  |  |  |  |  |  |  |  |  |
|----------|----------------------------------------------------------------------------------------------------|--|--|--|--|--|--|--|--|--|
| ครุภัณฑ์ | ณฑ์                                                                                                    |  |  |  |  |  |  |  |  |  |
|          | ศันหา หน่วยงาน กองบริหารกองทุน ▼ ศันหา                                                                             |  |  |  |  |  |  |  |  |  |
| ลำดับข   | ลำดับที่ รายการ จำนวน วันที่ใต้มา ราคาทุน จำนวนเงิน อายุการใช้งาน ค่าเสื่อมราคาปี ราคาสุทธิ หมายเหตุ 🕂 เพิ่มรายการ |  |  |  |  |  |  |  |  |  |

คลิก **+ เพิ่มรายการ** เพื่อเพิ่มรายการ หรือ คลิกที่ *เกิน แพ้ง แก้ไขรายการ พร้อมกรอกรายละเอียดต่างๆของ* ครุภัณฑ์ เรียบร้อยแล้ว คลิกที่ปุ่ม "ตกลง"

| ครุภันท                          |                                                    |       |
|----------------------------------|----------------------------------------------------|-------|
| ครุภันฑ์                         |                                                    |       |
| ประเภทครุภันฑ์                   | ครุภัณฑ์คอมพิวเตอร์ 🗸                              |       |
| รหัส                             |                                                    |       |
| รายการ                           |                                                    |       |
| ลักษณะ/คุณสมบัติ                 |                                                    |       |
| รุ่น/แบบ                         |                                                    |       |
| จำนวน                            |                                                    |       |
| วันที่ได้มา                      |                                                    |       |
| ราคา                             |                                                    |       |
| ราคาซาก                          |                                                    |       |
| อายุการใช้งาน                    |                                                    |       |
| สถานที่ตั้ง/หน่วยงานที่รับผิดชอบ |                                                    |       |
| ชื่อผู้ขาย/ผู้รับจ้าง/ผู้บริจาค  |                                                    |       |
| ที่อยู่                          |                                                    |       |
| โทรศัพท์                         |                                                    |       |
| โทรสาร                           |                                                    |       |
| ประเภทเงิน                       | ๏ เงิน ◯ เงินนอกงบประมาณ ◯ เงินบริจาค/เงิน ◯ อื่นๆ |       |
| วิธีการใด้มา                     | ๏ิดกลง ⊖สอบราคา ⊖ประกวดราคา ⊖วิธีพิเศษ ⊖รับ        |       |
| หมายเหตุ                         |                                                    | < _ > |
|                                  | ตกลง ย้อนกลับ                                      |       |

คลิกที่ชื่อ กองทุนคุ้มครองเด็ก เลือก จัดการข้อมูลกองทุน เลือก <mark>ผู้ตรวจสอบและผู้อนุมัติ</mark> กรอก ข้อมูลซื่อผู้ ตรวจสอบ และผู้อนุมัติ เรียบร้อยแล้ว กดปุ่ม บันทึก

| กองทุนคุ้มครองเด็ก           |                                      |
|------------------------------|--------------------------------------|
| จัดการข้อมูลหลัก ผู้ตรวจสอบแ | ละผู้อนุมัติ                         |
| ชื่อผู้ตรวจสอบ               | นางวนาลี พิบูลย์ผล ×                 |
| ตำแหน่งผู้ตรวจสอบ            | นักวิชาการเงินและบัญชีช่านาญการพิเศษ |
| ชื่อผู้อนุมัติ               | นายนิธิวัชร์ จันทร์สิงข์             |
| ตำแหน่งผู้อนุมัติ            | ผู้อำนวยการกองบริหารกองทุน           |
|                              | บันทึก                               |

# กองทุนเพื่อการป้องกันและปราบปรามการค้ามนุษย์

| โปรแกรมระบบบัญชีเวินกอวทุน<br>สำนักงานปลัดกระทรวงการพัฒนาสังคมและความมั่นคงของมนุษย์                                                                                                    | ยศสกล ปีดินานนท์ (กองบริหารกองทุน)   ออกจากระบ<br>กองทุนเพื่อการป้องกันและปรามปรามการผ้<br>การบุลงส่งข้อมูลกายในวันที่ 28 พฤศจิกายน 255<br>เลยกำหนดเวลาในการส่งข้อมูล 462 วิเ          |
|----------------------------------------------------------------------------------------------------|----------------------------------------------------------------------------------------------------|
| ประชาสัมพันธ์ ถาม - ตอบ กองทุนเพื่อการป้องกันและปราบปรามการศ้ามนุษย์ 🔻                                                                                                    |                                                                                                    |
| หัวข้อ ค้นหา                                                                                                    |                                                                                                    |
| คู่มือหดสอบการใช้งานโปรแกรมระบบบัญชีกองทุนคุ้มครองเด็ก และกองทุนเพื่อการป้องกันและปราบปรามการค้ามนุษย์                                                                                                |                                                                                                    |
| เปิดให้เริ่มบันทึกรายงานการรับ-จ่ายเงินประจำเดือนดุลาคม 2555 ผ่านโปรแกรมระบบบัญชี โดยได้แนบคู่มือทดสอบการใช้งานโปรแกรมระบบบัญชีกองทุนคุ้มครองเด็ก<br><b>ไฟล์แนบ:</b> คู่มือโปรแกรมระบบบัญชีกองทุนเด็ก | และกองทุนเพื่อการป้องกันและปราบปรามการค้ามนุษย์                                                                                                    |
| 👗 ยศสกล ปีดีนานนท์ 📧 26 พฤศจิกายน 2555 - 09:59                                                                                                    |                                                                                                    |
| ดู่มือทดสอบการใช้งานโปรแกรมระบบบัญชีกองทุนดุ้มครองเด็ก และกองทุนเพื่อการป้องกันและปราบปรามการค้ามนุษย์                                                                                                |                                                                                                    |
| เปิดให้เริ่มบันที่กรายงานการรับ-จ่ายเงินประจำเดือนตุลาคม 2555 ผ่านโปรแกรมระบบบัญชี โดยได้แนบคู่มือทดสอบการใช้งานโปรแกรมระบบบัญชีกองทุนคุ้มครองเด็ก<br>ไฟล์แนบ: ทดสอบ                                  | และกองทุนเพื่อการป้องกันและปราบปรามการค้ามนุษย์                                                                                                    |
| <ul> <li>มางรุ่งรัตน์ ตรีแก้ว 100 26 พฤศจิกายน 2555 - 09:41</li> </ul>                                                                                                    |                                                                                                    |
| คลิกที่ชื่อ กองทุนเพื่อการป้องกันและปราบปรามการค้ามนุษย์ จะแสดงเมนู ดังนี้                                                                                                    | ,                                                                                                    |
| 🕨 ภาพรวมการส่งข้อมูล                                                                                                    |                                                                                                    |
| ≻ ส่วนกลาง(เดือน)                                                                                                    |                                                                                                    |
| ≻ ส่วนกลาง(ปี)                                                                                                    |                                                                                                    |
| ≽ จัดการข้อมลกองทน                                                                                                    |                                                                                                    |
| ง •<br>โปรแกรมระบบบัญชีเวินกอวทุน<br>สำนักงานปลัดกระทรวงการพัฒนาสังคมและความมั่นคงของมนุษย <sup>์</sup>                                                                                               | ยศสกล ปีดีนานนท์ (กองบริหารกองทุน)   ออกจากระบบ<br>กองทุนเพื่อการป้องกันและปราบปรามการคำ<br>มายย์<br>กำหนดส่งข้อมูลภายในวันที่ 28 พฤศจิกายน 2555<br>เลยกำหนดเวลาในการส่งข้อมูล 462 วัน |
| ประชาสัมพันธ์ ถาม - ดอบ กองหุนเพื่อการป้องกันและปราบปรามการด้ามนุษย์ 🔻                                                                                                    |                                                                                                    |
| ภาพรามการสะข้อมูล<br>สวนควา/(อีอน) > ผื่นหา                                                                                                    |                                                                                                    |
| ต่มือทดสอบการใช้งานโปะ <sup>ส่วนกลา</sup> น(ปี) อการป้องกับและปราบปรามการต้ามนษย์                                                                                                    |                                                                                                    |

| ดู่มือทดสอบการใช้งานโปร                                            | ส่วนกลาง(ปี) ▶                                                          | อการป้องกันและปราบปรามการด้ามนุษย์                                                                          |
|--------------------------------------------------------------------|-------------------------------------------------------------------------|----------------------------------------------------------------------------------------------------|
| เปิดให้เริ่มบันทึกรายงานการรับ-จ่<br>ไฟล์แนบ: ดู่มือโปรแกรมระบบบัญ | <ul> <li>จัดการข้อมูลกองทุน</li> <li>&gt;้<br/>เข็กองทุนเด็ก</li> </ul> | นบบคู่มือทดสอบการใช้งานโปรแกรมระบบบัญชีกองทุนคุ้มครองเด็ก และกองทุนเพื่อการป้องกันและปราบปรามการคำมนุษย์    |
| 🛓 ยศสกล ปีดินานนท์  🗟 26 พฤศ                                       | ศจิกายน 2555 - 09:59                                                    |                                                                                                    |
| ดู่มือทดสอบการใช้งานโปร                                            | แกรมระบบบัญชีกองทุนคุ้มครองเด็ก และกองทุนเ                              | พื่อการป้องกันและปราบปรามการด้ามนุษย์                                                                       |
| เปิดให้เริ่มบันทึกรายงานการรับ-จ่า<br>ไฟล์แนบ: ทดสอบ               | ียเงินประจำเดือนดุลาคม 2555 ผ่านโปรแกรมระบบบัญชี โดยใ                   | ด้แนบคู่มือทดสอบการใช้งานโปรแกรมระบบบัญชี้กองทุนคุ้มครองเด็ก และกองทุนเพื่อการป้องกันและปราบปรามการคำมนุษย์ |
| 🛓 นางรุ่งรัดน์ ศรีแก้ว 🗐 26 พฤศ                                    | เจิกายน 2555 - 09:41                                                    |                                                                                                    |

เลือก ภาพรวมการส่งข้อมูล จะแสดงสถานะในแต่ละเดือน

- อยู่ระหว่างการดำเนินการ แสดงเป็น อยู่ระหว่างการดำเนินการ
- อยู่ระหว่างการตรวจสอบ แสดงเป็น รอการตรวจสอบ
- กำลังดำเนินการแก้ไข แสดงเป็น แก้ไข
- หากตรวจสอบเรียบร้อยแล้ว แสดงเป็น เสร็จสมบูรณ์

กองทุนเพื่อการป้องกันและปราบปรามการค้ามนุษย์

| การบันทึกบัญชีใบสำคัญรับเงินส่วนของพมจ. | รบันทึกบัญชีใบสำคัญรับเงินส่วนของพมจ. มีนาคม 2557                                               |                                                                            |                      |  |  |  |  |
|-----------------------------------------|-------------------------------------------------------------------------------------------------|----------------------------------------------------------------------------|----------------------|--|--|--|--|
|                                         | ปึงบประมาณ [2557 ∨ ) เดือน มีนาคม V ค้นหา                                                       |                                                                            |                      |  |  |  |  |
| พมจ.                                    |                                                                                                 |                                                                            |                      |  |  |  |  |
|                                         | พมจ. ทั้งหมด(77) อยู่ระหว่างดำเนินการ(76) <mark>รอการตรวจสอบ(1) แก้ไข(0)</mark> เสร็จสมบูรณ์(0) |                                                                            |                      |  |  |  |  |
| พมจ.                                    | ล็อด                                                                                            |                                                                            | สถานะ                |  |  |  |  |
| กระบี่                                  | 6                                                                                               | 🥃 หะเบียนคุมเงินกองทุน 📙 รายงานการรับ-จ่ายเงิน 🗿 งบพิสูจน์ยอดเงินฝากธนาคาร | อยู่ระหว่างดำเนินการ |  |  |  |  |
| กรุงเทพมหานคร                           | 6                                                                                               | 🧱 หะเบียนคุมเงินกองทุน 🔒 รายงานการรับ-จ่ายเงิน 🙆 งบพิสูจน์ยอดเงินฝากธนาคาร | อยู่ระหว่างดำเนินการ |  |  |  |  |
| กาญจนบุรี                               | 6                                                                                               | 🥃 พะเบียนคุมเงินกองหุน 📙 รายงานการรับ-จ่ายเงิน 🕼 งมพิสูจน์ยอดเงินฝากธนาคาร | อยู่ระหว่างดำเนินการ |  |  |  |  |

คลิกที่ 🔲 ทะเบียนคมเงินกองทุน เพื่อแสดงรายละเอียดทะเบียนคุมเงินกองทุน เมื่อคลิกแล้วจะได้

# หน้าจอดังนี้

| กอวทุนเพื่อการ       | รป้องกันและปะ   | ราบปรามการค้ามนุษย <sup>์</sup>         |                                                                           |                          |               |          |                |
|----------------------|-----------------|-----------------------------------------|---------------------------------------------------------------------------|--------------------------|---------------|----------|----------------|
| ทะเบียนคุมเงินกองทุน | ปึงบประมาณ 2557 | เดือน มีนาคม                            |                                                                           |                          |               |          | 🚔 พิมพ์หน้านี้ |
|                      |                 | หน่วยงาน กระปี                          | ปีงบประมาณ 2557 🗸 เด็ล                                                    | อน มีนาคม 🗸              | ค้นหา         |          |                |
|                      |                 | กองทุนเพื่อการป้องกับ<br>ข<br>ประจำปึงบ | มและปราบปรามการค้ามนุษ<br>าะเบียนคุมเงินกองทุน<br>บประมาณ 2557 เดือน มีนา | ข์ จังหวัด กระบี่<br>เคม |               |          |                |
| วันที่               | เลขที่          | รายการ                                  |                                                                           | คงเหลือ                  |               | หมายเหตุ |                |
|                      |                 |                                         | เงินกองทุนคงเหลือ                                                         | เงินสด                   | เงินฝากธนาคาร |          |                |
|                      |                 |                                         |                                                                           |                          |               |          |                |
|                      | 5               | วมเดือนนี้                              |                                                                           |                          |               |          |                |
| <                    | 5               | วมแต่ต้นปี                              |                                                                           |                          |               |          | >              |

| คลิกเลือก                 | 📙 รายงานการรับ-จ่ายเงิน | เพื่อแสดงรายละเอีย | Jดรายงานการรับ – จ่        | ายเงิน ซึ่งสามารถคลิก   |
|---------------------------|-------------------------|--------------------|----------------------------|-------------------------|
| ส่<br>ที่ 📋 แสดงทุกบรรทัด | เพื่อแสดงรายละเอียดทุก  | าบรรทุด และคลิกที่ | 📋 ช่อนบรรทัดที่ไม่มีข้อมูล | เพื่อซ่อนบรรทัดที่ไม่มี |
| ข้อมูล                    |                         |                    |                            |                         |

|                         | 7 / เดือน มีนาคม                               |                                                                                      |          | 📄 พิมพ์หน้าป |
|-------------------------|------------------------------------------------|--------------------------------------------------------------------------------------|----------|--------------|
|                         | หน่วยงาน กระบี 🗸 ปี                            | ง <mark>บประมาณ [2557 🗸 เดือน มีนาคม 🗸 คันหา</mark>                                  |          |              |
|                         | กองทุนเพื่อการป้องกันแล<br>รายง<br>ประจำปึงบปร | ะปราบปรามการค้ามนุษย์ จังหวัด กระบี่<br>านการรับ-จ่ายเงิน<br>ะชมาณ 2557 เดือน มีนาคม |          |              |
|                         |                                                |                                                                                      | เดือนนี้ | รวมดันปี     |
| ยอดยกมา                 |                                                |                                                                                      |          | 0.00         |
|                         |                                                |                                                                                      | 0.00     | 0.00         |
| รวมรายรับ               |                                                |                                                                                      |          |              |
| รวมรายรับ               |                                                |                                                                                      |          |              |
| รวมรายรับ<br>รวมรายจ่าย |                                                |                                                                                      | 0.00     | 0.00         |

คลิกเลือก 💿 งบพิสูาน์ยอดเงินฝากธนาคาร

เพื่อแสดงรายละเอียดงบพิสูจน์ยอดเงินฝากธนาคาร

#### เมื่อคลิกแล้วจะได้หน้าจอดังนี้ กองทนเพื่อการป้องกันและปราบปรามการค้ามนษย์

| พัสูจน์ยอดเงินฝากธนาคาร                       | ปังบประมาณ 2557        | เดือน มีนาคม         |                                                       |                                                                           |         |          | 🚔 พืมพ่ห |
|-----------------------------------------------|------------------------|----------------------|-------------------------------------------------------|---------------------------------------------------------------------------|---------|----------|----------|
|                                               |                        | หน่วยงานกระบี        | ✓ ปึงบา                                               | ระมาณ[2557 🗸 เดือน มีนาคม 💉                                               | / ค้นหา |          |          |
|                                               |                        | กองทุน               | เพื่อการป้องกันและปร<br>งบพิสูจน์ยอ<br>ประจำปึงบประมา | าบปรามการค้ามนุษย์ จังหวัด กระว่<br>ดเงินฝากธนาคาร<br>ณ 2557 เดือน มีนาคม |         |          |          |
| เอดคงเหลือดามสมุดบัญชีเงิ <b>ห</b>            | แฝากธนาคาร             |                      |                                                       |                                                                           |         |          | 0.0      |
| <u>รัก</u> เช็คที่สิ่งจ่ายยังไม่มีผู้นำ'<br>- | ไปขึ้นเงิน             |                      |                                                       |                                                                           |         |          | 0.       |
| ขอดคงเหลือดามรายงานรับ-จ่                     | ายเงินประจำเตือน มีนาศ | งม                   |                                                       |                                                                           |         |          | 0.       |
| ยละเอียดเช็คที่สั่งจ่ายเ                      | แล้วแต่ยังไม่นำไปขึ้   | นเงิน                |                                                       |                                                                           |         |          |          |
| วดป.ที่จ่าย                                   | ເລນາ                   | ที่เช็ค              | จ่ายให้                                               | รายการ/ด่าอะไร                                                            | গ       | ำนวนเงิน | หมายเหตุ |
|                                               |                        |                      |                                                       |                                                                           |         |          |          |
|                                               |                        |                      |                                                       |                                                                           |         | 0.00     |          |
| เพิ่มรายการ                                   |                        |                      |                                                       |                                                                           |         |          |          |
| ยละเอียดเงินคงเหลือต                          | ามรายงานรับ - จ่าย     | บเงินประจำเดือนประกล | ນດ້ວຍ                                                 |                                                                           |         |          |          |
| าใช้จ่ายอุดหนุนรายบุคคล                       |                        |                      |                                                       |                                                                           |         |          | 0.       |
| าใช้จ่ายอุดหนุนโครงการ                        |                        |                      |                                                       |                                                                           |         |          | 0        |
| าใช้จ่ายในการดำเนินงานขอ                      | งผู้คุ้มครองสวัสติภาพ  |                      |                                                       |                                                                           |         |          | 0        |
| ำเบี้ยประชุม                                  |                        |                      |                                                       |                                                                           |         |          | 0        |
| ำใช้จ่ายในการประชุม                           |                        |                      |                                                       |                                                                           |         |          | 0        |
| ำใช้จ่ายอื่น                                  |                        |                      |                                                       |                                                                           |         |          | 0.       |
| าธรรมเนียมธนาคาร                              |                        |                      |                                                       |                                                                           |         |          | 0        |
| กหนี้เงินยืมกองทุน                            |                        |                      |                                                       |                                                                           |         |          | 0        |
| ายได้ดอกเบี้ย                                 |                        |                      |                                                       |                                                                           |         |          | 0.       |
| ายได้จากการรับบริจาค                          |                        |                      |                                                       |                                                                           |         |          | 0        |
| ายได้ค่าปรับ                                  |                        |                      |                                                       |                                                                           |         |          | 0.       |
| ายได้อื่น                                     |                        |                      |                                                       |                                                                           |         |          | 0.       |
| ายได้รับคืนเงินอุดหนุนรายบุเ                  | คคล                    |                      |                                                       |                                                                           |         |          | 0.       |
| ายได้รับคืนเงินอุดหนุนโครงก                   | าาร                    |                      |                                                       |                                                                           |         |          | 0.       |
|                                               |                        |                      |                                                       |                                                                           |         |          | 0.       |
| ไล้แบบ                                        |                        |                      |                                                       |                                                                           |         |          |          |
|                                               |                        |                      |                                                       |                                                                           |         |          |          |
|                                               |                        |                      | 1 พ.                                                  | 1                                                                         |         |          |          |

ระบุยอดเงินฝากธนาคารคงเหลือ ณ วันสิ้นเดือนตามสมุดบัญชีเงินฝากธนาคารบัญชีกองทุนคุ้มครอง เด็กจังหวัด พร้อมทั้งรายละเอียดเช็คที่สั่งจ่ายแล้วแต่ยังไม่นำไปขึ้นเงิน หากมีเช็คหลายฉบับ ให้คลิก +เพิ่ม รายการ เพื่อเพิ่มรายละเอียดเช็ค โดยยอดรวมของเช็คที่สั่งจ่ายแล้วแต่ยังไม่นำไปขึ้นเงินจะต้องเท่ากับบรรทัด <u>หัก</u> เช็คที่สั่งจ่าย ยังไม่มีผู้นำไปขึ้นเงิน ซึ่งเป็นผลต่างระหว่างยอดคงเหลือตามสมุดบัญชีเงินฝากธนาคารกับ ยอดคงเหลือตามรายงานการรับ – จ่ายเงินประจำเดือน หากต้องการแนบไฟล์ หน้าบัญชีเงินฝากรายการ เคลื่อนไหวเงินฝากธนาคารประจำเดือน ให้คลิกที่ +เพิ่มไฟล์ แล้วเลือกไฟล์ที่ต้องการแนบ เมื่อระบุ รายละเอียดเรียบร้อยแล้ว คลิกที่ บันทึก เพื่อบันทึกข้อมูล

คลิกที่ชื่อ กองทุนเพื่อการป้องกันและปราบปรามการค้ามนุษย์ เลือก ส่วนกลาง (เดือน) จะแสดงเมนูย่อย ดังนี้

- ≽ รายงานการรับ จ่ายเงิน (พมจ ทั้งหมด)
- ≽ ใบสำคัญการลงบัญชี
- > สมุดรายวันทั่วไป
- > บัญชีแยกประเภท
- 🕨 รายงานรับ จ่ายเงิน
- > งบพิสูจน์ยอดเงินฝาก

| <b>โปรแกรมร</b><br>สำนักงานปลัดเ                     | ระบบบัญชีเวินทอวทุน<br>กระทรวงการพัฒนาสังคมและความมั่นคงขอ | งมนุษย <sup>์</sup> |                                     | ยุศสกล ปิดินานหท์ (กองบริหารกองทุน)   ออกจากระบบ<br>กองทุนเพื่อการป้องกันและปราบปรามกรม<br>กลงทุนเพื่อการป้องกันและปราบปรามกรม<br>กรรม<br>กรรมกลายในรับที่ 28 พฤตริกายน 2555<br>เดยกำหนดเวลาในการส่งข้อมูล 462 วัน |
|------------------------------------------------------|------------------------------------------------------------|---------------------|-------------------------------------|----------------------------------------------------------------------------------------------------|
| ประชาสัมพันธ์ ถาม - ตอบ                              | กองทุนเพื่อการป้องกันและปราบปรามการค้ามนุษย์               | -                   |                                     |                                                                                                    |
|                                                      | ภาพรวมการส่งข้อมูล                                         |                     |                                     |                                                                                                    |
|                                                      | ส่วนกลาง(เดือน)                                            |                     | รายงานการรับ-จ่ายเงิน (พมจ ทั้งหมด) |                                                                                                    |
| ดู่มือทดสอบการใช้งานโปร                              | ส่วนกลาง(ปี)                                               |                     | ใบสำคัญการลงบัญชี                   |                                                                                                    |
| เปิดให้เริ่มบันทึกรายงานการรับ-จ่                    | จัดการข้อมูลกองทุน                                         |                     | สมุดรายวันทั่วไป                    | นเพื่อการป้องกันและปราบปรามการค้ามนุษย์                                                                                                    |
| ไฟล์แนบ: คู่มือโปรแกรมระบบบัง                        | บูชีกองทุนเด็ก                                             |                     | บัญชีแยกประเภท                      |                                                                                                    |
| 🛓 ยศสกล ปีดินานนท์ 🛙 26 พร                           | ศจิกายน 2555 - 09:59                                       |                     |                                     |                                                                                                    |
| ด่มือทดสอบการใช้งานโปร                               | แกรมระบบบัญชีกองทนค้มครองเด็ก แ                            | ละกองทนเพื่         | รายงานรับ-จ่ายเงิน                  |                                                                                                    |
| เปิดให้เริ่มบันทึกรายงานการรับ-จ่า<br>ไฟล์แนบ: ทดสอบ | ายเงินประจำเดือนตุลาคม 2555 ผ่านโปรแกรมระบ                 | เบบัญชี โดยได้      | งบพิสูจน์ยอดเงินผ่าก<br>            | นเพื่อการป้องกันและปราบปรามการค้ามนุษย์                                                                                                    |
| 🛓 นางรุ่งรัดน์ ศรีแก้ว 🛅 26 พฤศ                      | สจิกายน 2555 - 09:41                                       |                     |                                     |                                                                                                    |

คลิกที่ชื่อ กองทุนเพื่อการป้องกันและปราบปรามการค้ามนุษย์ เลือก ส่วนกลาง (เดือน) เลือก <mark>รายงานการรับ</mark> – จ่ายเงิน (พมจ ทั้งหมด) ซึ่งสามารถคลิกที่ <sup>💷 แสดงหกบรรทัด</sup> เพื่อแสดงรายละเอียดทุกบรรทุด และคลิกที่ <u>ย ช่อนบรรทัดท์ไม่มีช่อมูล</u> เพื่อซ่อนบรรทัดที่ไม่มีข้อมูล

| ายงานการ | รับ-จ่ายเงิน (พมจ ทั้งหมด) ปีงบประมาณ 2557 เดือน มีนาคม        |                                                                   |          | 🚔 พิมพ์หน้า  |
|----------|----------------------------------------------------------------|-------------------------------------------------------------------|----------|--------------|
|          | หน่วยงาน กองบริหารกองทุน 💙 ปีงบประ                             | มาณ 2557 🗸 เดือน มีนาคม 🗸 ค้นหา                                   |          |              |
|          | กองทุนเพื่อการป้องกันแ<br>รายงานการรับ∹จ่าย<br>ประจำปึงบประมาณ | ละปราบปรามการค้ามนุษย์<br>เงิน (พมจ ทั้งหมด)<br>2557 เดือน มีนาคม |          |              |
|          |                                                                |                                                                   | เดือนนี้ | รวมดันปี     |
|          | ยอดยกมา                                                        |                                                                   | 1,273.30 | 1,098,528.21 |
| บวก      | รับโอนจากส่วนกลาง                                              |                                                                   |          |              |
|          | ต่าใช้จ่ายอุดหนุนรายบุคคล                                      |                                                                   |          | 26,625.00    |
|          | ด่าใช้จ่ายอุดหนุนโครงการ                                       |                                                                   |          | 1,079,276.94 |
|          | รับรายได้                                                      |                                                                   |          |              |
|          | รายได้ดอกเบี้ย                                                 |                                                                   |          | 2,378.00     |
|          | รายได้รับคืนเงินอุดหนุนโครงการ                                 |                                                                   |          | 13,136.00    |
|          | รวมรายรับ                                                      |                                                                   | 1,273.30 | 2,219,944.15 |
| หัก      | เงินโอนกลับส่วนกลาง                                            |                                                                   |          |              |
|          | รายได้ดอกเบี้ย                                                 |                                                                   |          | 180.11       |

# คลิกที่ชื่อ กองทุนเพื่อการป้องกันและปราบปรามการค้ามนุษย์ เลือก ส่วนกลาง (เดือน) เลือก <mark>ใบสำคัญการ</mark> ลงบัญชี

| กอวทุนเพื่อเ    | าารป้อ   | งวกันและเ   | ปราบปรามการค้ามนุษย <sup>์</sup>                                                                                                    |            |              |
|-----------------|----------|-------------|----------------------------------------------------------------------------------------------------|------------|--------------|
| ใบสำคัญการลงบัญ | ชี ปีงบา | ประมาณ 2556 | เดือน ตุลาคม                                                                                                    |            |              |
|                 |          |             | ปีงบประมาณ 2556 🗸 เดือน โดลาคม 🗸 หน่วยงาน กองบริหารกองทุน 🗸 ประเภท ทุกประเ                                                                                                    | ภท ✔ ค้นหา |              |
| วันที่          | เลขที่   | ประเภท      | ด่าอธิบาย                                                                                                    | ผู้ดงบัญชี | ۵            |
| 31/10/2555      | 6/56     | ด้านจ่าย    | เม็กเงินด่าจ้างอุกจ้างขั้วคราวกองทุนฯ ประจำเดือน ตุลาคม 2555 จำนวน 4 คน ด่าจ้าง 33,360.00 บาท<br>ด่าครองชีพ 26,640 บาท เงินสบทบประกันสังคม 2,400 รวมเป็นเงิน 62,400 บาท ดามหนังสือที่ พม<br>0203/4434 ลว. 26 ต.ค. 55 |            | 🖧 รายละเอียด |
| 18/10/2555      | 5/56     | ด้านจ่าย    | เบิกเงินส่วงหน้าค่าจ้างที่ปรึกษาโครงการจัดท่านผนกลยุทธ์กองทุนฯ เป็นเงิน 225,000.00 บาท ตาม<br>หนังลือที่ พม 0203/4288 ลว. 15 ต.ค. 55                                                                                 |            | 🖧 รายละเอียด |
| 18/10/2555      | 4/56     | ด้านจ่าย    | เบิกเงินต่าดอบแทนการปฏิบัติงานนอกเวลาราชการ ประจำเดือน กันยายน 2555 จำนวน 2 คน เป็นเงิน<br>2,250.00 บาท ตามหนังสือที่ หม 0203/4223 ลว. 9 ค.ศ. 55                                                                     |            | 🖧 รายละเอียด |
| 11/10/2555      | 3/56     | ด้านจ่าย    | เบิกเงินต่าดอบแทนการปฏิบัติงานนอกเวลาราชการ ประจำเดือน กันยายน 2555 จำนวน 3 คน เป็นเงิน<br>5,500.00 บาท ตามหนังสือที่ พม 0203/4222 ลว. 9 ค.ศ. 55                                                                     |            | 🖧 รายละเอียด |
| 03/10/2555      | 2/56     | ด้านรับ     | รับคืนเงินค่าใช้จายอุดหนุมรายบุคคล เป็นเงิน 18,000 บาท ตามหนังสือที่ พม 0303.01/817 ลว. 31 ค.<br>ค. 55                                                                                                    |            | 🖧 รายละเอียด |
| 01/10/2555      | 1/56     | ด้านทั่วไป  | เปิดบัญชีกองทุนเพื่อการป้องกันและปราบปรามการค้ามนุษย์ ปึงบประมาณ 2556                                                                                                    |            | 🔩 รายละเอียด |

คลิกที่ 🔼 รายละเอียด เพื่อแสดงรายละเอียดใบสำคัญการลงบัญชี

| าอวทุนเพอการบอวกนและปราบปรามการค                                                                                                    | ามนุษย                                                          |                                                   |                                                                              |    |        |                         |
|----------------------------------------------------------------------------------------------------|-----------------------------------------------------------------|---------------------------------------------------|------------------------------------------------------------------------------|----|--------|-------------------------|
| ใบสำคัญการลงบัญชี                                                                                                    |                                                                 |                                                   |                                                                              |    | 9      | พิมพ์หน้านี่            |
| n                                                                                                    | องทุนเพื่อการป้องกันและปราบปรา<br>ใบสำคัญกา<br>วันที่ 31 ตุล:   | มการค้ามนุษย์ กองบริหารก<br>เรลงบัญขี<br>าคม 2555 | าองทุ <b>น</b>                                                               |    |        | เลขที่ 6/56<br>ด้านจ่าย |
| ชื่อบัญชี                                                                                                    |                                                                 | หน้าบัญชี                                         | ເດນີຫ                                                                        |    | เครดิต |                         |
| Dr. ต่าจ้าง                                                                                                    |                                                                 |                                                   | 33,360                                                                       | 00 |        |                         |
| Dr. ค่าครองชีพ                                                                                                    |                                                                 |                                                   | 26,640                                                                       | 00 |        |                         |
| <ol> <li>ผินสมทบกองทุนประกันสังคม</li> </ol>                                                                                                    |                                                                 |                                                   | 2,400                                                                        | 00 |        |                         |
| Cr. เงินฝากคลัง                                                                                                    |                                                                 |                                                   |                                                                              |    | 62,400 | 00                      |
|                                                                                                    |                                                                 |                                                   |                                                                              |    |        |                         |
|                                                                                                    |                                                                 |                                                   |                                                                              |    |        |                         |
|                                                                                                    |                                                                 |                                                   |                                                                              |    |        |                         |
| ค่าอธิบาย                                                                                                    |                                                                 |                                                   |                                                                              |    |        |                         |
| เบ็กหินต่าจำหลูกจ้างชั่วคราวกองทุนฯ ประจำเดือน ตุลาคม 2555 จำนวน 4 ค<br>ค่าจ้าง 33,360.00 บาท ค่าครองซีพ 26,640 บาท ผินสบทบประกันสังคม<br>ตามหนัดสือที่ พม 0203/4434 ลว. 26 ต.ค. 55 | น<br>2,400 รามเป็นเงิน 62,400 บาท                               |                                                   |                                                                              |    |        |                         |
| ผู้นั้นที่ก                                                                                                    | <b>ผู้ตรวจสอบ</b><br>นางวนาลี พิบูลย์<br>ผู้อำนวยการกลุ่มการจัด | ผล<br>การกองทุน                                   | <b>ผู้อนุมัติ</b><br>นายนิชิวัชร์ จันทร์สังข์<br>ผู้อ่านวยการกองบริหารกองทุน |    | ทุน    |                         |
| ย้อนกลับ                                                                                                    |                                                                 |                                                   |                                                                              |    |        |                         |

## คลิกที่ชื่อ กองทุนเพื่อการป้องกันและปราบปรามการค้ามนุษย์ เลือก ส่วนกลาง (เดือน) เลือก <mark>สมุดรายวัน</mark> <mark>ทั่วไป</mark> แสดงรายละเอียดสมุดรายวันทั่วไป

กอมทุนเพื่อการป้อมกันและปราบปรามการค้ามนุษย์

| สมุดรายวันทั่วไป | ปึงบประมาณ 2 | 2556 ประจำเดือน ตุลาคม                                                                                              |                |            | 🚔 พิมพ์หน้านี้ |
|------------------|--------------|----------------------------------------------------------------------------------------------------|----------------|------------|----------------|
|                  |              | มึงบประมาณ [2556 🗸 เดือน [ตุลาคม 🗸 ประเภท [ทั้งหมด 🗸 หน่วยงาน [กองบริหาร                                            | กองทุน 🗸 ค้นหา |            |                |
|                  |              | กองทุนเพื่อการป้องกันและปราบปรามการค้ามนุษย์ กองบริหารกองข<br>สมุดรายวันทั่วไป<br>ประจำปึงบประมาณ 2556 เดือน ตุลาคม | ານ             |            |                |
| วัน เดือน ปี     | เลขที่เอกสาร | ชื่อบัญชี                                                                                                    | หน้าบัญชี      | เดบิต      | เครดิต         |
| 03/10/2555       | 2/56         | Dr. เงินฝากธนาดาร                                                                                                   | 1101030102     | 18,000.00  |                |
|                  |              | Cr. รายได้รับคืนดำใช้จ่ายอุดหนุน-รายบุคคล                                                                           | 4313010199     |            | 18,000.00      |
| 11/10/2555       | 3/56         | Dr. ดำล่วงเวลา                                                                                                    | 5101010108     | 5,500.00   |                |
|                  |              | Cr. เงินฝากธนาดาร                                                                                                   | 1101030102     |            | 5,500.00       |
| 18/10/2555       | 4/56         | Dr. ดำล่วงเวลา                                                                                                    | 5101010108     | 2,250.00   |                |
|                  |              | Cr. เงินฝากธนาดาร                                                                                                   | 1101030102     |            | 2,250.00       |
|                  | 5/56         | Dr. ด่าจ้างเหมาบริการ-หน่วยงานภาดรัฐ                                                                                | 5104010113     | 225,000.00 |                |
|                  |              | Cr. เงินฝากคลัง                                                                                                    | 1101020501     |            | 225,000.00     |
| 31/10/2555       | 6/56         | Dr. ตำล้าง                                                                                                    | 5101010113     | 33,360.00  |                |
|                  |              | Dr. ดำครองชีพ                                                                                                    | 5101010116     | 26,640.00  |                |
|                  |              | Dr. เงินสมทบกองทุนประกันสังดม                                                                                       | 5101020106     | 2,400.00   |                |
|                  |              | <mark>Cr.</mark> เงินฝากคลัง                                                                                        | 1101020501     |            | 62,400.00      |

คลิกที่ชื่อ กองทุนเพื่อการป้องกันและปราบปรามการค้ามนุษย์ เลือก ส่วนกลาง (เดือน) เลือก <mark>บัญชีแยก</mark> <mark>ประเภท</mark> แสดงรายละเอียดบัญชีแยกประเภท

| มัญขึ้นยกประเภท                                                                                                    | 🚔 พิมพ์หน้านี้ |  |  |  |  |  |  |  |
|----------------------------------------------------------------------------------------------------|----------------|--|--|--|--|--|--|--|
| บัญชี [เงินสด 💙 ปีงบประมาณ (2556 🗸 เดือน (คุลาคม 💙 หน่วยงาน (ทั้งหมด 💙 ดับหก                                         |                |  |  |  |  |  |  |  |
| กองทุนเพื่อการป้องกันและปราบปรามการค้ามนุษย์ จังหวัด<br>บัญชีแยกประเภท - เงินสด<br>ประจำปีงบประมาณ 2556 เดือน ตุลาคม |                |  |  |  |  |  |  |  |
| วัน เดือน ปี เลขที่เอกสาร รายการ หน้าบัญชี ยอดยกมา เดบิต เดรติด ดงเหลือ                                              |                |  |  |  |  |  |  |  |
| - ไม่มีข้อมูล -                                                                                                    |                |  |  |  |  |  |  |  |

คลิกที่ชื่อ กองทุนเพื่อการป้องกันและปราบปรามการค้ามนุษย์ เลือก ส่วนกลาง (เดือน) เลือก <mark>งบทดลอง</mark> แสดงรายละเอียดงบทดลอง ซึ่งสามารถคลิกที่ **เนื่อแสดงรายละเอียดทุกบรรทุด และคลิกที่** 

# ช่อนบรรทัดที่ไม่มีข้อมูล

| บบทดลอง ปีงบประมาณ 2556                      | เดือน ตุลาคม             |                                              |                                                      |                                          |                                     |                                      | 🚔 พิมพ์หน้า                 |
|----------------------------------------------|--------------------------|----------------------------------------------|------------------------------------------------------|------------------------------------------|-------------------------------------|--------------------------------------|-----------------------------|
|                                              | ป็จบประม                 | าณ 2556 🗸 เดือน (ตุลา                        | เคม 💙 หน่วยงาน เ                                     | าองบริหารกองทุน 🗸                        | ค้นหา                               |                                      |                             |
| 4 <i>v</i> a                                 | ก                        | องทุนเพือการป้องกันแล<br>ประจำปึงบ<br>นอดบอง | ะปราบปรามการค้ามนุ:<br>งบทดลอง<br>เประมาณ 2556 เดือน | ษย์ กองบริหารกองทุน<br>ตุลาคม<br>เดือนช์ | ł                                   | 0200-015                             | สือ                         |
| วรอบัญวร                                     |                          |                                              | NI                                                   | OPTICA DO D                              | •                                   | LEVIFICEN                            | 0124                        |
| <u> </u>                                     | งหลาะยา                  | ເດນິດ                                        | เครดิต                                               | เดบิด                                    | เครดิต                              | เดบิด                                | เครดิต                      |
| <b>ชอบัญช</b><br>เงินฝากคลัง                 | 1101020501               | ເດນີດ<br>58,523,736.43                       | <b>เครดัต</b><br>0.00                                | <b>ເດນີດ</b><br>0.00                     | <b>เครดิด</b><br>287,400.00         | ເລນີດ<br>58,236,336.43               | <b>เครดิต</b><br>0.0        |
| ช่อบญช<br>เงินฝากคลัง<br>เว็งินโอนให้จังหวัด | 1101020501<br>1101020503 | <b>ເຄນີດ</b><br>58,523,736.43<br>706,839.39  | <b>เครดิด</b><br>0.00<br>0.00                        | <b>ເດນິດ</b><br>0.00<br>0.00             | <b>เครดิด</b><br>287,400.00<br>0.00 | ເດນົດ<br>58,236,336.43<br>706,839.39 | <b>เครดัด</b><br>0.0<br>0.0 |

คลิกที่ชื่อ กองทุนเพื่อการป้องกันและปราบปรามการค้ามนุษย์ เลือก ส่วนกลาง (เดือน) เลือก <mark>รายงานรับ –</mark> จ่ายเงิน แสดงรายละเอียดรายงานรับ – จ่ายเงิน

| รายงานรับ-จ่ายเงิน                                                                                               |               |               | 🖨 พิมพ์หน้าป    |
|----------------------------------------------------------------------------------------------------|---------------|---------------|-----------------|
| ปีงบประมาณ [2556 🗸 เดือน (คุลาคม 💙 หน่วยงาน (กองบริหารกอง                                                        | ทุน ✔ ค้นหา   |               |                 |
| กองทุนเพื่อการป้องกันและปราบปรามการค้ามนุษย์ กองบริหา<br>รายงานรับ-จ่ายเงิน<br>ประจำปึงบประมาณ 2556 เดือน ตุลาคม | รกองทุน       |               |                 |
|                                                                                                    |               | เดือนนี้      | รวมตั้งแต่ดันปี |
| เงินคงเหลือ ณ วันต้นงวด                                                                                          |               | 58,640,565.48 | 58,640,565.48   |
| -เงินสด                                                                                                    | 0.00          |               |                 |
| -เงินฝากธนาคาร                                                                                                   | 116,829.05    |               |                 |
| -เงินฝากดลัง                                                                                                    | 58,523,736.43 |               |                 |
| รายรับ                                                                                                    |               |               |                 |
| -รายได้รับคืนค่าใช้จ่ายอุดหนุน-รายบุคคล                                                                          |               | 18,000.00     | 18,000.00       |
| รวมรายรับ                                                                                                    |               | 18,000.00     | 18,000.00       |
| รายจ่าย                                                                                                    |               |               |                 |
| -คำส่วงเวลา                                                                                                    |               | 7,750.00      | 7,750.00        |
| -ตำจ้าง                                                                                                    |               | 33,360.00     | 33,360.00       |
| -ด่าดรองชีพ                                                                                                    |               | 26,640.00     | 26,640.00       |
| -เงินสมทบกองทุนประกันสังคม                                                                                       |               | 2,400.00      | 2,400.00        |
| -ต่าจ้างเหมาบริการ-หน่วยงานภาตรัฐ                                                                                |               | 225,000.00    | 225,000.00      |
| รวมรายจ่าย                                                                                                    |               | 295,150.00    | 295,150.00      |
| เงินคงเหลือ ณ วันปลายงวด                                                                                         |               | 58,363,415.48 | 58,363,415.48   |
| -เงินสด                                                                                                    | 0.00          |               |                 |
| -เงินฝากธนาคาร                                                                                                   | 127,079.05    |               |                 |
| -เงินฝากคลัง                                                                                                    | 58,236,336,43 |               |                 |

คลิกที่ชื่อ กองทุนเพื่อการป้องกันและปราบปรามการค้ามนุษย์ เลือก ส่วนกลาง (เดือน) เลือก <mark>งบพิสูจน์</mark> ยอดเงินฝาก ใช้แสดงรายละเอียดงบพิสูจน์ยอดเงินฝาก

| มพิสูจน์ยอดเงินฝาก                                  |                            |                                |        | 🖨 พิมพ์หน้าข  |
|-----------------------------------------------------|----------------------------|--------------------------------|--------|---------------|
|                                                     | ปี 2556 🗸 เดือน ตุลาคม     | 🖌 หน่วยงาน กองบริหารกองทุน 🗸   | ดกลง   |               |
|                                                     | กองทุนเพื่อการป้องกันและปร | ราบปรามการค้ามนุษย์ กองบริหารก | องทุน  |               |
|                                                     | งบพิส                      | สูจน์ยอดเงินฝาก                |        |               |
|                                                     | ประจำปึงบประ               | หมาณ 2556 เดือน ตุลาคม         |        |               |
| ขอดคงเหลือตามสมุดบัญชี่งินฝากธนาคาร                 |                            |                                |        | 18,825,178.46 |
| หัก เซ็คที่สั่งจ่ายแล้วผู้รับยังไม่นำไปขึ้นผิน      |                            |                                |        | 0.00          |
| ยอดคงเหลือตามรายงานประจำเดือนของหน่วยงาน            |                            |                                |        | 127,079.05    |
| ายละเอียดเข็คสั่งจ่ายที่ผู้รับยังไม่ได้นำไปขึ้นเงิเ | ı                          |                                |        |               |
| วัน/เดือน/ปี                                        | เลขที่เช็ค                 | จ่ายให้                        | รายการ | จำนวนเงิน     |
|                                                     | รวมเช็คสั่งจ่ายแล้วยังไม่  | มีคนนำไปขึ้นเงิน               |        | 0.00          |
| อดเงินคงเหลือตามรายงานรับจ่ายประจำเดือน             |                            |                                |        |               |
|                                                     | ประกอบดั                   | ้วย                            |        | จำนวนเงิน     |
| ด่าบริหารจัดการ                                     |                            |                                |        | 18,811,978.46 |
|                                                     |                            |                                |        |               |

คลิกที่ 🖉 แก้ขางเพื่อแก้ไขงบพิสูจน์ยอดเงินฝาก จากนั้นระบุยอดเงินฝากธนาคารคงเหลือ ณ วันสิ้นเดือน ตามสมุดบัญชีเงินฝากธนาคารบัญชีกองทุนคุ้มครองเด็กจังหวัด พร้อมทั้งรายละเอียดเช็คที่สั่งจ่ายแล้วแต่ยังไม่ นำไปขึ้นเงิน หากมีเซ็คหลายฉบับ ให้คลิก +เพิ่มรายการ เพื่อเพิ่มรายละเอียดเซ็ค โดยยอดรวมของเซ็คที่สั่ง จ่ายแล้วแต่ยังไม่นำไปขึ้นเงินจะต้องเท่ากับบรรทัด <u>หัก</u> เซ็คที่สั่งจ่าย ยังไม่มีผู้นำไปขึ้นเงิน ซึ่งเป็นผลต่าง ระหว่างยอดคงเหลือตามสมุดบัญชีเงินฝากธนาคารกับ ยอดคงเหลือตามรายงานการรับ – จ่ายเงิน ประจำเดือน หากต้องการแนบไฟล์ หน้าบัญชีเงินฝากรายการเคลื่อนไหวเงินฝากธนาคารประจำเดือน ให้คลิก ที่ +เพิ่มไฟล์ แล้วเลือกไฟล์ที่ต้องการแนบ เมื่อระบุรายละเอียดเรียบร้อยแล้ว คลิกที่ บันทึก เพื่อบันทึกข้อมูล

| าอวทุนเพื่อการป้อวกันและปร                      | าบปรามการค้ามนุษย <sup>์</sup> |                                                                                              |           |               |
|-------------------------------------------------|--------------------------------|----------------------------------------------------------------------------------------------|-----------|---------------|
| งบพิสูจน์ยอดเงินฝาก                             |                                |                                                                                              |           |               |
|                                                 | ปึงบประมาณ 2556 🗸 เดือน        | <ul> <li>ดุลาคม Y หน่วยงาน กองบริหารกองทุน</li> </ul>                                        | < ▶ ดับหา |               |
|                                                 | กองทุนเพื่อการป้องกั<br>ประจำ  | ันและปราบปรามการค้ามนุษย์ กองบริหารก<br>งบพิสูจน์ยอดเงินฝาก<br>เป็งบประมาณ 2556 เดือน ตุลาคม | เองทุน    |               |
| ยอดคงเหลือตามสมุดบัญชีเงินฝากธนาคาร             |                                |                                                                                              |           | 18,825,178.46 |
| หัก เข็คที่สั่งจ่ายแล้วผู้รับยังไม่นำไปขึ้นเงิน |                                |                                                                                              |           | 0.00          |
| ยอดคงเหลือตามรายงานประจำเดือนของหน่วยงาน        |                                |                                                                                              |           | 127,079.05    |
| รายละเอียดเช็คสั่งจ่ายที่ผู้รับยังไม่ได้นำ'     | ไปขึ้นเงิน                     |                                                                                              |           |               |
| วัน/เดือน/ปี                                    | เลขที่เช็ค                     | จ่ายให้                                                                                      | รายการ    | จำนวนเงิน     |
|                                                 |                                |                                                                                              |           |               |
| เพิ่มรายการ                                     |                                |                                                                                              |           |               |
|                                                 | รวมเช็คสั่งจ่ายแล้วยั          | ังไม่มีคนนำไปขึ้นเงิน                                                                        |           | 0.0           |
| ยอดเงินคงเหลือตามรายงานรับจ่ายประจ              | ำเดือน                         |                                                                                              |           |               |
|                                                 | ประกอ                          | อบด้วย                                                                                       |           | จำนวนเงิน     |
| ค่าบริหารจัดการ                                 |                                |                                                                                              |           | 18,811,978.46 |
| เพิ่มรายการ                                     |                                |                                                                                              |           |               |
|                                                 | รวมยอดเงินค                    | จงเหลือทั้งสิ้น                                                                              |           | 18,811,978.46 |
| ไฟล์แนบ                                         |                                |                                                                                              |           |               |
|                                                 |                                | ไฟล์                                                                                         |           |               |
| 🕂 เพิ่มไฟล์                                     |                                |                                                                                              |           |               |
|                                                 |                                |                                                                                              |           |               |

คลิกที่ชื่อ กองทุนเพื่อการป้องกันและปราบปรามการค้ามนุษย์ เลือก ส่วนกลาง (ปี) จะแสดงเมนูย่อย ดังนี้

- ≽ งบทดลอง
- ใบสำคัญทั่วไป(ปรับปรุง)
- กระดาษทำการ(ปรับปรุง)
- > ใบสำคัญทั่วไป(ปิดบัญชี)
- กระดาษทำการ(ปิดบัญชี)
- ≽ งบแสดงผลการดำเนินงาน
- ≽ งบแสดงฐานะการเงิน
- ≽ งบกระแสเงินสด
- หมายเหตุประกอบงบ

| โปรแกรมระ<br>สำนักงานปลัดก                                     | <b>ะบบบัญชีเวินทอวทุน</b><br>ระทรวงการพัฒนาสังคมและความมั่นคงของมนุษย <sup>์</sup> |                          | 单 ия                     | สกล ปิดินานนท์ (กองบริหารกองทุน)   ออกจากระบบ<br>กิจงทุนเพื่อการป้องกันแสปรามปรายการหันนุษย์<br>การแต่ส่งข้อมูลภายในวิษที่ 28 พลจิกายน 2555<br>เลยกำหนดเวลาในการส่งข้อมูล 482 วัน |
|----------------------------------------------------------------|------------------------------------------------------------------------------------|--------------------------|--------------------------|----------------------------------------------------------------------------------------------------|
| ประชาสัมพันธ์ ถาม - ตอบ                                        | กองทุนเพื่อการป้องกันและปราบปรามการค้ามนุษย์ 🔻                                     |                          |                          |                                                                                                    |
|                                                                | ภาพรวมการส่งข้อมูล                                                                 |                          |                          |                                                                                                    |
|                                                                | ส่วนกลาง(เดือน)                                                                    |                          | ค้นหา                    |                                                                                                    |
| คู่มือทดสอบการใช้งานโปรเ                                       | ส่วนกลาง(ปี)                                                                       |                          | งบทดลอง                  |                                                                                                    |
| เปิดให้เริ่มบันทึกรายงานการรับ-จ่า                             | จัดการข้อมูลกองทุน                                                                 |                          | ใบสำคัญทั่วไป (ปรับปรุง) | งกันและปราบปรามการค้ามนุษย์                                                                                                    |
| ไฟล์แนบ: คู่มือโปรแกรมระบบบัญ                                  | ชี้กองทุนเด็ก                                                                      |                          | กระดาษทำการ(ปรับปรุง)    |                                                                                                    |
| 🛓 ยศสกล ปิดินานนท์ 🖽 26 พฤศ                                    | สจิกายน 2555 - 09:59                                                               |                          | ใบสำคัญทั่วไป (ปิดบัญชี) |                                                                                                    |
| ด่งร้องเคลรางการให้งางโปรเ                                     | แกระกระหมะนักเชื่อว จะอากับกรว อก็ก แวะกว จะ                                       | งแต่อดอธ                 | กระดาษทำการ(ปิดบัญชี)    |                                                                                                    |
| พุ่มอทตสอบการ เองาน เบร<br>เปิดให้เริ่มขับสี่อรายงายการรับ-ก่า | แล้มประชาเด็จแดววอม 2000 ผ่างโปรแอรมรายบัตส์ 1                                     | านเพยา 13<br>โดยได้แบบด่ | งบแสดงผลการดำเนินงาน     | สังและปรามปรามการด้ามแหน่                                                                                                    |
| ไฟล์แนบ: ทดสอบ                                                 | องงการ₄ เของพ่พ เพร 5225 N เห≀กรแเรทรรกกฎ(กิม (                                    | งทย งทธาสมพูง            | งบแสดงฐานะการเงิน        | DILYNWA'N I LLTI I WILLIM IN ÚRD                                                                                                    |
| <ul> <li>มางร่งรัตงโศรีแก้ว 問 26 พฤศ</li> </ul>                | ລືກາຫາ 2555 - 09:41                                                                |                          | งบกระแสเงินสด            |                                                                                                    |
|                                                                | 4111BW 2000 - 09.41                                                                |                          | หมายเหตุประกอบงบ         |                                                                                                    |

คลิกที่ชื่อ กองทุนเพื่อการป้องกันและปราบปรามการค้ามนุษย์ เลือก ส่วนกลาง (ปี) เลือก งบทดลอง ใช้แสดง รายละเอียดงบทดลอง ซึ่งคลิกที่ <sup>ในสองทุกบรรทัด</sup> เพื่อแสดงรายละเอียดทุกบรรทุด และคลิกที่

ช่อนบรรทัดที่ไม่มีข้อมูล
เพื่อซ่อนบรรทัดที่ไม่มีข้อมูล

| มทดลอง ปีงบประมาณ 2556                           |            |                                              |                                                        |                                     |            |               | 🚔 พิมพ์หน้า   |
|--------------------------------------------------|------------|----------------------------------------------|--------------------------------------------------------|-------------------------------------|------------|---------------|---------------|
|                                                  |            | ปึงบประมาณ 2556 🗸                            | หน่วยงาน กองบริหารกล                                   | องทุน 🗸 ค้นหา                       |            |               |               |
|                                                  | វារ        | องทุนเพื่อการป้องกันแส<br>ประจำปี ตั้งแต่ 01 | ละปราบปรามการค้ามนุ<br>งบทดลอง<br>L ตุลาคม 2555 ถึง 30 | ษย์ กองบริหารกองทุน<br>กันยายน 2556 | I          |               |               |
| ชื่อบัญชี รหัสบัญชี ยอดยกมา ระหว่างปี ยอดคงเหลือ |            |                                              |                                                        |                                     |            |               |               |
|                                                  |            | เดบิต                                        | เครดิต                                                 | เดบิต                               | เครดิต     | เดบิต         | เครดิต        |
| เงินฝากคลัง                                      | 1101020501 | 58,523,736.43                                | 0.00                                                   | 0.00                                | 287,400.00 | 58,236,336.43 | 0.00          |
| เวิงินโอนให้จังหวัด                              | 1101020503 | 706,839.39                                   | 0.00                                                   | 0.00                                | 0.00       | 706,839.39    | 0.00          |
| เงินฝากธนาดาร                                    | 1101030102 | 116,829.05                                   | 0.00                                                   | 18,000.00                           | 7,750.00   | 127,079.05    | 0.00          |
| ครุภัณฑ์                                         | 1206170101 | 191,423.00                                   | 0.00                                                   | 0.00                                | 0.00       | 191,423.00    | 0.00          |
| ค่าเสื่อมราคาสะสม - ครุภัณฑ์                     | 1206170102 | 0.00                                         | 36,440.62                                              | 0.00                                | 0.00       | 0.00          | 36,440.62     |
| รายได้สูง/(ต่ำ)กว่าค่าใช้จ่ายสะสม                | 3102010101 | 0.00                                         | 6,321,303.47                                           | 0.00                                | 0.00       | 0.00          | 6,321,303.47  |
| กองทุนเพื่อการป้องกันและปราบปรามการด้ามนุษย์     | 3105010101 | 0.00                                         | 53,181,083.78                                          | 0.00                                | 0.00       | 0.00          | 53,181,083.78 |
| รายได้รับคืนค่าใช้จ่ายอุดหนุน-รายบุคคล           | 4313010199 | 0.00                                         | 0.00                                                   | 0.00                                | 18,000.00  | 0.00          | 18,000.00     |
| ด่าล่วงเวลา                                      | 5101010108 | 0.00                                         | 0.00                                                   | 7,750.00                            | 0.00       | 7,750.00      | 0.00          |
| ด่าจ้าง                                          | 5101010113 | 0.00                                         | 0.00                                                   | 33,360.00                           | 0.00       | 33,360.00     | 0.00          |
| ด่าดรองชีพ                                       | 5101010116 | 0.00                                         | 0.00                                                   | 26,640.00                           | 0.00       | 26,640.00     | 0.00          |
| เงินสมทบกองทุนประกันสังคม                        | 5101020106 | 0.00                                         | 0.00                                                   | 2,400.00                            | 0.00       | 2,400.00      | 0.00          |
| ด่าจ้างเหมาบริการ-หน่วยงานภาครัฐ                 | 5104010113 | 0.00                                         | 0.00                                                   | 225,000.00                          | 0.00       | 225,000.00    | 0.00          |
| รวม                                              |            | 59,538,827.87                                | 59,538,827.87                                          | 313,150.00                          | 313,150.00 | 59,556,827.87 | 59,556,827.87 |

คลิกที่ชื่อ กองทุนเพื่อการป้องกันและปราบปรามการค้ามนุษย์ เลือก ส่วนกลาง (ปี) เลือก ใบสำคัญทั่วไป (ปรับปรุง) ใช้แสดงรายละเอียดใบสำคัญการลงบัญชีที่มีการปรับปรุง

| กอวทุนเพื่อ    | าอมทุนเพื่อการป้อมกันและปราบปรามการค้ามนุษย <sup>์</sup>                               |  |  |  |  |  |  |  |
|----------------|----------------------------------------------------------------------------------------|--|--|--|--|--|--|--|
| ใบสำคัญการลงบั | ใบสำคัญการลงบัญชี 👌 ปรับปรุง 👌 ปึงบประมาณ 2556 👌 เดือน ตุลาคม                          |  |  |  |  |  |  |  |
|                | ปีงบประมาณ 2556 🗸 เดือน (ตุลาคม 💙 หน่วยงาน (กองบริหารกองทุน 💙 ประเภท พุกประเภท 🏹 ดันหา |  |  |  |  |  |  |  |
| วันที่         | วันที่ เลชที่ ประเภท คำอธิบาย ผู้ลงบัญชี 🤷                                             |  |  |  |  |  |  |  |
|                | - ไม่มีข้อมูล -                                                                        |  |  |  |  |  |  |  |
|                |                                                                                        |  |  |  |  |  |  |  |

### คลิกที่ชื่อ กองทุนเพื่อการป้องกันและปราบปรามการค้ามนุษย์ เลือก ส่วนกลาง (ปี) เลือก <mark>กระดาษทำการ</mark> (ปรับปรุง) ใช้แสดงรายละเอียดกระดาษทำการที่มีการปรับปรุง

| กระดาษทำการ (ปรับปรุง) ประจำเดือน กันยายน 2557                                                                                            |            |                  |                                 |                           |        |              | 🚔 พิมพ์หน้า |  |
|----------------------------------------------------------------------------------------------------|------------|------------------|---------------------------------|---------------------------|--------|--------------|-------------|--|
|                                                                                                    | ปิงบประม   | าณ 2557 🗸 หน่วยง | <mark>าน กองบริหารกองทุน</mark> | <ul><li>● ด้บหา</li></ul> |        |              |             |  |
| กองทุนเพื่อการป้องกันและปราบปรามการค้ามนุษย์ กองบริหารกองทุน<br>กระดาษทำการปรับปรุง<br>ประจำปี ตั้งแต่ 01 ดุลาคม 2556 ถึง 30 กันยายน 2557 |            |                  |                                 |                           |        |              |             |  |
| ชื่อบัญชี                                                                                                    | รหัสบัญชี  | 53               | ม                               | ปรับ                      | ปรุง   | หลังปรับปรุง |             |  |
|                                                                                                    |            | เดบิต            | เครดิต                          | เดบิต                     | เครดิต | เดบิต        | เครดิต      |  |
| เงินสด                                                                                                    | 1101010101 | 0.00             | 0.00                            | 0.00                      | 0.00   | 0.00         | 0.00        |  |
| เงินฝากคลัง                                                                                                    | 1101020501 | 0.00             | 0.00                            | 0.00                      | 0.00   | 0.00         | 0.00        |  |
| เว <u>ิ</u> งินโอนให้จังหวัด                                                                                                    | 1101020503 | 0.00             | 0.00                            | 0.00                      | 0.00   | 0.00         | 0.00        |  |
| เงินโอนให้หน่วยงาน                                                                                                    | 1101030102 | 0.00             | 0.00                            | 0.00                      | 0.00   | 0.00         | 0.00        |  |
| เงินฝากธนาคาร                                                                                                    | 1101030102 | 0.00             | 0.00                            | 0.00                      | 0.00   | 0.00         | 0.00        |  |
| ลูกหนี้เงินยืมกองทุนเพื่อการป้องกันและปราบปรามการค้ามนุษย์                                                                                | 1102010102 | 0.00             | 0.00                            | 0.00                      | 0.00   | 0.00         | 0.00        |  |
| รายได้ดอกเบี้ยค้างรับ                                                                                                    | 1102050111 | 0.00             | 0.00                            | 0.00                      | 0.00   | 0.00         | 0.00        |  |
| รายได้จากการรับบริจาคค้างรับ                                                                                                    | 1102050197 | 0.00             | 0.00                            | 0.00                      | 0.00   | 0.00         | 0.00        |  |

คลิกที่ชื่อ กองทุนเพื่อการป้องกันและปราบปรามการค้ามนุษย์ เลือก ส่วนกลาง (ปี) เลือก ใบสำคัญทั่วไป(ปิด บัญชี) ใช้แสดงรายละเอียดใบสำคัญการลงบัญชีที่มีการปิดบัญชี

| กอมทุนเพื่อการป้อมกันและปราบปรามการค้ามนุษย์              |                                          |  |  |  |  |  |  |
|-----------------------------------------------------------|------------------------------------------|--|--|--|--|--|--|
| ในสำคัญการลงบัญชี 🖉 มืดบัญชี 🖉 มีงบประมาณ 2556            |                                          |  |  |  |  |  |  |
| ปังบประมาณ 2556 ✓ หน่วยงาน โลงบริหารกองทุน ✓ <b>สัมหา</b> |                                          |  |  |  |  |  |  |
| วันที่                                                    | วันที่ เลชที่ ประเภท คำอธิบาย ผู้ลงบัญชื |  |  |  |  |  |  |
| - ไม่มีข้อมูล -                                           |                                          |  |  |  |  |  |  |

คลิกที่ชื่อ กองทุนเพื่อการป้องกันและปราบปรามการค้ามนุษย์ เลือก ส่วนกลาง (ปี) เลือก <mark>กระดาษทำการ</mark> (ปิดบัญชี) ใช้แสดงรายละเอียดกระดาษทำการที่มีการปิดบัญชี

| กองทุนเพื่อการป้องกันและปราบปรามก                                                                                                    | ารค้ามนุษ  | ย์         |              |                                         |        |               |                |
|----------------------------------------------------------------------------------------------------|------------|------------|--------------|-----------------------------------------|--------|---------------|----------------|
| กระดาษทำการ(ปิดบัญชี) ประจำเดือน กันยายน 2557                                                                                             |            |            |              |                                         |        |               | 🚔 พิมพ์หน้านี้ |
|                                                                                                    |            | ปีงบประมาณ | 2557 🗸 ค้มหา |                                         |        |               |                |
| กองทุนเพื่อการป้องกันและปราบปรามการด้ามนุษย์ กองบริหารกองทุน<br>กระดาษทำการปิดบัญขึ<br>ประจำปี ตั้งแต่ 01 ดุลาคม 2556 ถึง 30 กันยายน 2557 |            |            |              |                                         |        |               |                |
| ชื่อบัญชี                                                                                                    | รหัสบัญชื  | ยอดคงเหลือ | หลังปรับปรุง | วับปรุง ปิดบัญชี ยอดคงเหลือหลังปิดบัญชี |        | จหลังปิดบัญชี |                |
|                                                                                                    |            | เดบิต      | เครดิต       | เดบิต                                   | เครดิต | เดบิต         | เครดิต         |
| เงินสด                                                                                                    | 1101010101 | 0.00       | 0.00         | 0.00                                    | 0.00   | 0.00          | 0.00           |
| เงินฝากคลัง                                                                                                    | 1101020501 | 0.00       | 0.00         | 0.00                                    | 0.00   | 0.00          | 0.00           |
| เ <b>∂งินโอนให้</b> จังหวัด                                                                                                    | 1101020503 | 0.00       | 0.00         | 0.00                                    | 0.00   | 0.00          | 0.00           |
| เงินฝากธนาดาร                                                                                                    | 1101030102 | 0.00       | 0.00         | 0.00                                    | 0.00   | 0.00          | 0.00           |
| เงินโอนให้หน่วยงาน                                                                                                    | 1101030102 | 0.00       | 0.00         | 0.00                                    | 0.00   | 0.00          | 0.00           |
| ลูกหนี้เงินยืมกองทุนเพื่อการป้องกันและปราบปรามการคำมนุษย์                                                                                 | 1102010102 | 0.00       | 0.00         | 0.00                                    | 0.00   | 0.00          | 0.00           |
| รายได้ดอกเบี้ยด้างรับ                                                                                                    | 1102050111 | 0.00       | 0.00         | 0.00                                    | 0.00   | 0.00          | 0.00           |
| รายได้จากการรับบริจาคค้างรับ                                                                                                    | 1102050197 | 0.00       | 0.00         | 0.00                                    | 0.00   | 0.00          | 0.00           |

คลิกที่ชื่อ กองทุนเพื่อการป้องกันและปราบปรามการค้ามนุษย์ เลือก ส่วนกลาง (ปี) เลือก งบแสดงผลการ ดำเนินงาน ใช้แสดงรายละเอียดงบแสดงผลการดำเนินงาน ซึ่งคลิกที่ <sup>ในสองหภามรรทัด</sup> เพื่อแสดงรายละเอียดทุ กบรรทุด และคลิกที่ <sup>ในมมช่อมุล</sup> เพื่อซ่อนบรรทัดที่ไม่มีข้อมูล

|                                             |                                                | 0     | 0       |
|---------------------------------------------|------------------------------------------------|-------|---------|
| เลดงผลการดาเนนงาน                           |                                                | Excel | 🔲 พมพหน |
| ปึงบประมาถ                                  | น 2557 🗸 หน่วยงาน ทั้งหมด 💙 <b>ค้นหา</b>       |       |         |
| กองทุนเพื่อการ                              | ป้องกันและปราบปรามการค้ามนุษย์ กองบริหารกองทุน |       |         |
|                                             | งบแสดงผลการดำเนินงาน                           |       |         |
| ประจำปี                                     | ตั้งแต่ 01 ตุลาคม 2556 ถึง 30 กันยายน 2557     |       |         |
|                                             |                                                |       | 2557    |
| ายได้จากการดำเนินงาน                        |                                                |       |         |
| วมรายได้จากการดำเนินงาน                     |                                                |       | 0.00    |
|                                             |                                                |       |         |
| ำใช้จ่ายจากการดำเนินงาน                     |                                                |       |         |
| วมค่าใช้จ่ายจากการดำเนินงาน                 |                                                |       | 0.00    |
|                                             |                                                |       |         |
| ายได้สูง/(ต่ำ)กว่าค่าใช้จ่ายจากการดำเนินงาน |                                                |       | 0.00    |

คลิกที่ชื่อ กองทุนเพื่อการป้องกันและปราบปรามการค้ามนุษย์ เลือก ส่วนกลาง (ปี) เลือก <mark>งบแสดงฐานะ</mark> การเงิน ใช้แสดงรายละเอียดงบแสดงฐานะการเงิน ซึ่งคลิกที่ **โลงบอบัญชี** เพื่อส่งปิดบัญชี

| บแสดงฐานะการเงิน                                                                                                    |                                 | Excel   | 🚔 พิมพ์ห |
|----------------------------------------------------------------------------------------------------|---------------------------------|---------|----------|
| ป็งบประมาณ [2557 🗸 หน่วยงาน (ทั้งหมด                                                                                | 🗸 ค้มหา                         |         |          |
| กองทุนเพื่อการป้องกันและปราบปรามการค้ามนุ<br>งบแสดงฐานรการเงิน<br>กองบริหารกองทุน(ส่วนกล<br>ณ วันที่ 30 กันยายน 255 | ษย์ กองบริหารกองทุน<br>เง)<br>7 |         |          |
|                                                                                                    | หมาย                            | เหตุที่ | 2557     |
| สินทรัพย์                                                                                                    |                                 |         |          |
| น้หรัพย์หมุนเวียน                                                                                                   |                                 |         |          |
| เงินสดและรายการเทียบเท่าเงินสด                                                                                      |                                 | 2       | 0        |
| สำเหรังแก่นรถแก็คนสื่น                                                                                              |                                 | 2       |          |
| รวมสินทรัพท์หมนเว็กน                                                                                                |                                 | ,       | 0        |
| <sup>เม</sup> ารัพย์ไม่หมุนเวียน                                                                                    |                                 |         | 0        |
| ครุภัณฑ์ (สุทธิ)                                                                                                    |                                 | 1       | (        |
| รวมสินทรัพย์ไม่หมุนเวียน                                                                                            |                                 |         | 0        |
| รวมสินทรัพย์                                                                                                    |                                 |         | 0        |
|                                                                                                    |                                 |         |          |
| านี้ดิน                                                                                                    |                                 |         |          |
| นี้สินหมุนเวียน                                                                                                    |                                 |         |          |
| สาให้ว่าหลังหว่าห                                                                                                   |                                 |         |          |
| ต แรวจายต เงง เย<br>ะงมีสีงเวลาแห็งเหลือ                                                                            |                                 | ,<br>   |          |
| กแสนทมุแรงยนยน<br>รายนนี้สิบนยนเป็กย                                                                                |                                 | ,       |          |
| น้ำสิบไม่หมายวัยน                                                                                                   |                                 |         |          |
| เงินรับฝาก-เงินสมทบกองทุนประกันสังคม                                                                                |                                 |         | (        |
|                                                                                                    |                                 |         | (        |
| รวมหนี้สินไม่หมุนเวียน                                                                                              |                                 |         | 0        |
| รวมหนี้สิน                                                                                                    |                                 |         | 0        |
| tourner.                                                                                                    |                                 |         |          |
| กลงงนแพื่อการป้องกันและปราบปรามการด้ามนษท์                                                                          |                                 |         | (        |
| ายระบุทรายการปอบให้พระปรายปราคา (พระอยุ                                                                             |                                 |         |          |
|                                                                                                    |                                 |         | (        |
| รายได้สูง/(ต่ำ)กว่าค่าใช้จ่ายสะสม                                                                                   |                                 |         | (        |
| รวมส่วนทุน                                                                                                    |                                 |         | C        |
| รวมหนี้สินและส่วนทุน                                                                                                |                                 |         | 0        |

# เมื่อต้องการดาวน์โหลดเป็นไฟล์ excel สามารถทำได้โดย คลิกที่ 🕒 Excel จะได้ไฟล์ excel ดังนี้

| 🗐 ดาวน์โหลด (4).xls | Ŧ |  |
|---------------------|---|--|
|---------------------|---|--|

จากนั้นคลิกที่ไฟล์ที่ดาวน์โหลดมา

×

| ľ | ( · · · · · · · · · · · · · · · · · · ·                                | Microsoft Excel                                                                                                    | _                                                                                           |                                     |                            |
|---|------------------------------------------------------------------------|----------------------------------------------------------------------------------------------------|---------------------------------------------------------------------------------------------|-------------------------------------|----------------------------|
| 1 | Home Insert Page Layout                                                | Formulas Data Review                                                                                                    | View Team                                                                                   | ۲                                   |                            |
|   | Paste J L A A<br>Clipboard 5 Font A                                    | E = II<br>E = II<br>E = II<br>E = II<br>E = II<br>E = II<br>E = II<br>E = II<br>E = II<br>E = II<br>E = II<br>E = II<br>E = II<br>E = II<br>E = II<br>E = II<br>E = II<br>Number State State S | A B <sup>tes</sup> Insert * Σ * A<br>B <sup>tes</sup> Delete * B <sup>tes</sup> Cells C * F | ort & Find &<br>lter ~ Select ~     | ยศสกล ปีดินาน<br>กอ<br>ก่า |
| ł | <b>-</b> ( ∫ <sub>x</sub>                                              |                                                                                                    |                                                                                             | *                                   |                            |
| l |                                                                        |                                                                                                    |                                                                                             |                                     |                            |
| ¢ |                                                                        |                                                                                                    |                                                                                             |                                     |                            |
|   |                                                                        |                                                                                                    |                                                                                             |                                     |                            |
|   |                                                                        |                                                                                                    |                                                                                             |                                     |                            |
|   | Microsoft Office Excel                                                 |                                                                                                    |                                                                                             |                                     |                            |
|   | The file you are trying to open, '<br>trusted source before opening th | ดาวน์โหลด (5).xls', is in a different forma<br>1e file. Do you want to open the file now                                                                                                    | at than specified by the file exten<br>?                                                    | sion. Verify that the file is not o | corrupted and is from a    |
|   |                                                                        | Yes                                                                                                    | No Help                                                                                     |                                     |                            |
|   |                                                                        |                                                                                                    |                                                                                             |                                     |                            |
|   |                                                                        |                                                                                                    |                                                                                             |                                     | 143                        |
| ł |                                                                        |                                                                                                    |                                                                                             |                                     |                            |
|   |                                                                        |                                                                                                    |                                                                                             |                                     |                            |
|   |                                                                        |                                                                                                    |                                                                                             |                                     |                            |
| L |                                                                        |                                                                                                    |                                                                                             |                                     |                            |
|   |                                                                        |                                                                                                    |                                                                                             |                                     |                            |
|   | Ready                                                                  |                                                                                                    | <b>III I</b> 10% (-                                                                         | 🕀                                   | J                          |

คลิก yes เพื่อทำการเปิดไฟล์

|    | А                                               | В             | С    |   |  |  |  |
|----|-------------------------------------------------|---------------|------|---|--|--|--|
| 1  | กองทุนเพื่อการป้องกันและปราบปรามการค้ามนุษย์ กอ | งบริหารกองทุน |      |   |  |  |  |
| 2  |                                                 |               |      |   |  |  |  |
| 3  | งบแสดงฐานะการเงิน                               |               |      |   |  |  |  |
| 4  |                                                 |               |      |   |  |  |  |
| 5  | กองบริหารกองทุน(ส่วนกลาง)                       |               |      |   |  |  |  |
| 6  |                                                 |               |      |   |  |  |  |
| 7  | ณ วันที่ 30 กันยายน 2557                        |               |      |   |  |  |  |
| 8  |                                                 |               |      |   |  |  |  |
| 9  |                                                 | หมายเหตุที    | 2557 |   |  |  |  |
| 10 | สินทรัพย์                                       |               |      |   |  |  |  |
| 11 | สินทรัพย์หมุนเวียน                              |               |      |   |  |  |  |
| 12 | เงินสดและรายการเทียบเท่าเงินสด                  | 2             |      | 0 |  |  |  |
| 13 |                                                 |               |      | 0 |  |  |  |
| 14 | สินทรัพย์หมุนเวียนอื่น                          | 3             |      | 0 |  |  |  |
| 15 | รวมสินทรัพย์หมุนเวียน                           |               |      | 0 |  |  |  |
| 16 | สินทรัพย์ใม่หมุนเวียน                           |               |      |   |  |  |  |
| 17 | ครุภัณฑ์ (สุทธิ) 4 0                            |               |      |   |  |  |  |
| 18 | รวมสินทรัพย์ใม่หมุนเวียน                        |               |      | 0 |  |  |  |
| 19 | รวมสินทรัพย์                                    |               |      | 0 |  |  |  |
| 20 | <i>x</i> -                                      |               |      |   |  |  |  |
| 21 | หนิสน                                           |               |      |   |  |  |  |
| 22 | หนิสนหมุนเวียน                                  |               |      |   |  |  |  |
| 23 |                                                 | -             |      | 0 |  |  |  |
| 24 | คาเชจายคางจาย                                   | 5             |      | 0 |  |  |  |
| 20 | หนสนหมุ่นเวยนอน<br>รื≏รื                        | 0             |      | 0 |  |  |  |
| 20 | รวมหนสนหมุนเวยน<br>ส้อิพ.!ฮี                    |               |      | U |  |  |  |
| 27 | หนสน เมหมุนเวยน                                 |               |      | 0 |  |  |  |
| 20 | เวสราพ แนวงสสมพายารณ์สาวระบุสสรคท               |               |      | 0 |  |  |  |
| 20 | <u>รวมหน้</u> สืบ <sup>ท</sup> ี่ม่างหนอ๊ยม     |               |      | 0 |  |  |  |
| 31 | รามหนัสแปหมุ่นเวยน                              |               |      | 0 |  |  |  |
| 32 | 37474444                                        |               |      | U |  |  |  |
| 33 | ส่วนหม                                          |               |      |   |  |  |  |
| 00 | กองทนเพื่อการป้องกันและปราบปรามการคำ            |               |      |   |  |  |  |
| 34 | มนุษย์                                          |               |      | 0 |  |  |  |
| 35 |                                                 |               |      | 0 |  |  |  |
| 36 |                                                 |               |      | 0 |  |  |  |
| 37 | รายได้สูง/(ต่ำ)กว่าค่าใช้จ่ายสะสม               |               |      | 0 |  |  |  |
| 38 | รวมส่วนทุน                                      |               |      | 0 |  |  |  |
| 39 | รวมหนี้สินและส่วนทุน 0                          |               |      |   |  |  |  |

คลิกที่ชื่อ กองทุนเพื่อการป้องกันและปราบปรามการค้ามนุษย์ เลือก ส่วนกลาง (ปี) เลือก งบกระแสเงินสด ใช้แสดงรายละเอียดงบกระแสเงินสด

| บกระแสเงินสด                                                                     |                                              |      | 🊔 พิมพ์หน้า |
|----------------------------------------------------------------------------------|----------------------------------------------|------|-------------|
| ปี 2557 💙 หน่วยงาน (ทั้งหมด                                                      | <ul><li>✓ ดับหา</li></ul>                    |      |             |
| กองทุนเพื่อการป้องกันและปราบ<br>งบกระแสเงินส<br>ประจำปี ตั้งแต่ 01 ตุลาคม 2556 f | เปรามการค้ามนุษย์<br>ด<br>6ง 30 กันยายน 2557 |      |             |
|                                                                                  |                                              | 2557 | 2556        |
| กระแสเงินสดจากกิจกรรมดำเนินงาน                                                   |                                              |      |             |
| พินสตรับ                                                                         |                                              |      |             |
| -รายได้ค่าปรับ                                                                   |                                              | -    | -           |
| -รายได้จากการรับบริจาค                                                           |                                              | -    | -           |
| -รายได้จากนินอุดหนุนของรัฐบาล                                                    |                                              | -    | -           |
| -รายได้ดอกเบี้ย                                                                  |                                              | -    | -           |
| -รายได้ดอกเบี้ยอื่น                                                              |                                              | -    | -           |
| -รายได้อื่น                                                                      |                                              | -    | -           |
| รวมเงินสดรับ                                                                     |                                              | 0.00 | 0.00        |
| เงินสดจ่าย                                                                       |                                              |      |             |
| -ด่าครองขึพ                                                                      |                                              | -    | -           |
| -ค่าประชาสัมพันธ์                                                                |                                              | -    | -           |
| –เงินสมทบกองทุนประกันสังคม                                                       |                                              | -    | -           |
| รวมเงินสดจ่าย                                                                    |                                              | 0.00 | 0.00        |
| กระแสเงินสดสุทธิจากการดำเนินงาน                                                  |                                              | 0.00 | 0.00        |
| เงินสดและรายการเทียบเท่าเงินสดดงเหลือ                                            |                                              |      |             |
| เงินสดและรายการเทียบ ณ วันต้นงวด                                                 |                                              |      |             |
| เงินสดและรายการเทียบ ณ วันปลายงวด                                                |                                              |      |             |

คลิกที่ชื่อ กองทุนเพื่อการป้องกันและปราบปรามการค้ามนุษย์ เลือก ส่วนกลาง (ปี) เลือก <mark>หมายเหตุประกอบ</mark> งบ ใช้แสดงรายละเอียดหมายเหตุประกอบงบ

#### กองทุนเพื่อการป้องกันและปราบปรามการค้ามนุษย์

| หมายเหตุประกอบงบการเงิน                                                                                                    | 🖨 Excel 🖨 พิมพ์หน้านี้ |
|----------------------------------------------------------------------------------------------------|------------------------|
| ป้อยประมาณ [2557 🗸 หน่วยงาน ซึ่งหมด 💙 ดับกา                                                                                                    |                        |
| กองทุนเพื่อการป้องกันและปราบปรามการค้ามนุษย์ กองบริหารกองทุน                                                                                                    |                        |
| หมายเหตุประกอบงบการเงิน                                                                                                    |                        |
| ประจำปี ดังแต่ 01 ตุลาคม 2556 ถึง 30 กันยายน 2557                                                                                                    |                        |
| หมายเหตุที่ 1 นโยบายบัญชีที่สำคัญ                                                                                                    |                        |
| <ol> <li>ใช้เกณฑ์คงค์าง ตามหลักการและนโยบายมัญชีสำหรับน่วยงานภาครัฐ ฉบับที่ 2 ที่กระทรวงการคลังประกาศกำหนด</li> <li>วัสดุคงเหลือ ใช้วิธีการตรวจสอบนับเมื่อสิ้นงวด ดีราคาคงเหลือตามราคาทุน โดยวิธีเข้าก่อนออกก่อน</li> <li>ค่าเสื่อมราคาและค่าดัดจำหน่าย คิดโดยใช้วิธีเส้นตรง</li> </ol> |                        |
| หมายเหตุที่ 2 เงินสดและรายการเทียบเท่าเงินสด                                                                                                    | 2557                   |
| เงินสด                                                                                                    | 0.00                   |
| เงินฝากคลัง                                                                                                    | 0.00                   |
|                                                                                                    | 0.00                   |
| รวม                                                                                                    | 0.00                   |
| หมายเหตุที่ 3 สินทรัพย์หมุนเวียนอื่น                                                                                                    | 2557                   |
|                                                                                                    | 0.00                   |
| รวม                                                                                                    | 0.00                   |
| หมายเหตุที่ 4 ครุภัณฑ์                                                                                                    | 2557                   |
|                                                                                                    | 0.00                   |
|                                                                                                    | (0.00)                 |
| รวม                                                                                                    | 0.00                   |
| หมายเหตุที่ 5 ดำใช้จ่ายด้างจ่าย                                                                                                    | 2557                   |
|                                                                                                    | 0.00                   |
| รวม                                                                                                    | 0.00                   |
| หมายเหตุที่ 6 หนี้สินหมุนเวียนอื่น                                                                                                    | 2557                   |
| เจ้าหนี้                                                                                                    | 0.00                   |
|                                                                                                    | 0.00                   |
| รวม                                                                                                    | 0.00                   |

คลิกที่ชื่อ กองทุนเพื่อการป้องกันและปราบปรามการค้ามนุษย์ เลือก จัดการข้อมูลกองทุน จะแสดงเมนูย่อย ดังนี้

- ≽ ชื่อบัญชี
- > จับคู่บัญชี
- ≽ กำหนดวันส่งข้อมูล
- หมายเหตุประกอบงบ
- ≽ ครุภัณฑ์
- 🕨 ผู้ตรวจสอบและผุ้อนุมัติ

| โปรแกรมร<br>สำนักงานปลัดก          | <b>ะบบบัญชีเวินกอวทุน</b><br>าระทรวงการพัฒนาสังคมและความมั่นคงของมนุษย <sup>์</sup> |                         |                                    | <b>L</b> ยศล | เกล ปีดีนานนท์ (กองบริหารกองทุน)   ออกจากระบบ<br>กองทุนเพื่อการป้องกันและปรามปรามการถ้า<br>มายย์<br>กำหนดส่งข่อมูลภายในวันที่ 28 พฤศจิกายน 2555<br>เดยกำหนดเวลาโนการส่งข้อมูล 462 วัน |
|------------------------------------|-------------------------------------------------------------------------------------|-------------------------|------------------------------------|--------------|----------------------------------------------------------------------------------------------------|
| ประชาสัมพันธ์ ถาม - ตอบ            | กองทุนเพื่อการป้องกันและปราบปรามการค้ามนุษย์ 🔻                                      |                         |                                    |              |                                                                                                    |
|                                    | ภาพรามการส่งข้อมูล                                                                  |                         |                                    |              |                                                                                                    |
|                                    | ส่วนกลาง(เดือน)                                                                     |                         | ค้นหา                              |              |                                                                                                    |
| คู่มือทดสอบการใช้งานโปร            | ส่วนกลาง(ปี)                                                                        |                         | อการป้องกันและปราบปรามการค้ามนุษย์ |              | _                                                                                                    |
| เปิดให้เริ่มบันทึกรายงานการรับ-จ่  | จัดการข้อมูลกองทุน                                                                  |                         | ชื่อบัญชื                          |              | นเพื่อการป้องกันและปราบปรามการด้ามนุษย์                                                                                                    |
| ไฟล์แนบ: คู่มือโปรแกรมระบบบัญ      | าขีกองทุนเด็ก                                                                       |                         | ຈັນຄູ່ນັ້លູซึ                      |              |                                                                                                    |
| 🛓 ยศสกล ปีดินานนท์ 🖽 26 พฤ         | ศจิกายน 2555 - 09:59                                                                |                         | กำหนดวันส่งข้อมูล                  |              |                                                                                                    |
| ด่มือหดสอบการใช้งานโปร             | แกรมระบบบัญชีกองทนดับครองเด็ก และกองน                                               | ทบเท็                   | หมายเหตุประกอบงบ                   |              |                                                                                                    |
| เป็ดให้เริ่มบันทึกรายงานการรับ-ล่า | แม้งประวัฒธ์สายความ 2555 ผ่านโปรแกรประบบบัญชี โ                                     | ้ดขได้                  | ครุภัณฑ์                           |              | นเพื่อการป้องกับและปราบปราบการด้านบพย์                                                                                                    |
| ไฟล์แนบ: ทดสอบ<br>ไฟล์แนบ: ทดสอบ   |                                                                                     | ผู้ตรวจสอบและผู้อนุมัติ |                                    |              |                                                                                                    |
| 🛓 นางรุ่งรัดน์ ศรีแก้ว 🔟 26 พฤศ    | จิกายน 2555 - 09:41                                                                 |                         |                                    |              |                                                                                                    |

#### คลิกที่ชื่อ กองทุนเพื่อการป้องกันและปราบปรามการค้ามนุษย์ เลือก จัดการข้อมูลกองทุน เลือก ชื่อบัญชี

| จัดการข้อมูลหลัก ชื่อบัญชี                                 |            |                   |                    |                                |               |
|------------------------------------------------------------|------------|-------------------|--------------------|--------------------------------|---------------|
| ชื่อบั                                                     | ญชี        | หมวดบัญชี ทั้งหมด | ุ ค้า              | นหา                            |               |
| ชื่อบัญชี                                                  | รหัสบัญชี  | หมวดบัญชี         | ประเภทบัญชี        | กลุ่มบัญชี                     | 🕂 เพิ่มรายการ |
| เงินสด                                                     | 1101010101 | หมวดสินทรัพย์     | สินทรัพย์หมุนเวียน | เงินสดและรายการเทียบเท่าเงินสด | 🤌 ແກ້ໄข 🗙 ລນ  |
| เงินฝากคลัง                                                | 1101020501 | หมวดสินทรัพย์     | สินทรัพย์หมุนเวียน |                                | 🤌 แก้ไข 🗙 ลบ  |
| เวิงินโอนให้จังหวัด                                        | 1101020503 | หมวดสินทรัพย์     | สินทรัพย์หมุนเวียน |                                | 🤌 ແກ້ໄໝ 🗮 ລນ  |
| เงินฝากธนาคาร                                              | 1101030102 | หมวดสินทรัพย์     | สินทรัพย์หมุนเวียน | เงินสดและรายการเทียบเท่าเงินสด | 🤌 ແກ້ໄໝ 🗙 ລນ  |
| เงินโอนให้หน่วยงาน                                         | 1101030102 | หมวดสินทรัพย์     | สินทรัพย์หมุนเวียน |                                | 🤌 แก้ไข 🗙 ลบ  |
| ลูกหนี้เงินยืมกองทุนเพื่อการป้องกันและปราบปรามการค้ามนุษย์ | 1102010102 | หมวดสินทรัพย์     | สินทรัพย์หมุนเวียน |                                | 🤌 ແກ້ໃໝ 🗙 ລນ  |
| รายได้ดอกเบี้ยค้างรับ                                      | 1102050111 | หมวดสินทรัพย์     | สินทรัพย์หมุนเวียน |                                | 🤌 แก้ไข 🗙 ลบ  |

กองทุนเพื่อการป้องกันและปราบปรามการค้ามนุษย์

คลิกที่ **+** เพิ่มรายการ เพื่อต้องการเพิ่มรายการ หรือคลิกที่ *แก้โข* เพื่อแก้ไขรายการ จากนั้นกรอก รายละเอียดต่างๆที่เกี่ยวกับบัญชีให้เรียบร้อยแล้วคลิกที่ ตกลง เพื่อบันทึกข้อมูล หรือ คลิกที่ **× อ** เพื่อลบชื่อ บัญชีที่ไม่ต้องการ

| กองทุนเพื่อการป้อง         | กันและปราบปรามการค้ามนุษย <sup>์</sup> |
|----------------------------|----------------------------------------|
| จัดการข้อมูลหลัก ชื่อบัญชี |                                        |
| หมวดบัญชี                  | หมวดสินทรัพย์ 🗸                        |
| ประเภทบัญชี                | สินทรัพย์หมุนเวียน 🗸                   |
| กลุ่มบัญชี                 | ไม่มี 🗸                                |
| ชื่อบัญชี                  |                                        |
| รหัสบัญชี                  |                                        |
|                            | ตกลง ย้อนกลับ                          |

คลิกที่ชื่อ กองทุนเพื่อการป้องกันและปราบปรามการค้ามนุษย์ เลือก จัดการข้อมูลกองทุน เลือก จับคู่บัญชี

| กองทุนเพื่อการป้องกันและปราบปรามการค้ามนุษย์                                                                           |            |               |
|----------------------------------------------------------------------------------------------------|------------|---------------|
| จัดการข้อมูลหลัก จับดู่บัญชี                                                                                           |            |               |
| ประเภท (ทั้งหมด 🗸) ชื่อ 🥂 ค้นหา                                                                                        |            |               |
| ชื่อ                                                                                                    | ประเภท     | 🕂 เพิ่มรายการ |
| โอนเงินช่วยเหลือผู้เสียหาย/โครงการ/คชจ.บริหาร/อื่นๆ ให้พมจ.                                                            | ด้านจ่าย   | 🥖 ແກ້ໄສ 🗙 ລນ  |
| เบิกเงินให้แก่ผู้เสียหายจากการค้ามนุษย์                                                                                | ด้านจ่าย   | 🥖 ແກ້ໄข 🗙 ລນ  |
| ลุกหนี้เงินอืมกองทุนเพื่อการป้องกันและปราบปรามการด้ามนุษย์                                                             | ด้านจ่าย   | 🥖 ແກ້ໄข 🗙 ລນ  |
| ลุกหนี้ส่งใบสำคัญชดใช้เงินยืมกองทุนเพื่อการป้องกันและปราบปรามการด้ามนุษย์                                              | ด้านทั่วไป | 🥖 ແກ້ໃช 🗙 ລນ  |
| รับคืนเงินยืมกองทุนเพื่อการป้องกันและปราบปรามการคำมนุษย์                                                               | ด้านรับ    | 🥖 ແກ້ໃໝ 🗙 ລນ  |
| น่าเงินสตรับดื่นเงินยืมกองทุนเพื่อการป้องกันและปราบปรามการด้ามนุษย์น่าฝากธนาดาร                                        | ด้านรับ    | 🤌 ແກ້ໄສ 🗙 ລນ  |
| รับคืนเงินต่าใช้จ่ายสนับสนุนหน่วยงานภาครัฐและองค์กรภาคเอกชน จากหน่วยงานภาครัฐและองค์กรภาคเอกชน กรณีรับข้ามปึงบประมาณ   | ด้านรับ    | 🥖 ແກ້ໄສ 🗙 ລນ  |
| รับคืนเงินต่าใช้จ่ายสนับสนุนหน่วยงานภาครัฐและองค์กรภาคเอกชน จากหน่วยงานภาครัฐและองค์กรภาคเอกชน กรณีรับงบประมาณเดียวกัน | ด้านรับ    | 🥖 ແກ້ໄซ 💢 ລນ  |

คลิกที่ **+** เพิ่มรายการ เพื่อต้องการเพิ่มรายการ หรือคลิกที่ **ด้านที่ใข** เพื่อแก้ไขรายการ พร้อมกรอกรายละเอียด การจับคู่บัญชี และคลิกที่ **เพิ่มเคบิค** เพื่อเพิ่มเดบิต, คลิกที่ **เพิ่มเครดิค** เพื่อเพิ่มเครดิต, คลิกที่ **(**พื่อลบรายการ เมื่อกรอกรายละเอียดต่างๆครบ เรียบร้อยแล้ว คลิกที่ปุ่ม "ตกลง" หรือ คลิกที่ **× อบ** เพื่อลบชื่อบัญชีที่ไม่

# กองทุนเพื่อการป้องกันและปราบปรามการค้ามนุษย<sup>์</sup>

| จัดการช้อมูลหลัก จับคู่บัญชึ |                                     |
|------------------------------|-------------------------------------|
| ประเภท                       | ๋ ® ด้านรับ ⊖ ด้านจ่าย ⊖ ด้านทั่วไป |
| รายการการลงบัญชี             |                                     |
| เดบิต                        |                                     |
| ชื่อบัญชี                    | เงินสด 🗸 🤤                          |
| เพิ่มเดบิต                   |                                     |
| เครดิต                       |                                     |
| ชื่อบัญชี                    | เงินสด 🗸 🥥                          |
| เพิ่มเครดิต                  |                                     |
|                              | ตกลง ย้อนกลับ                       |

คลิกที่ชื่อ กองทุนเพื่อการป้องกันและปราบปรามการค้ามนุษย์ เลือก จัดการข้อมูลกองทุน เลือก วันที่ปิด บัญชี

ระบุวันที่ ที่ต้องการส่งข้อมูล จากนั้น คลิกที่ปุ่ม บันทึก

# ∩องทุนเพื่อการป้องกันและปราบปรามการค้ามนุษย์ จัดการข้อมูลหลัก วันที่ปิดบัญชี กำหนดส่งข้อมูลวันที่ 28 ✓ ของทุกเดือน บันทึก

คลิกที่ชื่อ กองทุนเพื่อการป้องกันและปราบปรามการค้ามนุษย์ เลือก จัดการข้อมูลกองทุน เลือก หมายเหตุ ประกอบงบ กรอกหมายเหตุประกอบงบที่ต้องการ จากนั้นคลิกที่ บันทึก เพื่อบันทึกข้อมูล

| กองทุนเพื่อการป้องกันและเ            | Jราบปรามการค้ามนุษย <sup>์</sup> |   |
|--------------------------------------|----------------------------------|---|
| จัดการข้อมูลหลัก หมายเหตุประกอบงบ หม | ายเหตุที่ 1                      |   |
| หมายเหตุประกอบงบ หมายเหตุที่ 1       |                                  | ~ |
|                                      | บันทึก                           |   |

คลิกที่ชื่อ กองทุนเพื่อการป้องกันและปราบปรามการค้ามนุษย์ เลือก จัดการข้อมูลกองทุน เลือก ครุภัณฑ์

กองทุนเพื่อการป้องกันและปราบปรามการค้ามนุษย์

| P14168 11 |        |       |             | คั <b>นหา</b> [ |           | หน่วยงาน กองบริท | หารกองทุน 🗸 คันหา |           |              |               |
|-----------|--------|-------|-------------|-----------------|-----------|------------------|-------------------|-----------|--------------|---------------|
| ลำดับที่  | รายการ | จำนวน | วันที่ได้มา | ราคาทุน         | จำนวนเงิน | อายุการใช้งาน    | ด่าเสื่อมราคาปี   | ราคาสุทธิ | หมาย<br>เหตุ | 🕂 เพิ่มรายการ |

เมื่อต้องการเพิ่มรายการ คลิกที่ +เพิ่มรายการ จากนั้นกรอกรายละเอียดครุภัณฑ์ให้ครบถ้วนสมบูรณ์ แล้วคลิก ที่ตกลง เพื่อบันทึกครุภัณฑ์

| ครุภันท                          |                                                        |  |
|----------------------------------|--------------------------------------------------------|--|
| ครุภันฑ์                         |                                                        |  |
| ประเภทครุภันฑ์                   | ครูภัณฑ์คอมพิวเตอร์ 🗸                                  |  |
| รหัส                             |                                                        |  |
| รายการ                           |                                                        |  |
| ลักษณะ/คุณสมบัติ                 |                                                        |  |
| รุ่น/แบบ                         |                                                        |  |
| จำนวน                            |                                                        |  |
| วันที่ได้มา                      |                                                        |  |
| ราดา                             |                                                        |  |
| ราดาซาก                          |                                                        |  |
| อายุการใช้งาน                    |                                                        |  |
| สถานที่ตั้ง/หน่วยงานที่รับผิดชอบ |                                                        |  |
| ชื่อผู้ขาย/ผู้รับจ้าง/ผู้บริจาค  |                                                        |  |
| ที่อยู่                          |                                                        |  |
| โทรศัพท์                         |                                                        |  |
| โทรสาร                           |                                                        |  |
| ประเภทเงิน                       | ๋ ๋ • เงิน ◯ เงินนอกงบประมาณ ◯ เงินบริจาด/เงิน ◯ อื่นๆ |  |
| วิธีการได้มา                     | ๋ ® ดกลง ◯ สอบราคา ◯ ประกวตราคา ◯ วิธีพิเศษ ◯ รับ      |  |
| หมายเหตุ                         |                                                        |  |
|                                  | ดกลง ข้อนกลับ                                          |  |

คลิกที่ชื่อ กองทุนเพื่อการป้องกันและปราบปรามการค้ามนุษย์ เลือก จัดการข้อมูลกองทุน เลือก ผู้ตรวจสอบ และอนุมัติ จากนั้นกรอก ข้อมูลชื่อผู้ตรวจสอบ และผู้อนุมัติ เรียบร้อยแล้ว กดปุ่ม บันทึก

# กองทุนเพื่อการป้องกันและปราบปรามการค้ามนุษย<sup>์</sup>

| จัดการข้อมูลหลัก ผู้ตรวจสอบและผู้อนุมัติ |                                 |
|------------------------------------------|---------------------------------|
| ชื่อผู้ตรวจสอบ                           | นางวนาลี พิบูลย์ผล              |
| ตำแหน่งผู้ตรวจสอบ                        | ผู้อำนวยการกลุ่มการจัดการกองทุน |
| ชื่อผู้อนุมัติ                           | นายนิธิวัชร์ จันทร์สังข์        |
| ตำแหน่งผู้อนุมัติ                        | ผู้อำนวยการกองบริหารกองทุน      |
|                                          | บันทึก                          |

# กองทุนส่งเสริมการจัดสวัสดิการสังคม

| โปรแกรมระบบบัญชีมินกองทุน     สำนักงานปลัดกระทรวงการพัฒนาสังคมและความมั่นคงของมนุษย์                                                                                                    | ยศสกล ปีดีนานนท์ (กองบริหารกองทุน)   ออกจากระบบ<br>กองทุนดังเสริมการจิตยังส์สิการดังสม<br>กำหนดสังข้อมูลภายในวันที่ 05 มกราคม 2557<br>รอการตรวจสอบ |
|----------------------------------------------------------------------------------------------------|----------------------------------------------------------------------------------------------------|
| ประชาสัมพันธ์ ถาม - ตอบ กองหุนสงเสริมการจัดสวัสดิการสังคม 🔻                                                                                                    |                                                                                                    |
| หัวข้อ                                                                                                    |                                                                                                    |
| คู่มือทดสอบการใข้งานโปรแกรมระบบบัญชีกองทุนคุ้มครองเด็ก และกองทุนเพื่อการป้องกันและปราบปรามการค้ามนุษย์                                                                                           |                                                                                                    |
| เปิดให้เริ่มบันทึกรายงานการรับ-จ่ายเงินประจำเดือนดุลาดม 2555 ผ่านโปรแกรมระบบบัญชี โดยได้แนบคู่มือทดสอบการใช้งานโปรแกรมระบบบัญชีกองทุนคุ้มครองเด็ก แ<br>ไฟผ่แนบ: คู่มือโปรแกรมระบบบัญชีกองทุนเด็ก | เละกองทุนเพื่อการป้องกันและปราบปรามการค้ามนุษย์                                                                                                    |
| 🛓 ยศสกล ปีดินานนท์ 🔲 26 พฤศจิกายน 2555 - 09:59                                                                                                    |                                                                                                    |
| ดู่มือทดสอบการใช้งานโปรแกรมระบบบัญชีกองทุนคุ้มครองเด็ก และกองทุนเพื่อการป้องกันและปราบปรามการค้ามนุษย์                                                                                           |                                                                                                    |
| เปิดให้เริ่มบันทึกรายงานการรับ-จ่ายเงินประจำเดือนดุลาดม 2555 ผ่านโปรแกรมระบบบัญชี โดยได้แนบคู่มือทดสอบการใช้งานโปรแกรมระบบบัญชีกองทุนคุ้มครองเด็ก แ<br>ไฟผ์แนบ: ทดสอบ                            | เละกองทุนเพื่อการป้องกันและปราบปรามการค้ามนุษย์                                                                                                    |
| 🛓 นางรุ่งรัตน์ ศรีแก้ว 🛙 26 พฤศจิกายน 2555 - 09:41                                                                                                    |                                                                                                    |

คลิกที่ชื่อ กองทุนส่งเสริมการจัดสวัสดิการสังคม จะแสดงเมนู ดังนี้

- ภาพรวมการส่งข้อมูล(เดือน)
- 🕨 ภาพรวมการส่งข้อมูล(ปี)
- ≽ ภาพรวมงบทดลอง
- 🕨 ภาพรวมรายงานรับ จ่ายเงิน
- ≽ เดือน
- ≽ ปี
- > จัดการข้อมูลกองทุน

| ໂປຣແກຣມ<br>ສຳນັດງານປລັດ                            | <b>ຣະບບບັດງູສິເງັนດອງກຸນ</b><br>ດຣະກຣວງກາຣພັฒนาสังคมและความมั่นคงข | ยสสกล ปีดินาหมห์ (กองบริหารกองทุพ)   ออกจากระบบ<br>กองทุพส่งเสริมการจัดสวัลดิการสังสม<br>การหมดส่งข้อมูลกายในวันที่ 05 มการคม 2557<br>รอการตรวจสอบ |  |  |
|----------------------------------------------------|--------------------------------------------------------------------|----------------------------------------------------------------------------------------------------|--|--|
| ประชาสัมพันธ์ ถาม - ตอบ                            | กองทุนส่งเสริมการจัดสวัสดิการสังคม 🔻                               |                                                                                                    |  |  |
|                                                    | ภาพรามการส่งข้อมูล(เดือน)                                          |                                                                                                    |  |  |
|                                                    | ภาพรวมการส่งข้อมูล(ปี)                                             | หัวข้อ ผื่มหา                                                                                                    |  |  |
| ดู่มือทดสอบการใช้งานโป                             | ภาพรวมงบทดลอง                                                      | ะกองทุนเพื่อการป้องกันและปราบปรามการค้ามนุษย์                                                                                                    |  |  |
| เปิดให้เริ่มบันทึกรายงานการรับ-จ                   | ภาพรวมรายงานรับ-จ่ายเงิน                                           | บบัญชี โดยได้แนบคู่มือทดสอบการใช้งานโปรแกรมระบบบัญชีกองทุนคุ้มครองเด็ก และกองทุนเพื่อการป้องกันและปราบปรามการค้ามนุษย์                             |  |  |
| ไฟล์แนบ: คู่มือโปรแกรมระบบบั                       | เดือน )                                                            |                                                                                                    |  |  |
| 👗 ยศสกล ปีดินานนท์ 🛙 26 พ                          | បី                                                                 |                                                                                                    |  |  |
| ดู่มือทดสอบการใช้งานโป                             | จัดการข้อมูลกองทุน                                                 |                                                                                                    |  |  |
| เปิดให้เริ่มบันทึกรายงานการรับ-จ<br>ไฟล์แนบ: ทดสอบ | ายเงินประจำเดือนดุลาคม 2555 ผ่านโปรแกรมร                           | บบบัญชี โดยได้แนบอุมือทดสอบการใช้งานโปรแกรมระบบบัญชีกองทุนคุ้มครองเด็ก และกองทุนเพื่อการป้องกันและปราบปรามการคำมนุษย์                              |  |  |
| 👗 นางรุ่งรัดน์ ศรีแก้ว 🛙 26 พฤ                     | ศจิกายน 2555 - 09:41                                               |                                                                                                    |  |  |

คลิกที่ชื่อ กองทุนส่งเสริมการจัดสวัสดิการสังคม เลือก <mark>ภาพรวมการส่งข้อมูล(เดือน)</mark> จะแสดงสถานะในแต่ละ เดือน

- อยู่ระหว่างการดำเนินการ แสดงเป็น อยู่ระหว่างการดำเนินการ
- อยู่ระหว่างการตรวจสอบ แสดงเป็น รอการตรวจสอบ จะต้องทำการตรวจสอบรายการนั้นๆ
   โดยคลิกที่ 
   เมื่อผ่านการตรวจสอบ หรือคลิกที่
   เมื่อไม่ผ่านการตรวจสอบ
- กำลังดำเนินการแก้ไข แสดงเป็น แก้ไข
- หากตรวจสอบเรียบร้อยแล้ว แสดงเป็น เสร็จสมบูรณ์

| กองทุนส่งเสริมเ    | การจัดสวัล | สดิการสังคม                                                                                  |              |                  |
|--------------------|------------|----------------------------------------------------------------------------------------------|--------------|------------------|
| ภาพรวมการส่งข้อมูล |            |                                                                                              |              |                  |
|                    |            | ป็งบประมาณ [2557 🗸 เดือน [มีนาคม 💙 ดับกา                                                     |              |                  |
|                    |            | หน่วยงาน ทั้งหมด(78) อยู่ระหว่างดำเนินการ(1) <mark>รอการตรวจสอบ(9) แก้ไข(2) เรียบร้อย</mark> | 1(66)        |                  |
| หน่วยงาน           | ล็อค       |                                                                                              | สถานะ        |                  |
| กระบี่             | 6          | 📋 ใบสำคัญการลงบัญชี 🛛 🧊 งบทดลอง 🔒 รายงานรับจ่ายเงิน 🗿 งบพิสูจน์ยอดเงินฝาก                    | เสร็จสมบูรณ์ |                  |
| กรุงเทพมหานคร      | 6          | 📋 ในสำคัญการลงมัญขี 🛛 🤯 งบทดลอง 🛛 🔒 รายงานรับจ่ายเงิน 🚯 งบทิสูจน์ยอดเงินฝาก                  | เสร็จสมบูรณ์ |                  |
| กองบริหารกองทุน    | 6          | 📋 ในสำคัญการลงมัญขี 🛛 🥃 งบทดลอง 🔋 📒 รายงานรับจ่ายเงิน 🚯 งบทิสูจน์ยอดเงินฝาก                  | รอการตรวจสอบ | 🗸 ผ่าน 🗶 ไม่ผ่าน |
| กาญจนบุรี          | 6          | 📋 ใบสำคัญการลงมัญขี 🛛 🥃 งบหลออง 🔒 รายงานรับจ่ายเงิน 🚯 งบพิสูจน์ขอดเงินฝาก                    | เสร็จสมบูรณ์ |                  |
| กาพัสินธุ์         | <u> </u>   | 📋 ใบสำคัญการลงบัญชี 🛛 🥃 งบทดลอง 🔒 รายงานรับจ่ายเงิน 🚯 งบทิสูจน์ยอดเงินฝาก                    | เสร็จสมบูรณ์ |                  |
| กำแพงเพชร          | â          | 📋 ในสำคัญการลงบัญชี 🛛 🥃 งบทดลอง 🔒 รายงานรับจ่ายเงิน 🗿 งบทิสูจน์ยอดเงินฝาก                    | เสร็จสมบูรณ์ |                  |
| ขอนแก่น            | 6          | 📋 ในสำคัญการลงบัญชี 🛛 🧱 งบทดลอง 📄 🔒 รายงาหรับจ่ายเงิน 🙆 งบที่สูจน์ยอดเงินฝาก                 | เสร็จสมบูรณ์ |                  |

คลิกที่ 📋 ใบสำคัญการลงบัญชี

เพื่อแสดงรายละเอียดใบสำคัญการลงบัญชี เมื่อคลิกแล้วจะได้

# หน้าจอดังนี้

#### กอมทุนส<sup>ุ่</sup>มเสริมการจัดสวัสดิการสัมคม

| ใบสำคัญการลงบัญชี 👌 ปีงบประมาณ 2557 👌 เดือน มกราคม                                  |                                       |                                                                     |                                                                                                    |                                                                                                    |  |  |
|-------------------------------------------------------------------------------------|---------------------------------------|---------------------------------------------------------------------|----------------------------------------------------------------------------------------------------|----------------------------------------------------------------------------------------------------|--|--|
| ปีงบบประมาณ [2557 ∨ เดือน มกราคม ∨ หน่วยงาน กระบี ∨ ประเภท พุกประเภท ∨ <b>ค้นมา</b> |                                       |                                                                     |                                                                                                    |                                                                                                    |  |  |
| เลขที่                                                                              | ประเภท                                | คำอธิบาย ผู้ดงบัญชี 🤷                                               |                                                                                                    |                                                                                                    |  |  |
| s 3/57                                                                              | ด้านรับ                               | รับเงินด่าบริหารจัดการ ประจำปึงบประมาณ 2557                         | เจ้าหน้าที่บัญชี จ. กระบี่                                                                                                    | 🝳 รายละเอียด                                                                                                    |  |  |
|                                                                                     | ด้านทั่วไป                            | ขอดยกมาประจำเดือน มกราคม ปี 2557                                    | วชิรนนท์ เอี่ยวสุพรรณ                                                                                                    | 🗟 รายละเอียด                                                                                                    |  |  |
|                                                                                     | มูซี ปิงบบ<br><b>เลขที่</b><br>ร 3/57 | เขี ปีงบประมาณ 2557<br>เดชท์ ประเภท<br>ร 3/57 ด้านรับ<br>ด้านทั่วไป | ชี้ ) ปีงบประมาณ 2557 ) เดือน มกราคม<br>มีงบประมาณ 2557 ( เดือน มกราคม ) หน่วยงาน กระบี ) ประเภท ทุกประเภ<br>เลขที่ ประเภท (กาประเภ<br>ร 3/57 ด้านรับ รับเงินดาบริหารจัดการ ประจำปีงบประมาณ 2557<br>ด้านทั่วใป ยอดยกมาประจำเดือน มกราคม ปี 2557 | ชี้         ปีงชมประมาณ 2557         เดือน มกราคม         หน่วยงาน กระบี         ประเภท ทุกประเภท ทุกประเภท         ดัมหา           เลชที่         ประเภท         ประเภท         หน่วยงาน กระบี         ประเภท ทุกประเภท         ดัมหา           ร 3/57         ด้านทั่วใป         รับเงินต่าบริหารจัดกระ ประจำปริงบประมาณ 2557         เดือน มกราคม         ประเภท         คนกราย           ต่านทั่วใป         ยอยยกมาประจำเดือน มกราคม         ปี 2557         เรือก         วชิรแนท์ เอี้ยวสุพรรณ |  |  |

# คลิกที่ 🔤 รายละเอียด เพื่อดูข้อมูลรายละเอียดของแต่ละรายการจะได้หน้าจอ ดังนี้

| <i>เ</i> ส่าคัญการลงบัญชี                                     |                                                           |                                                        |                                            |                                     |                       | พิมพ์หน่          |
|---------------------------------------------------------------|-----------------------------------------------------------|--------------------------------------------------------|--------------------------------------------|-------------------------------------|-----------------------|-------------------|
|                                                               | กองทุนส่งเสริมการจัดสวั<br>ใบสำคัญ;<br>วันที่ 22 ม;       | สดิการสังคม จังหวัด กระบี่<br>การลงบัญขี<br>าราคม 2557 |                                            |                                     | ເລາ                   | ยที่ ร 3/<br>ด้าน |
| ซื่อบัญชี                                                     |                                                           | หน้าบัญชี                                              | ເດນີຫ                                      |                                     | เครดิต                |                   |
| Dr. ผินฝากธนาคาร                                              |                                                           | 1101030112                                             | 191,842                                    | 00                                  |                       |                   |
| <mark>Cr.</mark> เดินสะพัด−ส่วนกลาง                           |                                                           | 3101030099                                             |                                            |                                     | 191,842               | 00                |
|                                                               |                                                           | _                                                      |                                            |                                     |                       |                   |
| <b>คำอธิบาย</b><br>รับผินล่ายริหารจัดการ ประจำปังบประมาณ 2557 |                                                           |                                                        |                                            |                                     |                       |                   |
| <b>ผู้บันทึก</b> เจ้าหน้าที่ปัญชี จ. กระบี                    | <b>ผู้ตรวจสอบ</b><br>นางอรอุมา อินทร<br>หัวหน้าฝ้ายบริหาร | iสุวรรณ<br>ผานทั่วไป                                   | <b>ผู้อนุมัติ</b><br>นาย<br>พัฒนาสังคมและค | บมานิตย์ มณีธรรม<br>วามมั่นคงของมนุ | ม<br>ษย์จังหวัดกระบี่ |                   |

คลิกที่ 🗔 งบหดลอง เพื่อแสดงรายละเอียดงบทดลอง เมื่อคลิกแล้วจะได้หน้าจอดังนี้ ซึ่งสามารถ

คลิกที่ <sup>🖸 แสดงทุกบรรทัด</sup> เพื่อแสดงรายละเอียดทุกบรรทุด และคลิกที่ <sup>🖸 ช่อนบรรทัดที่ไม่มีข้อมูล</sub> เพื่อซ่อนบรรทัด ที่ไม่มีข้อมูล</sup>

| าองทุนส่งเสริมการจัดสวัสดิการสังคม                                                                |            |              |              |            |            |              |              |  |  |  |  |
|---------------------------------------------------------------------------------------------------|------------|--------------|--------------|------------|------------|--------------|--------------|--|--|--|--|
| งบทดลอง 🛛 บึงบประมาณ 2557 เดือน มกราคม                                                            |            |              |              |            |            |              |              |  |  |  |  |
| มึงบประมาณ 2557 ✓ เดือน มกราคม ✓ หน่วยงาน โกระบี ✓ <b>ดับหา</b>                                   |            |              |              |            |            |              |              |  |  |  |  |
| กองทุนส่งเสริมการจัดสวัสติการสังคม จังหวัด กระบี่<br>งบทดลอง<br>ประจำปังบประมาณ 2557 เดือน มกราคม |            |              |              |            |            |              |              |  |  |  |  |
| ชื่อบัญชี                                                                                         | รหัสบัญชี  | ยอดยกมา      |              | เดือ       | นนี้       | ยอดคงเหลือ   |              |  |  |  |  |
|                                                                                                   |            | ເດນີຕ        | เครดิต       | ເດນີດ      | เครดิต     | ເດນິດ        | เครดิต       |  |  |  |  |
| เงินฝากธนาคาร                                                                                     | 1101030112 | 608,273.61   | 0.00         | 191,842.00 | 0.00       | 800,115.61   | 0.00         |  |  |  |  |
| เดินสะพัด-ส่วนกลาง                                                                                | 3101030099 | 0.00         | 6,252,275.31 | 0.00       | 191,842.00 | 0.00         | 6,444,117.31 |  |  |  |  |
| รายได้สูง (ต่ำ) ค่าใช้จ่ายสะสม                                                                    | 3102010101 | 5,644,117.31 | 0.00         | 0.00       | 0.00       | 5,644,117.31 | 0.00         |  |  |  |  |
| รายได้ดอกเบี้ยเงินฝาก                                                                             | 4303010101 | 0.00         | 115.61       | 0.00       | 0.00       | 0.00         | 115.61       |  |  |  |  |
| รวม                                                                                               |            | 6,252,390.92 | 6,252,390.92 | 191,842.00 | 191,842.00 | 6,444,232.92 | 6,444,232.92 |  |  |  |  |
| ] แสดงพอบระบัด                                                                                    |            |              |              |            |            |              |              |  |  |  |  |

## คลิกเลือก 🕒 รายงานการรับ-จ่ายเงิน

| าองทุนสงเสริมการจัดสวัสดิการสั. | าคม                                                                                                    |                           |            |                 |
|---------------------------------|----------------------------------------------------------------------------------------------------|---------------------------|------------|-----------------|
| รายงานรับ-จ่ายเงิน              |                                                                                                    |                           |            | 🚔 พิมพ์หน้านี้  |
|                                 | ปีงบประมาณ 2557 💙 เดือน มกราคม 🌱 หน่วยงาน กระบี                                                              | <ul><li>✓ ค้นหา</li></ul> |            |                 |
|                                 | กองทุนส่งเสริมการจัดสวัสติการสังคม จังหวัด กระบี่<br>รายงานวับ-จ่ายเงิน<br>ประจำปีงบประมาณ 2557 เดือน มกราคม |                           |            |                 |
|                                 |                                                                                                    |                           | เดือนนี้   | รวมตั้งแต่ต้นปี |
| เงินคงเหลือ ณ วันต้นงวด         |                                                                                                    |                           | 608,273.61 | 8,158.00        |
| -เงินสด                         |                                                                                                    | 0.00                      |            |                 |
| -เงินฝากธนาคาร                  |                                                                                                    | 608,273.61                |            |                 |
| -เงินฝากคลัง                    |                                                                                                    | 0.00                      |            |                 |
| รายรับ                          |                                                                                                    |                           |            |                 |
| -รายได้ดอกเบี้ยเงินฝาก          |                                                                                                    |                           | 0.00       | 115.61          |
| -เดินสะพัด-ส่วนกลาง             |                                                                                                    |                           | 191,842.00 | 791,842.00      |
| รวม                             |                                                                                                    |                           | 0.00       | 0.00            |
| เงินคงเหลือ ณ วันปลายงวด        |                                                                                                    |                           | 800,115.61 | 800,115.61      |
| -เงินสดในมือ                    |                                                                                                    | 0.00                      |            |                 |
| -เงินฝากธนาคาร                  |                                                                                                    | 800,115.61                |            |                 |
| -เงินฝากคลัง                    |                                                                                                    | 0.00                      |            |                 |

คลิกเลือก 🚯 งบพิสูงน์ยอดเงินฝากธนาคาร

# เพื่อแสดงรายละเอียดงบพิสูจน์ยอดเงินฝากธนาคาร เมื่อคลิกแล้ว

# จะได้หน้าดังนี้

กอมทุนส<sup>ุ่</sup>มเสริมการจัดสวัสดิการสัมคม

| งบพิสูจน์ยอดเงินฝาก                                  |                             |                                       |        | 🎰 พิมพ์หม่ |
|------------------------------------------------------|-----------------------------|---------------------------------------|--------|------------|
|                                                      | ปี 2557 🗸 เดือน มกราคม 🗸    | หน่วยงาน กระบี 🗸                      | ตกลง   |            |
|                                                      | กองทุนส่งเสริมการจัด        | สวัสดิการสังคม จังหวัด กระบี่         |        |            |
|                                                      | งบพิสูร<br>ประจำปึงบประมา   | งน์ยอดเงินฝาก<br>าณ 2557 เดือน มกราคม |        |            |
| ขอดคงเหลือตามสมุดบัญชีพินฝากธนาคาร                   |                             |                                       |        | 800,115.6  |
| ห้ก เซ็คที่สั่งจ่ายแล้วผู้รับยังไม่นำไปขึ้นเงิน      |                             |                                       |        | 0.0        |
| ยอดคงเหลือตามรายงานประจำเดือนของหน่วยงาน             |                             |                                       |        | 800,115.6  |
| รายละเอียดเช็คสั่งจ่ายที่ผู้รับยังไม่ได้นำไปขึ้นเงิน |                             |                                       |        |            |
| วัน/เดือน/ปี                                         | เลขที่เช็ด                  | จ่ายให้                               | รายการ | จำนวนเงิน  |
|                                                      | รวมเช็คสั่งจ่ายแล้วยังไม่มี | คนนำไปขึ้นเงิน                        |        | 0.0        |
| <u>่อดเงินคงเหลือตามรายงานรับจ่ายประจำเดือน</u>      |                             |                                       |        |            |
|                                                      | ประกอบด้วย                  | ı                                     |        | จำนวนเงิน  |
| เงินบริหารจัดการ 57                                  |                             |                                       |        | 200,000.0  |
| รายได้ดอกเบี้ยเงินฝาก                                |                             |                                       |        | 115.6      |
| เงินโครงการเชิงประเด็น                               |                             |                                       |        | 300,000.0  |
| เงินโครงการเชิงพื้นที่                               |                             |                                       |        | 300,000.0  |
|                                                      | รวมยอดเงินคงเหลื            | อทั้งสิ้น                             |        | 800,115.6  |
| 🤌 แก้ไข                                              |                             |                                       |        |            |

เมื่อต้องการแก้ไข คลิกที่ 🥒 แก้เข

| กองทุนส่งเสริมการจัดสวัสดี                      | <u>์</u><br>โการสังคม   |                                                                                                |         |            |
|-------------------------------------------------|-------------------------|------------------------------------------------------------------------------------------------|---------|------------|
| งบพิสูจน์ยอดเงินฝาก                             |                         |                                                                                                |         |            |
|                                                 | ปังบประมาณ 2557 ✔ เดือน | มกราคม 💙 หน่วยงาน กระบั                                                                        | ∨ ค้นหา |            |
|                                                 | กองทุนส่งเส<br>ประจำ'   | สริมการจัดสวัสติการสังคม จังหวัด กระบี่<br>งบพิสูจน์ยอดเงินฝาก<br>ปีงบประมาณ 2557 เดือน มกราคม |         |            |
| ขอดคงเหลือตามสมุดบัญชี่ผินฝากธนาคาร             |                         |                                                                                                |         | 800,115.61 |
| หัก เช็คที่สั่งจ่ายแล้วผู้รับยังไม่นำไปขึ้นเงิน |                         |                                                                                                |         | 0.00       |
| ยอดคงเหลือตามรายงานประจำเดือนของหน่วยงาน        | 4                       |                                                                                                |         | 800,115.61 |
| รายละเอียดเช็คสั่งจ่ายที่ผู้รับยังไม่ได้เ       | น่าไปขึ้นเงิน           |                                                                                                |         |            |
| วัน/เดือน/ปี                                    | เลขที่เช็ค              | จ่ายให้                                                                                        | รายการ  | จำนวนเงิน  |
|                                                 |                         |                                                                                                |         |            |
| เพิ่มรายการ                                     |                         |                                                                                                |         |            |
|                                                 | รวมเช็คสั่งจ่ายแล้วยั   | ังไม่มีคนนำไปขึ้นเงิน                                                                          |         | 0.00       |
| ยอดเงินคงเหลือตามรายงานรับจ่ายปร                | ระจำเดือน               |                                                                                                |         |            |
|                                                 | ประกล                   | อบด้วย                                                                                         |         | จำนวนเงิน  |
| เงินบริหารจัดการ 57                             |                         |                                                                                                |         | 200,000.00 |
| รายได้ดอกเบี้ยเงินฝาก                           |                         |                                                                                                |         | 115.61     |
| เงินโครงการเชิงประเด็น                          |                         |                                                                                                |         | 300,000.00 |
| เงินโครงการเชิงพื้นที่                          |                         |                                                                                                |         | 300,000.00 |
| เพิ่มรายการ                                     |                         |                                                                                                |         |            |
|                                                 | รวมยอดเงินห             | จงเหลือทั้งสิ้น                                                                                |         | 800,115.61 |
| ไฟล์แนบ                                         |                         |                                                                                                |         |            |
|                                                 |                         | ไฟล์                                                                                           |         |            |
| 🕂 เพิ่มไฟล์                                     |                         |                                                                                                |         |            |
| บันทึก                                          |                         |                                                                                                |         |            |

จากนั้น ระบุยอดเงินฝากธนาคารคงเหลือ ณ วันสิ้นเดือนตามสมุดบัญชีเงินฝากธนาคารบัญชีกองทุน คุ้มครองเด็กจังหวัด พร้อมทั้งรายละเอียดเช็คที่สั่งจ่ายแล้วแต่ยังไม่นำไปขึ้นเงิน หากมีเช็คหลายฉบับ ให้คลิก +เพิ่มรายการ เพื่อเพิ่มรายละเอียดเช็ค โดยยอดรวมของเช็คที่สั่งจ่ายแล้วแต่ยังไม่นำไปขึ้นเงินจะต้องเท่ากับ บรรทัด <u>หัก</u> เช็คที่สั่งจ่าย ยังไม่มีผู้นำไปขึ้นเงิน ซึ่งเป็นผลต่างระหว่างยอดคงเหลือตามสมุดบัญชีเงินฝาก ธนาคารกับ ยอดคงเหลือตามรายงานการรับ – จ่ายเงินประจำเดือน หากต้องการแนบไฟล์ หน้าบัญชีเงินฝาก รายการเคลื่อนไหวเงินฝากธนาคารประจำเดือน ให้คลิกที่ +เพิ่มไฟล์ แล้วเลือกไฟล์ที่ต้องการแนบ เมื่อระบุ รายละเอียดเรียบร้อยแล้ว คลิกที่ บันทึก เพื่อบันทึกข้อมูล คลิกที่ชื่อ กองทุนส่งเสริมการจัดสวัสดิการสังคม เลือก <mark>ภาพรวมการส่งข้อมูล(ปี)</mark> จะแสดงสถานะในแต่ละปี

- อยู่ระหว่างการดำเนินการ แสดงเป็น อยู่ระหว่างการดำเนินการ
- อยู่ระหว่างการตรวจสอบ แสดงเป็น รอการตรวจสอบ จะต้องทำการตรวจสอบรายการนั้นๆ
   โดยคลิกที่ 
   เมื่อผ่านการตรวจสอบ หรือคลิกที่ 
   ไม่ผ่าน
   เมื่อไม่ผ่านการตรวจสอบ
- กำลังดำเนินการแก้ไข แสดงเป็น แก้ไข
- หากตรวจสอบเรียบร้อยแล้ว แสดงเป็น เสร็จสมบูรณ์

คลิกเลือกรายการในแต่ละจังหวัดที่ต้องการ เพื่อเข้าดูรายละเอียดของแต่ละรายการ

| กองทุนสงเสริมการจัดสวัสดิการสังคม                                                                |             |                      |              |  |  |  |  |  |  |
|--------------------------------------------------------------------------------------------------|-------------|----------------------|--------------|--|--|--|--|--|--|
| ภาพรวมการส่งข้อมูล                                                                               |             |                      |              |  |  |  |  |  |  |
| บึงบปร                                                                                           | ะมาณ 2557 🗸 | เดือน มีนาคม 💙 ค้บหา |              |  |  |  |  |  |  |
| หม่วยงาน ทั้งหมด(78) อยู่ระหว่างดำเนินการ(0) <mark>รอการตรวจสอบ(0) แก้ไข(0) เรียบร้อย(78)</mark> |             |                      |              |  |  |  |  |  |  |
| หน่วยงาน                                                                                         | ล็อค        |                      | สถานะ        |  |  |  |  |  |  |
| กระบี                                                                                            | 6           | - เลือกรายการ - 🗸 🗸  | เสร็จสมบูรณ์ |  |  |  |  |  |  |
| กรุงเทพมหานคร                                                                                    | 6           | - เลือกรายการ - 🗸 🗸  | เสร็จสมบูรณ์ |  |  |  |  |  |  |
| กองบริหารกองทุน                                                                                  |             | - เลือกรายการ - 🗸 🗸  | เสร็จสมบูรณ์ |  |  |  |  |  |  |
| กาญจนบุรี                                                                                        |             | - เลือกรายการ - 🗸 🗸  | เสร็จสมบูรณ์ |  |  |  |  |  |  |
| กาพัสินธุ์                                                                                       | <u></u>     | - เลือกรายการ - 🗸 🗸  | เสร็จสมบูรณ์ |  |  |  |  |  |  |
| กำแพงเพชร                                                                                        | <u> </u>    | - เลือกรายการ - 🗸 🗸  | เสร็จสมบูรณ์ |  |  |  |  |  |  |
| ขอนแก่น                                                                                          | 6           | - เลือกรายการ - 🗸 🗸  | เสร็จสมบูรณ์ |  |  |  |  |  |  |
| จันทบุรี                                                                                         | <b>a</b>    | - เลือกรายการ - 🗸 🗸  | เสร็จสมบูรณ์ |  |  |  |  |  |  |

คลิกที่ชื่อ กองทุนส่งเสริมการจัดสวัสดิการสังคม เลือก <mark>ภาพรวมงบประมาณทดลอง</mark> จะแสดงรายละเอียด งบประมาณทดลองทั้งหมด

| าอวทุนส่วเสริมการจัดสวั                   | สดิการสังคม         |                                             |                                                      |                      |              |               |                |
|-------------------------------------------|---------------------|---------------------------------------------|------------------------------------------------------|----------------------|--------------|---------------|----------------|
| ภาพรวมงบทดลอง ปีงบประมาณ 2557             | เดือน มกราคม        |                                             |                                                      |                      |              |               | 🚔 พิมพ์หน้านี่ |
|                                           |                     | ปิงบประมาณ 2557                             | ✓ เดือน มกราคม ✓                                     | ศัมหา                |              |               |                |
|                                           |                     | กองทุนสงเสรมการจ<br>ประจำปึงบป <sup>.</sup> | เดสวลดการสงคม กอง:<br>งบทดลอง<br>ระมาณ 2557 เดือน มศ | บรหารกองทุน<br>าราคม |              |               |                |
| ชื่อบัญชี                                 | รหัสบัญชื           | ยอดย                                        | ยอดยกมา                                              |                      | เนื้         | ยอดคงเ        | หลือ           |
|                                           |                     | เดบิด                                       | เครดิต                                               | เดบิต                | เครดิต       | เดบิต         | เครดิต         |
| เงินสดในมือ                               | 1101010101          | 0.00                                        | 0.00                                                 | 0.00                 | 0.00         | 0.00          | 0.00           |
| เงินฝากคลัง                               | 1101020501          | 1,794,572.00                                | 0.00                                                 | 0.00                 | 0.00         | 1,794,572.00  | 0.00           |
| เงินฝากธนาดาร                             | 1101030112          | 99,127,876.00                               | 0.00                                                 | 2,583,298.47         | 6,889,572.10 | 94,821,602.37 | 0.00           |
| ลูกหนี้เงินยืมกองทุนส่งเสริมการจัดสวัสดิก | การสังคม 1102010101 | 51,001.00                                   | 0.00                                                 | 164,000.00           | 49,250.00    | 165,751.00    | 0.00           |
| ด้างรับจาก บก.                            | 1102050124          | 0.00                                        | 0.00                                                 | 0.00                 | 0.00         | 0.00          | 0.00           |
| ครุภัณฑ์-คอมพิวเตอร์                      | 1206170101-1        | 2,731,754.48                                | 0.00                                                 | 0.00                 | 0.00         | 2,731,754.48  | 0.00           |
| ครุภัณฑ์-โฆษณาและเผยแพร่                  | 1206170101-2        | 637,468.00                                  | 0.00                                                 | 15,000.00            | 0.00         | 652,468.00    | 0.00           |
| ครุภัณฑ์-ครุภัณฑ์สำนักงาน                 | 1206170101-3        | 119,700.00                                  | 0.00                                                 | 0.00                 | 0.00         | 119,700.00    | 0.00           |

#### คลิกที่ชื่อ กองทุนส่งเสริมการจัดสวัสดิการสังคม เลือก <mark>ภาพรวมรายงานรับ – จ่ายเงิน</mark> จะแสดงรายละเอียด รายงานรับ -จ่ายเงินทั้งหมด

| กองทุนส่งเสริมการจัดสวัสดิการสังคม                                                                          |      |           |                 |
|----------------------------------------------------------------------------------------------------|------|-----------|-----------------|
| ภาพรวมรายงานรับ-จ่ายเงิน ปึงบประมาณ 2557                                                                    |      |           | 🚔 พิมพ์หน้านี้  |
| ปีงบประมาณ [2557 🗸 เดือน มกราคม 💙 🥻 ค้นหา                                                                   |      |           |                 |
| กองทุนส่งเสริมการจัดสวัสติการสังคม กองบริหารกองบ<br>รายงานวับ-จ่ายเงิน<br>ประจำปังบประมาณ 2557 เดือน มกราคม | ทุน  |           |                 |
|                                                                                                    |      | เดือนนี้  | รวมตั้งแต่ต้นปี |
| เงินคงเหลือ ณ วันต้นงวด                                                                                     |      | 0.00      | 0.00            |
| -เงินสต                                                                                                    | 0.00 |           |                 |
| -เงินฝากธนาดาร                                                                                              | 0.00 |           |                 |
| รายรับ                                                                                                    |      |           |                 |
| -รายได้ดอกเบี้ยเงินฝาก                                                                                      |      | 0.00      | 63,398.53       |
| -รายได้อื่น                                                                                                 |      | 0.00      | 780,462.82      |
| -ดำใช้จ่ายในการประชุม                                                                                       |      | 600.00    | 3,800.00        |
| -ดำใช้จ่ายในการประชุม                                                                                       |      | 600.00    | 260,879.87      |
| -เดินสะพัด-จังหวัด                                                                                          |      | 13,648.53 | 514,147.49      |

คลิกที่ชื่อ กองทุนส่งเสริมการจัดสวัสดิการสังคม เลือก เดือน จะแสดงเมนูย่อย ดังนี้

- > ใบสำคัญการลงบัญชี
- > สมุดรายวันทั่วไป
- ≽ บัญชีแยกประเภท
- ≽ งบทดลอง
- ▶ รายงานรับ –จ่ายเงิน
- > งบพิสูจน์ยอดเงินฝาก

| ໂປຣແດຣນຣ<br>ສຳນັດງານປລັດກ                                                   | <b>ะบบบัญชีเวินกอวทุน</b><br>าระทรววการพัฒนาสังคมและความมั่น | ควขอ    | ามนุษย์                                              |                                        | ล ปิดีมานมท์ (กองบริหารกองทุน)   ออกจากระบบ<br>กองทุนส่งเสริมการโจสรีสติกรลัง<br>กำหนดส่งข่อมูลภายในวันที่ 05 มการตรวจสอบ<br>รอการตรวจสอบ |  |  |  |
|-----------------------------------------------------------------------------|--------------------------------------------------------------|---------|------------------------------------------------------|----------------------------------------|----------------------------------------------------------------------------------------------------|--|--|--|
| ประชาสัมพันธ์ ถาม - ตอบ                                                     | กองทุนส่งเสริมการจัดสวัสดิการสังคม 🔻                         | จัดกา   | รข้อมูลหลัก 🔻                                        |                                        |                                                                                                    |  |  |  |
|                                                                             | ภาพรวมการส่งข้อมูล(เดือน)                                    |         |                                                      |                                        |                                                                                                    |  |  |  |
|                                                                             | ภาพรวมการส่งข้อมูล(ปี)                                       |         | หัวข้อ ค้นหา                                         |                                        |                                                                                                    |  |  |  |
| คู่มือทดสอบการใช้งานโปร                                                     | ภาพรวมงบทดลอง                                                |         | เะกองทุนเพื่อการป้องกันและปราบปรามการค้ามนุษย์       |                                        |                                                                                                    |  |  |  |
| เปิดให้เริ่มบันทึกรายงานการรับ-จ่                                           | ภาพรวมรายงานรับ-จ่ายพื้น                                     |         | บบัญชี โดยได้แนบคู่มือทดสอบการใช้งานโปรแกรมระบบบัญช์ | กองทุนคุ้มครองเด็ก และกองทุน           | แพื่อการป้องกันและปราบปรามการด้ามนุษย์                                                                                                    |  |  |  |
| ไฟล์แนบ: คู่มือโปรแกรมระบบบัต                                               | เดือน                                                        |         | ใบสำคัญการลงบัญชี                                    |                                        |                                                                                                    |  |  |  |
| 🛓 ยศสกล ปีดินานนท์  🛅 26 พะ                                                 |                                                              |         | สมุดรายวันทั่วไป                                     |                                        |                                                                                                    |  |  |  |
| ดู่มือทดสอบการใช้งานโปร                                                     | จัดการข้อมูลกองทุน                                           |         | บัญชีแยกประ <b>เ</b> กท<br>เ                         | นุษย์                                  |                                                                                                    |  |  |  |
| เปิดให้เริ่มบันทึกรายงานการรับ-จ่ายเงินประจำเตือนดุลาคม 2555 ผ่านโปรแกรมระ1 |                                                              | งบทดลอง | กองทุนคุ้มครองเต็ก และกองทุน                         | แพื่อการป้องกันและปราบปรามการค้ามนุษย์ |                                                                                                    |  |  |  |
| ไฟล์แนบ: ทดสอบ                                                              | ไฟล์แนบ: ทดสอบ                                               |         | รายงานรับ-จ่ายเงิน                                   |                                        |                                                                                                    |  |  |  |
| 🛓 นางรุ่งรัตน์ ศรีแก้ว 🛛 26 พฤศจิกายน 2555 - 09:41                          |                                                              |         | งบพิสูจน์ขอดสินฝาก                                   |                                        |                                                                                                    |  |  |  |

#### คลิกที่ชื่อ กองทุนส่งเสริมการจัดสวัสดิการสังคม เลือก เดือน เลือก ใบสำคัญการลงบัญชี

| กอมทุนส <sup>ุ่</sup> มเสริมการจัดสวัสดิการสังคม   |                                                                                         |            |                                                                                                    |                         |              |  |  |  |  |  |
|----------------------------------------------------|-----------------------------------------------------------------------------------------|------------|----------------------------------------------------------------------------------------------------|-------------------------|--------------|--|--|--|--|--|
| ใบสำคัญการลงบัญชี 🖉 ปีงบประมาณ 2557 🔰 เดือน มกราคม |                                                                                         |            |                                                                                                    |                         |              |  |  |  |  |  |
|                                                    | ป็งบประมาณ 2557 🗸 เดือน มกราคม 💙 หน่วยงาน กองบริหารกองทุน 💙 ประเภท ทุกประเภท 🂙 🖬 ตั้นหา |            |                                                                                                    |                         |              |  |  |  |  |  |
| วันที่                                             | เลขที่                                                                                  | ประเภท     | คำอธิบาย                                                                                                    | ผู้ลงบัญชี              | <b>a</b>     |  |  |  |  |  |
| 31/01/2557                                         | s 47/57                                                                                 | ด้านรับ    | ตามหนังสือ ที่ นย 0005/1332 วันที่ 7 กุมภาพันธ์ 2557 สำนักงานพัฒนาสังคมและความมั่นคงของ<br>มนุษย์จังหวัดนครนายก โอนดอกเยี้ยเงินฝากธนาคาร ณ วันที่ 31 ธันวาคม 2556 จำนวนเงิน 219.48<br>บาท เข้าบัญชีส่วนกลาง                                                                                                    | พิมพ์ประไพ ธีระธัญโญภาส | 🖧 รายละเอียด |  |  |  |  |  |
| 29/01/2557                                         | s <b>4</b> 6/57                                                                         | ด้านรับ    | จังหวัดจันทบุรี โอนดอกเบี้ยเงินฝากขนาคาร ณ วันที่ 31 ฮันวาคม 2556 จำนวนเงิน 155.05 บาท เข้า<br>บัญชีส่วนกลาง                                                                                                    | พิมพ์ประไพ ธีระธัญโญภาส | 🖧 รายละเอียด |  |  |  |  |  |
| 29/01/2557                                         | ท 7/57                                                                                  | ด้านทั่วไป | ตามหนังสือ ที่ พบ 0203/118 วันที่ 16 มกราคม 2557 เรื่อง ขออบุมัติเบิกเงินค่าจ่างพนักงานกองทุนส่ง<br>เสริมการจัดสวัสติการสังคม เดือน มกราคม 2557 บันทึกการหักเงินสมทบกองทุนประกันสังคม ส่วนของ<br>พนักงานกองทุนร้อยละ 5 ของเงินค่าจ่างพนักงาน เข้าบัญชีรับฝากเงิน-เงินสมทบกองทุนประกันสังคม<br>ประจำเดือน มกราคม 2556                                                                                                    | พิมพ์ประไพ ธีระธัญโญภาส | 🔩 รายละเอียด |  |  |  |  |  |
| 29/01/2557                                         | ຈ 59/57                                                                                 | ด้านจ่าย   | ตามหนังสือ ที่ หม 0203/118 วันที่ 16 มกราคม 2556 เรื่อง ขออนมัติเบิกเงินค่าจ้างพนักงานกองทุนส่ง<br>เสริมการจัดสวัสดิการสังคม เดือน มกราคม 2557 จำนวน 10 ราย ที่หักเงินสมทบกองทุนประกันสังคม<br>เพื่อนำสงส่านี้กงานประกันสังคมส่วนของหนักงานกองทุนร้อยละ 5 ของเงินค่าจ้างที่ได้รับ (แต่ไม่คิดจาก<br>เงินเตือนไม่เกัก 15,000 บาท) เป็นเงิน 7,419 บาท และส่วนของหนาร้าง ร้อมละ 5 ของเงินเดือนที่จ่าย<br>ให้กับพนักงานกองทุน จำนวน 7,419 บาท รวมเป็นเงิน 14,838 บาท ออกเช็คและข้าง<br>จำนวน 14,838 บาท เพื่อจ่ายให้กับส่านักงานประกันสังคม เดือน มกราคม 2557 | พิมพ์ประไพ ธีระธัญโญภาส | 🕰 รายละเอียด |  |  |  |  |  |

# คลิกที่ 🙇 รายละเอียด เพื่อแสดงรายละเอียดของรายการ

| มสำคัญการดงบัญชี                                                        |                                               |                                                                                                    |                               |              | -                        | พิมพ์หน้           |
|-------------------------------------------------------------------------|-----------------------------------------------|----------------------------------------------------------------------------------------------------|-------------------------------|--------------|--------------------------|--------------------|
|                                                                         | กองทุนส่งเสริมการจั<br>ใบ<br>วันที่           | ลสวัสดิการสังคม กองบริหารกองทุน<br>สำคัญการลงบัญขี<br>31 มกราคม 2557                                                                                       |                               |              | ເລນາ                     | ที่ ร 47/:<br>ด้าน |
| ชื่อบัญ                                                                 | ซึ                                            | หน้าบัญชี                                                                                                    | ເດນີຕ                         |              | เครดิต                   |                    |
| Dr. เงินฝากธนาคาร                                                       |                                               | 1101030112                                                                                                    | 219                           | 48           |                          |                    |
| Cr. เดินสะพัด-จังหวัด                                                   |                                               | 3101030199                                                                                                    |                               |              | 219                      | 48                 |
|                                                                         |                                               |                                                                                                    |                               |              |                          |                    |
| <b>คำอธิบาย</b><br>ตามหนังสือ ที่ นย 0005/1332 วันที่ 7 กุมภาพันธ์ 2557 | สำนักงานพัฒนาสังคมและความมั่นคงของมนุษย์*     | ลัพวัดนครนายก โอนดอกเบี้ยผินฝากธนาคา                                                                                                    | ร ณ วันที่ 31 ฮันวาคม 2556 จำ | านวนเงิน 219 | ).48 บาท เข้าบัญชีส่วนกล | N                  |
| <b>ผู้บันทึก</b>                                                        | <b>ผู้ตราจสอบ</b><br>นายอ่าน<br>นักวิชาการพิน | <b>ผู้ตรวจสอบ</b> ผู <b>้อนุมัติ</b> นายอำนวย หอมมณฑา ผู <b>้อนุมัติ</b> นางสันธิภา โพธิวัตถุธรรม<br>นักวิชาการพิมและบัญชีชานาญการ รักษาราชการแหน ผอ. กบท. |                               |              | л<br>И.                  |                    |

คลิกที่ชื่อ กองทุนส่งเสริมการจัดสวัสดิการสังคม เลือก เดือน เลือก สมุดรายวันทั่วไป

| กอวทุนส่วเช                                             | สริมการจัด                                                                                                  | าสวัสดิการสังคม                  |                              |            |            |  |  |  |  |  |  |
|---------------------------------------------------------|----------------------------------------------------------------------------------------------------|----------------------------------|------------------------------|------------|------------|--|--|--|--|--|--|
| สมุดรายวันทั่วไป 🛛  มีงบประมาณ 2557 🔹 ประจำเดือน มกราคม |                                                                                                    |                                  |                              |            |            |  |  |  |  |  |  |
|                                                         | มึงบประมาณ 2557 ✓ เดือน มกราคม ✓ ประเภท ทั้งหมด ✓ หน่วยงาน กองบริหารกองทุน ✓ ศัมหา                          |                                  |                              |            |            |  |  |  |  |  |  |
|                                                         | กองทุนส่งเสริมการจัดสวัสติการสังคม กองบริหารกองทุน<br>สมุดรายวันทั่วไป<br>ประจำปังบประมาณ 2557 เดือน มกราคม |                                  |                              |            |            |  |  |  |  |  |  |
| วัน เดือน ปี                                            | เลขที่เอกสาร                                                                                                | ชื่อบัญชี                        | ชื่อบัญชี หน้าบัญชี เดบิด เค |            |            |  |  |  |  |  |  |
| 03/01/2557                                              | s 24/57                                                                                                    | Dr. เงินฝากธนาคาร                | 1101030112                   | 235.15     |            |  |  |  |  |  |  |
|                                                         |                                                                                                    | Cr. เดินสะพัด-จังหวัด            | 3101030199                   |            | 235.15     |  |  |  |  |  |  |
|                                                         | s 25/57                                                                                                    | Dr. เงินฝากธนาดาร                | 1101030112                   | 250.78     |            |  |  |  |  |  |  |
|                                                         |                                                                                                    | Cr. เดินสะพัด-จังหวัด            | 3101030199                   |            | 250.78     |  |  |  |  |  |  |
| 06/01/2557                                              | ຈ 49/57                                                                                                    | Dr. เดินสะพัด-จังหวัด            | 3101030199                   | 397,738.00 |            |  |  |  |  |  |  |
|                                                         |                                                                                                    | Cr. เงินฝากธนาคาร                | 1101030112                   |            | 397,738.00 |  |  |  |  |  |  |
|                                                         | ຈ 50/57                                                                                                    | Dr. เดินสะพัด-จังหวัด            | 3101030199                   | 525,808.00 |            |  |  |  |  |  |  |
|                                                         |                                                                                                    | Cr. เงินฝากธนาคาร                | 1101030112                   |            | 525,808.00 |  |  |  |  |  |  |
|                                                         | ຈ 51/57                                                                                                    | Dr. ดำจ้างเหมาบริการ-บุคคลภายนอก | 5104010112                   | 15,000.00  |            |  |  |  |  |  |  |

# คลิกที่ชื่อ กองทุนส่งเสริมการจัดสวัสดิการสังคม เลือก เดือน เลือก บัญชีแยกประเภท

| กอาทุนส่าเ     | สริมการจัดส                                                             | สวัสดิการสังคม                                                        |                                                         |                  |                 |   |                |  |  |  |
|----------------|-------------------------------------------------------------------------|-----------------------------------------------------------------------|---------------------------------------------------------|------------------|-----------------|---|----------------|--|--|--|
| บัญชีแยกประเภท |                                                                         |                                                                       |                                                         |                  |                 |   | 🎰 พิมพ์หน้านี้ |  |  |  |
|                | บัญชี                                                                   | เงินสดในมือ 💙 ปีงบประมาณ (2557                                        | 💙 เดือน มกราคม 💙 หน                                     | เวยงาน กองบริหาร | กองทุน 🗸 🧉 ค้นห | n |                |  |  |  |
|                |                                                                         | กองทุนส่งเสริมการจัดสวัสดิกา:<br>บัญขีแยกประเภท<br>ประจำปึงบประมาณ 25 | สังคม กองบริหารกองทุน<br>เงินสดในมือ<br>57 เดือน มกราคม |                  |                 |   |                |  |  |  |
| วัน เดือน ปี   | วัน เดือน ปี เลชที่เอกสาร รายการ หน้าบัญชี ยอดยกมา เดบิด เครดิด คงเหลือ |                                                                       |                                                         |                  |                 |   |                |  |  |  |
|                |                                                                         | - ไม่มีข้อมุ                                                          | ด -                                                     |                  |                 |   |                |  |  |  |

# คลิกที่ชื่อ กองทุนส่งเสริมการจัดสวัสดิการสังคม เลือก เดือน เลือก ใบสำคัญการลงบัญชี

| กองทุนส่งเสริมการจัดสวัสดิการ                                                                      | ส้วคม        |                    |                |                   |              |               |                |  |  |  |  |
|----------------------------------------------------------------------------------------------------|--------------|--------------------|----------------|-------------------|--------------|---------------|----------------|--|--|--|--|
| งบทดลอง 🛛 บึงบประมาณ 2557 เดือน มกราคม                                                             |              |                    |                |                   |              |               | 🚔 พิมพ์หน้านี้ |  |  |  |  |
|                                                                                                    | ปึงบประมาณ   | เ 2557 🗸 เดือน มกร | เคม 💙 หน่วยงาน | กองบริหารกองทุน 🗸 | ค้นหา        |               |                |  |  |  |  |
| กองทุนส่งเสริมการจัดสวัสติการสังคม กองบริหารกองทุน<br>งบทดลอง<br>ประจำปึงบประมาณ 2557 เดือน มกราคม |              |                    |                |                   |              |               |                |  |  |  |  |
| ชื่อบัญชี                                                                                          | รหัสบัญชี    | ยอดเ               | ายกมา          | เดีย              | านนี้        | ยอดค          | งเหลือ         |  |  |  |  |
|                                                                                                    |              | ເດນິຕ              | เครดิต         | ເດນິຕ             | เครดิต       | ເດນິຕ         | เครดิต         |  |  |  |  |
| เงินสดในมือ                                                                                        | 1101010101   | 0.00               | 0.00           | 0.00              | 0.00         | 0.00          | 0.00           |  |  |  |  |
| เงินฝากคลัง                                                                                        | 1101020501   | 1,794,572.00       | 0.00           | 0.00              | 0.00         | 1,794,572.00  | 0.00           |  |  |  |  |
| เงินฝากธนาคาร                                                                                      | 1101030112   | 40,141,690.35      | 0.00           | 13,648.53         | 2,848,349.94 | 37,306,988.94 | 0.00           |  |  |  |  |
| ลูกหนี้เงินยืมกองทุนส่งเสริมการจัดสวัสดิการสังคม                                                   | 1102010101   | 0.00               | 0.00           | 0.00              | 0.00         | 0.00          | 0.00           |  |  |  |  |
| ด้างรับจาก บก.                                                                                     | 1102050124   | 0.00               | 0.00           | 0.00              | 0.00         | 0.00          | 0.00           |  |  |  |  |
| ครุภัณฑ์-คอมพิวเตอร์                                                                               | 1206170101-1 | 617,188.15         | 0.00           | 0.00              | 0.00         | 617,188.15    | 0.00           |  |  |  |  |
| ครุภัณฑ์-โฆษณาและเผยแพร่                                                                           | 1206170101-2 | 261,063.00         | 0.00           | 0.00              | 0.00         | 261,063.00    | 0.00           |  |  |  |  |
| ครุภัณฑ์-ครุภัณฑ์สำนักงาน                                                                          | 1206170101-3 | 0.00               | 0.00           | 0.00              | 0.00         | 0.00          | 0.00           |  |  |  |  |

#### คลิกที่ชื่อ กองทุนส่งเสริมการจัดสวัสดิการสังคม เลือก เดือน เลือก รายงานรับ – จ่ายเงิน

กอวทุนส<sup>ุ่</sup>วเสริมการจัดสวัสดิการสังคม

| ้<br>รายงานรับ-จ่ายเงิน                                                                                     |               |               | 🚔 พิมพ์หน้านี้  |
|----------------------------------------------------------------------------------------------------|---------------|---------------|-----------------|
| ปีงบประมาณ [2557 🗸 เดือน [มกราคม 💙 หน่วยงาน [กองบริหารกอง                                                   | ทุน 🗸 🧃 ค้นหา |               |                 |
| กองทุนส่งเสริมการจัดสวัสติการสังคม กองบริหารกองห<br>รายงานรับ-จ่ายเงิน<br>ประจำปึงบประมาณ 2557 เดือน มกราคม | ทุม           |               |                 |
|                                                                                                    |               | เดือนนี้      | รวมตั้งแต่ตันปี |
| เงินคงเหลือ ณ วันต้นงวด                                                                                     |               | 41,936,262.35 | 19,899,702.41   |
| -เงินสด                                                                                                    | 0.00          |               |                 |
| -เงินฝากธนาคาร                                                                                              | 40,141,690.35 |               |                 |
| -เงินฝากคลัง                                                                                                | 1,794,572.00  |               |                 |
| รายรับ                                                                                                    |               |               |                 |
| -รายได้ตอกเบี้ยเงินฝาก                                                                                      |               | 0.00          | 45,692.23       |
| -รายได้อื่น                                                                                                 |               | 0.00          | 698,293.00      |
| -เดินสะพัด-จังหวัด                                                                                          |               | 13,648.53     | 514,147.49      |
| -รายได้จากเงินอุดหนุนของรัฐบาล                                                                              |               | 0.00          | 87,300,000.00   |

คลิกที่ชื่อ กองทุนส่งเสริมการจัดสวัสดิการสังคม เลือก เดือน เลือก งบพิสูจน์ยอดเงินฝาก จะแสดงจำนวนเงิน ยอดฝากคงเหลือดตามสมุดบัญชีเงินฝากธนาคาร, ยอดคงเหลือตามรายงานประจำเดือนของหน่วยงาน, รายละเอียดเช็คสั่งจ่ายที่ยังไม่ได้นำขึ้นเงิน และยอดคงเหลือตามรายงานรับจ่ายประจำเดือน

| บพิสูจน์ยอดเงินฝาก                                   |                                                    |                                                                        |        | 🎰 พิมพ์หน่   |
|------------------------------------------------------|----------------------------------------------------|------------------------------------------------------------------------|--------|--------------|
|                                                      | ปี 2557 🗸 เดือน มกราคม 🗸                           | หน่วยงาน กองบริหารกองทุน 🗸                                             | ตกลง   |              |
|                                                      | กองทุนส่งเสริมการจัดสวั<br>งบพิสู<br>ประจำปังบประม | วัสดิการสังคม กองบริหารกองทุน<br>จน์ยอดเงินฝาก<br>าณ 2557 เดือน มกราคม |        |              |
| ยอดคงเหลือตามสมุดบัญชีมินฝากธนาคาร                   |                                                    |                                                                        |        | 37,306,988.9 |
| หัก เซ็คที่สั่งจ่ายแล้วผู้รับยังไม่นำไปขึ้นเงิน      |                                                    |                                                                        |        | 0.0          |
| ยอดคงเหลือตามรายงานประจำเดือนของหน่วยงาน             |                                                    |                                                                        |        | 37,306,988.9 |
| รายละเอียดเช็คสั่งจ่ายที่ผู้รับยังไม่ได้นำไปขึ้นเงิน |                                                    |                                                                        |        |              |
| วัน/เดือน/ปี                                         | เลขที่เช็ค                                         | จ่ายให้                                                                | รายการ | จำนวนเงิน    |
|                                                      | รวมเช็คสั่งจ่ายแล้วยังไม่มี                        | คนนำไปขึ้นเงิน                                                         |        | 0.0          |
| ยอดเงินคงเหลือตามรายงานรับจ่ายประจำเดือน             |                                                    |                                                                        |        |              |
|                                                      | ประกอบด้วย                                         | ı                                                                      |        | จำนวนเงิน    |
| เงินค่าบริหารจัดการ ปี 2557                          |                                                    |                                                                        |        | 37,261,296.7 |
| ดอกเบี้ยเงินฝากธนาคาร ณ วันที่ 31/12/2556            |                                                    |                                                                        |        | 45,692.2     |
|                                                      | รางขอดเงินคงเหลื                                   | อทั้งสิ้น                                                              |        | 37,306,988.9 |
|                                                      | 2 22421210160 DOPT OF DIE                          |                                                                        |        |              |
| 🥖 แก้ไข                                              | A ANCIDING MARKING                                 |                                                                        |        |              |

| าองทุนส่งเสริมการจัดสวัสดิ                     | ์เการสังคม              |                                                       |                           |               |
|------------------------------------------------|-------------------------|-------------------------------------------------------|---------------------------|---------------|
| งบพิสูจน์ยอดเงินฝาก                            |                         |                                                       |                           |               |
|                                                | ปึงบประมาณ 2557 ✔ เดือา | <mark>ม มกราคม 💙 หน่วยงาน</mark> กองบริหารกองทุน      | <ul><li>✓ คับหา</li></ul> |               |
|                                                | กองทุนส่งเสรี           | มการจัดสวัสดิการสังคม กองบริหารกองทุน                 |                           |               |
|                                                | ประจำ                   | งบพิสูจน์ยอดเงินฝาก<br>เป็งบุประมาณ 2557 เดือน มกราคม |                           |               |
| ขอดคงเหลือตามสมดบัญชีเงินฝากธนาคาร             |                         |                                                       |                           | 37,306,988.94 |
| หัก เซ็คที่สั่งจ่ายแล้วผัรับยังไม่นำไปขึ้นเงิน |                         |                                                       |                           | 0.00          |
|                                                |                         |                                                       |                           | 37,306,988.94 |
|                                                |                         |                                                       |                           |               |
| รายละเอียดเช็คสั่งจ่ายที่ผู้รับยังไม่ได้น      | ำไปขึ้นเงิน             |                                                       |                           |               |
| วัน/เดือน/ปี                                   | เลขที่เช็ค              | จ่ายให้                                               | รายการ                    | จำนวนเงิน     |
|                                                |                         |                                                       |                           |               |
| เพิ่มรายการ                                    |                         |                                                       |                           |               |
|                                                | รวมเช็คสั่งจ่ายแล้วย่   | <b>ม้ง</b> ไม่มีคนนำไปขึ้นเงิน                        |                           | 0.00          |
| ยอดเงินคงเหลือตามรายงานรับจ่ายปร               | ะจำเดือน                |                                                       |                           |               |
|                                                | ประก                    | อบด้วย                                                |                           | จำนวนเงิน     |
| เงินค่าบริหารจัดการ ปี 25                      |                         |                                                       |                           | 37,261,296.71 |
| ดอกเบี้ยเงินฝากธนาคาร อ                        |                         |                                                       |                           | 45.692.23     |
| เข้าหรามการ                                    |                         |                                                       |                           |               |
| ניו זונו נעויו                                 | 501000 a 100            |                                                       |                           | 27 206 099 04 |
|                                                | รามยอดเงน               | คงเหลอทงสน                                            |                           | 37,306,988.94 |
| เพลแนบ                                         |                         | W-1-2                                                 |                           |               |
| 4                                              | N 14                    | เพล                                                   |                           |               |
| Browse ชัง                                     | อไฟล์:ลบ                |                                                       |                           |               |
| 1.000.000                                      |                         |                                                       |                           |               |
|                                                |                         |                                                       |                           |               |

จากนั้น ระบุยอดเงินฝากธนาคารคงเหลือ ณ วันสิ้นเดือนตามสมุดบัญชีเงินฝากธนาคารบัญชีกองทุน คุ้มครองเด็กจังหวัด พร้อมทั้งรายละเอียดเซ็คที่สั่งจ่ายแล้วแต่ยังไม่นำไปขึ้นเงิน หากมีเซ็คหลายฉบับ ให้คลิก +เพิ่มรายการ เพื่อเพิ่มรายละเอียดเซ็ค โดยยอดรวมของเซ็คที่สั่งจ่ายแล้วแต่ยังไม่นำไปขึ้นเงินจะต้องเท่ากับ บรรทัด <u>หัก</u> เซ็คที่สั่งจ่าย ยังไม่มีผู้นำไปขึ้นเงิน ซึ่งเป็นผลต่างระหว่างยอดคงเหลือตามสมุดบัญชีเงินฝาก ธนาคารกับ ยอดคงเหลือตามรายงานการรับ – จ่ายเงินประจำเดือน หากต้องการแนบไฟล์ หน้าบัญชีเงินฝาก รายการเคลื่อนไหวเงินฝากธนาคารประจำเดือน ให้คลิกที่ +เพิ่มไฟล์ แล้วเลือกไฟล์ที่ต้องการแนบ เมื่อระบุ รายละเอียดเรียบร้อยแล้ว คลิกที่ บันทึก เพื่อบันทึกข้อมูล คลิกที่ชื่อ กองทุนส่งเสริมการจัดสวัสดิการสังคม เลือก ปี จะแสดงเมนูย่อย ดังนี้

- ≽ งบทดลอง
- > ใบสำคัญทั่วไป(ปรับปรุง)
- กระดาษทำการ(ปรับปรุง)
- > ใบสำคัญทั่วไป(ปิดบัญชี)
- ▶ กระดาษทำการ((ปิดบัญชี)
- 🕨 งบแสดงสถานะการเงิน
- 🕨 งบแสดงผลการดำเนินงาน
- ≻ หมายเหตุประกอบงบ

| โปรแกรมร<br>สำนักงานปลัด          | ระบบบัญชีเวินกอวทุน<br>กระทรวงการพัฒนาสังคมและความมั่นผ | າງນອ  | มมนุษย์                                                                                                    | ยศสกล ปิดีนานนท์ (กองบริหารกองทุน)   ออกจากระบบ<br>กองทุนส่งสมันการจัดสวัสดีการสังคม<br>กาหนดส่งร่อมูลภายในวันที่ 05 มกราคม 2557<br>รอการตรวลอบ |  |  |  |  |  |  |
|-----------------------------------|---------------------------------------------------------|-------|----------------------------------------------------------------------------------------------------|----------------------------------------------------------------------------------------------------|--|--|--|--|--|--|
| ประชาส้มพันธ์ ถาม - ตอบ           | กองหุนส่งเสริมการจัดสวัสดิการสังคม 🔻                    | จัดกา | ข้อมูลหลัก 🔻                                                                                                    |                                                                                                    |  |  |  |  |  |  |
|                                   | กาพรวมการส่งข้อมูล(เดือน)                               |       |                                                                                                    | _                                                                                                    |  |  |  |  |  |  |
|                                   | ภาพรวมการส่งข้อมูล(ปี)                                  |       | ห้วข้อ คับห                                                                                                    | n                                                                                                    |  |  |  |  |  |  |
| คู่มือทดสอบการใช้งานโป            | กาพรวมงบทดลอง                                           |       | าะกองทุนเพื่อการป้องกันและปราบปรามการค้าม                                                                             | นุษย์                                                                                                    |  |  |  |  |  |  |
| เปิดให้เริ่มบันทึกรายงานการรับ-จ่ | กาพรวมรายงานรับ-จ่ายเงิน                                |       | มมัญชี โดยใด่แนบคู่มือทดสอบการใช้งานโปรแกรมระบบบัญชีกองทุนคุ้มครองเด็ก และกองทุนเพื่อการป้องกันและปราบปรามการคำมนุษย์ |                                                                                                    |  |  |  |  |  |  |
| ไฟล์แนบ: คู่มือโปรแกรมระบบบั      | เดือน                                                   |       |                                                                                                    |                                                                                                    |  |  |  |  |  |  |
| 🛓 ยศสกล ปิดินานนท์ 🔟 26 พ         |                                                         |       |                                                                                                    |                                                                                                    |  |  |  |  |  |  |
| ดู่มือทดสอบการใช้งานโป            | จัดการข้อมูลกองทุน                                      |       | ในสำคัญหัวไป (ปรับปรุง)                                                                                               | นษย์                                                                                                    |  |  |  |  |  |  |
| เปิดให้เริ่มบันทึกรายงานการรับ-จ่ | ายเงินประจำเดือนตุลาคม 2555 ผ่านโปรแกะ                  | สมระบ | กระดาษทำการ(ปรับปรุง)                                                                                                 | ชีกองทุนคุ้มครองเด็ก และกองทุนเพื่อการป้องกันและปราบปรามการคำมนุษย์                                                                             |  |  |  |  |  |  |
| ไฟล์แนบ: ทดสอบ                    |                                                         |       | ใบล่าคัญหัวไป (ปิดบัญชี)                                                                                              |                                                                                                    |  |  |  |  |  |  |
| 🛓 นางรุ่งรัตน์ ศรีแก้ว 🕅 26 พฤ    | ศจิกายน 2555 - 09:41                                    |       | กระดาษทำการ(ปิดบัญชี)                                                                                                 |                                                                                                    |  |  |  |  |  |  |
|                                   |                                                         |       | งบแสดงฐานะการผิน                                                                                                    |                                                                                                    |  |  |  |  |  |  |
|                                   |                                                         |       | งบแสดงผลการดำเนินงาน                                                                                                  |                                                                                                    |  |  |  |  |  |  |
|                                   |                                                         |       | หมายเหตุประกอบงบ                                                                                                    |                                                                                                    |  |  |  |  |  |  |

คลิกที่ชื่อ กองทุนส่งเสริมการจัดสวัสดิการสังคม เลือก ปี เลือก งบทดลอง ใช้แสดงรายละเอียดงบทดลอง ซึ่ง คลิกที่ **แสดงทุกบรรทัด** เพื่อแสดงรายละเอียดทุกบรรทุด และคลิกที่ **ช่อนบรรทัดที่ไม่มีข้อมุล** ที่ไม่มีข้อมูล

| กอมทุนส <sup>ุ่</sup> มเสริมการจัดสวัสดิการ                                                                         | สังคม        |                  |                      |                 |               |               |                |  |  |
|----------------------------------------------------------------------------------------------------|--------------|------------------|----------------------|-----------------|---------------|---------------|----------------|--|--|
| งบทดลอง ปึงบประมาณ 2557                                                                                             |              |                  |                      |                 |               |               | 🚔 พิมพ์หน้านี้ |  |  |
|                                                                                                    | ĩ            | ใงบประมาณ 2557 🗸 | หน่วยงาน กองบริหารกล | องทุน 🗸 🧳 ค้นหา |               |               |                |  |  |
| กองทุนส่งเสริมการจัดสวัสติการสังคม กองบริหารกองทุน<br>งบทดลอง<br>ประจำปี ตั้งแต่ 01 ตุลาคม 2556 ถึง 30 กันยายน 2557 |              |                  |                      |                 |               |               |                |  |  |
| ชื่อบัญชี                                                                                                    | รหัสบัญชี    | ยอดย             | เกมา                 | ระหว่า          | างปี          | ยอดคง         | เหลือ          |  |  |
|                                                                                                    |              | เดบิต            | เครดิต               | เดบิต           | เครดิต        | เดบิต         | เครดิต         |  |  |
| เงินสดในมือ                                                                                                    | 1101010101   | 0.00             | 0.00                 | 0.00            | 0.00          | 0.00          | 0.00           |  |  |
| เงินฝากคลัง                                                                                                    | 1101020501   | 1,794,572.00     | 0.00                 | 87,300,000.00   | 87,300,000.00 | 1,794,572.00  | 0.00           |  |  |
| เงินฝากธนาดาร                                                                                                    | 1101030112   | 18,105,130.41    | 0.00                 | 89,116,128.86   | 69,914,270.33 | 37,306,988.94 | 0.00           |  |  |
| ลูกหนี้เงินยืมกองทุนส่งเสริมการจัดสวัสติการสังคม                                                                    | 1102010101   | 2,601,900.00     | 0.00                 | 0.00            | 2,601,900.00  | 0.00          | 0.00           |  |  |
| ด้างรับจาก บก.                                                                                                    | 1102050124   | 0.00             | 0.00                 | 0.00            | 0.00          | 0.00          | 0.00           |  |  |
| ครุภัณฑ์-คอมพิวเตอร์                                                                                                | 1206170101-1 | 617,188.15       | 0.00                 | 0.00            | 0.00          | 617,188.15    | 0.00           |  |  |
| ครุภัณฑ์-โฆษณาและเผยแพร่                                                                                            | 1206170101-2 | 261,063.00       | 0.00                 | 0.00            | 0.00          | 261,063.00    | 0.00           |  |  |
| ดรุภัณฑ์-ตรุภัณฑ์สำนักงาน                                                                                           | 1206170101-3 | 0.00             | 0.00                 | 0.00            | 0.00          | 0.00          | 0.00           |  |  |

คลิกที่ชื่อ กองทุนส่งเสริมการจัดสวัสดิการสังคม เลือก ปี เลือก <mark>ใบสำคัญทั่วไป(ปรับปรุง)</mark> ใช้แสดงรายละเอียด ใบสำคัญการลงบัญชีที่มีการปรับปรุง

| กอาทุนส่าเส     | าองทุนส่มเสริมการจัดสวัสดิการสังคม                                                     |        |           |            |   |  |  |  |  |  |  |
|-----------------|----------------------------------------------------------------------------------------|--------|-----------|------------|---|--|--|--|--|--|--|
| ใบสำคัญการลงบัย | ใบสำคัญการลงบัญชี 👌 ปรับปรุง 👌 ปึงบประมาณ 2557 👌 เดือน มกราคม                          |        |           |            |   |  |  |  |  |  |  |
|                 | ปีงบประมาณ [2557 🗸 เดือน มกราคม 🗸 หน่วยงาน กองบริหารกองทุน 🗸 ประเภท (ทุกประเภท 🗸 ดับหา |        |           |            |   |  |  |  |  |  |  |
| วันที่          | เลขที่                                                                                 | ประเภท | ค่าอธิบาย | ผู้ดงบัญชี | ۵ |  |  |  |  |  |  |
|                 | - ไม่มีข้อมูล -                                                                        |        |           |            |   |  |  |  |  |  |  |
|                 |                                                                                        |        |           |            |   |  |  |  |  |  |  |

คลิกที่ชื่อ กองทุนส่งเสริมการจัดสวัสดิการสังคม เลือก ปี เลือก <mark>กระดาษทำการ(ปรับปรุง)</mark> ใช้แสดง รายละเอียดกระดาษทำการที่มีการปรับปรุง

| เอมทุนสมเสริมการจัดสวัสดิการสังคม                |              |                                                       |                                                                  |                            |        |               |                |  |  |  |
|--------------------------------------------------|--------------|-------------------------------------------------------|------------------------------------------------------------------|----------------------------|--------|---------------|----------------|--|--|--|
| กระดาษทำการ (ปรับปรุง) 🛛 ประจำเดือน กันยายน 25   | 57           |                                                       |                                                                  |                            |        |               | 🚔 พิมพ์หน้านี้ |  |  |  |
|                                                  | Ĩ            | ปังบประมาณ 2557 🗸 เ                                   | หน่วยงาน กองบริหารกองเ                                           | ทุน 🗸 ค้นหา                |        |               |                |  |  |  |
|                                                  |              | กองทุนส่งเสริมการจัด<br>กระด<br>ประจำปี ตั้งแต่ 01 ดุ | ดสวัสดิการสังคม กองบ<br>ภาษทำการปรับปรุง<br>ลาคม 2556 ถึง 30 กัน | เริหารกองทุน<br>เยายน 2557 |        |               |                |  |  |  |
| ชื่อบัญชี                                        | รหัสบัญชื    | 533                                                   | 1                                                                | ปรับา                      | الغ    | หลังปรั       | บปรุง          |  |  |  |
|                                                  |              | เดบิด                                                 | เครดิด                                                           | เดบิด                      | เครดิด | เดบิด         | เครดิด         |  |  |  |
| เงินสดในมือ                                      | 1101010101   | 0.00                                                  | 0.00                                                             | 0.00                       | 0.00   | 0.00          | 0.00           |  |  |  |
| เงินฝากคลัง                                      | 1101020501   | 1,794,572.00                                          | 0.00                                                             | 0.00                       | 0.00   | 1,794,572.00  | 0.00           |  |  |  |
| เงินฝากธนาดาร                                    | 1101030112   | 37,306,988.94                                         | 0.00                                                             | 0.00                       | 0.00   | 37,306,988.94 | 0.00           |  |  |  |
| ลูกหนี้เงินยืมกองทุนส่งเสริมการจัดสวัสดิการสังคม | 1102010101   | 0.00                                                  | 0.00                                                             | 0.00                       | 0.00   | 0.00          | 0.00           |  |  |  |
| ค้างรับจาก บก.                                   | 1102050124   | 0.00                                                  | 0.00                                                             | 0.00                       | 0.00   | 0.00          | 0.00           |  |  |  |
| ดรุภัณฑ์-ดอมพิวเตอร์                             | 1206170101-1 | 617,188.15                                            | 0.00                                                             | 0.00                       | 0.00   | 617,188.15    | 0.00           |  |  |  |
| ดรุภัณฑ์-โฆษณาและเผยแพร่                         | 1206170101-2 | 261,063.00                                            | 0.00                                                             | 0.00                       | 0.00   | 261,063.00    | 0.00           |  |  |  |
| ครุภัณฑ์-ครุภัณฑ์สำนักงาน                        | 1206170101-3 | 0.00                                                  | 0.00                                                             | 0.00                       | 0.00   | 0.00          | 0.00           |  |  |  |

คลิกที่ชื่อ กองทุนส่งเสริมการจัดสวัสดิการสังคม เลือก ปี เลือก <mark>ใบสำคัญทั่วไป(ปิดบัญชี)</mark> ใช้แสดงรายละเอียด ใบสำคัญการลงบัญชีที่มีการปิดบัญชี

| กอวทุนส่วเช    | อมทุนส <sup>ุ่</sup> มสริมการจัดสวัสดิการสังคม                                            |        |           |            |   |  |  |  |  |  |
|----------------|-------------------------------------------------------------------------------------------|--------|-----------|------------|---|--|--|--|--|--|
| ใบสำคัญการลงบั | ใบสำคัญการลงบัญชี 👌 ปีงบประมาณ 2557 👌 เดือน กุมภาพันธ์                                    |        |           |            |   |  |  |  |  |  |
|                | ปีงบประมาณ [2557 ▼ เดือน กุมภาพันธ์ ▼ หน่วยงาน กองบริหารกองทุน ▼ ประเภท ทุกประเภท ▼ ดันหา |        |           |            |   |  |  |  |  |  |
| วันที          | เลขที                                                                                     | ประเภท | ค่าอธิบาย | ผู้ลงบัญชี | 6 |  |  |  |  |  |
|                | - ไม่มีข้อมูล -                                                                           |        |           |            |   |  |  |  |  |  |
|                |                                                                                           |        |           |            |   |  |  |  |  |  |

คลิกที่ชื่อ กองทุนส่งเสริมการจัดสวัสดิการสังคม เลือก ปี เลือก <mark>กระดาษทำการ(ปิดบัญชี)</mark> ใช้แสดง รายละเอียดกระดาษทำการที่มีการปิดบัญชี

| กองทุนส่งเสริมการจัดสวัสดิการ                    | สังคม        |                                           |                                                                      |                                     |        |               |                |
|--------------------------------------------------|--------------|-------------------------------------------|----------------------------------------------------------------------|-------------------------------------|--------|---------------|----------------|
| กระดาษทำการ(ปิดบัญชี) ประจำเดือน กันยายน 25      | 57           |                                           |                                                                      |                                     |        |               | 🖨 พิมพ์หน้านี้ |
|                                                  |              | ปังบประมาณ 2557 🔻                         | ่ หน่วยงาน กองบริหาร                                                 | กองทุน 🔻 ค้นหา                      |        |               |                |
|                                                  |              | กองทุนส่งเสริมก<br>เ<br>ประจำปี ตั้งแต่ 0 | ารจัดสวัสดิการสังคม ก<br>กระดาษทำการปัดบัญขี<br>1 ตุลาคม 2556 ถึง 3( | องบริหารกองทุน<br>)<br>กันยายน 2557 |        |               |                |
| ชื่อบัญชี                                        | รหัสบัญชี    | ยอดคงเหลือ                                | หลังปรับปรุง                                                         | ปิดป                                | រ័ឡូវី | ยอดคงเหลือ    | หลังปิดบัญชี   |
|                                                  |              | เดบิด                                     | เครดิต                                                               | เดบิด                               | เครดิต | เดบิด         | เครดิต         |
| เงินสดในมือ                                      | 1101010101   | 0.00                                      | 0.00                                                                 | 0.00                                | 0.00   | 0.00          | 0.00           |
| เงินฝากคลัง                                      | 1101020501   | 1,794,572.00                              | 0.00                                                                 | 0.00                                | 0.00   | 1,794,572.00  | 0.00           |
| เงินฝากธนาคาร                                    | 1101030112   | 36,407,356.53                             | 0.00                                                                 | 0.00                                | 0.00   | 36,407,356.53 | 0.00           |
| ลูกหนึ้เงินยืมกองทุนส่งเสริมการจัดสวัสดิการสังคม | 1102010101   | 0.00                                      | 0.00                                                                 | 0.00                                | 0.00   | 0.00          | 0.00           |
| ค้างรับจาก บก.                                   | 1102050124   | 0.00                                      | 0.00                                                                 | 0.00                                | 0.00   | 0.00          | 0.00           |
| ครุภัณฑ์-คอมพิวเตอร์                             | 1206170101-1 | 617,188.15                                | 0.00                                                                 | 0.00                                | 0.00   | 617,188.15    | 0.00           |
| ครุภัณฑ์-โฆษณาและเผยแพร่                         | 1206170101-2 | 261,063.00                                | 0.00                                                                 | 0.00                                | 0.00   | 261,063.00    | 0.00           |
| ครุภัณฑ์-ครุภัณฑ์สำนักงาน                        | 1206170101-3 | 0.00                                      | 0.00                                                                 | 0.00                                | 0.00   | 0.00          | 0.00           |
| ค่าเสื่อมสะสม ครุภัณฑ์-คอมพิวเตอร์               | 1206170102-1 | 0.00                                      | 571,658.77                                                           | 0.00                                | 0.00   | 0.00          | 571,658.77     |

คลิกที่ชื่อ กองทุนส่งเสริมการจัดสวัสดิการสังคม เลือก ปี เลือก งบแสดงฐานะการเงิน ใช้แสดงรายละเอียดงบ แสดงฐานะการเงิน หรือเมื่อต้องการดาวน์โหลดไฟล์ คลิกที่ 🕒 **Excel** 

| กอมทุนสมเสริมการจัดสวัสดิการสังคม                                                                                                |            |                      |
|----------------------------------------------------------------------------------------------------|------------|----------------------|
| งบแสดงฐานะการเงิน                                                                                                    |            | Excel 🔒 พิมพ์หน้านี้ |
| ปังบประมาณ [2557 ▼] หน่วยงาน (ทั้งหมด ▼) (ค้มหา                                                                                  |            |                      |
| กองทุนส่งเสริมการจัดสวัสดีการสังคม กองบริหารกองทุน<br>งบแสดงฐานะการเงิน<br>กองบริหารกองทุน(ส่วนกลาง)<br>ณ วันที่ 30 กันยายน 2557 |            |                      |
|                                                                                                    | หมายเหตุที | 2557                 |
| สินทรัพย์                                                                                                    |            |                      |
| สินพรัพย์หมุนเวียน                                                                                                    |            |                      |
| เงินสดและรายการเทียบเท่าเงินสด                                                                                                   | 2          | 38,201,928.53        |
| ลูกหนี้เงินยืมกองทุนส่งเสริมการจัดสวัสดิการสังคม                                                                                 |            | 0.00                 |
| สินทรัพย์หมุนเวียนอื่น                                                                                                    | 3          | 0.00                 |
| รวมสินทรัพย์หมุนเวียน                                                                                                    |            | 38,201,928.53        |
| สินทรัพย์ไม่หมุนเวียน                                                                                                    |            |                      |
| ครุภัณฑ์ (สุทธิ์)                                                                                                    | 4          | 168,271.88           |
| รวมสินทรัพย์ไม่หมุนเวียน                                                                                                    |            | 168,271.88           |
| รวมสินทรัพย์                                                                                                    |            | 38,370,200.41        |

คลิกที่ชื่อ กองทุนส่งเสริมการจัดสวัสดิการสังคม เลือก ปี เลือก **งบแสดงผลการดำเนินงาน** ใช้แสดง รายละเอียดงบแสดงผลการดำเนินงาน ซึ่งคลิกที่ <sup>🔋 แสดงทั้งหมด</sup> เพื่อแสดงรายละเอียดทุกบรรทุด และคลิกที่ 🔋 ช่อนรายการท์เป็น 0.00 เพื่อซ่อนรายการที่เป็น 0.00 หรือเมื่อต้องการดาวน์โหลดไฟล์ คลิกที่ 🔎 Excel

| กอมทุนสมเสริมการจัดสวัสดิการสัมคม                                                                                                |                          |
|----------------------------------------------------------------------------------------------------|--------------------------|
| งบแสดงผลการดำเนินงาน                                                                                                    | 🖨 Excel 🛛 🖨 พิมพ์หน้านี้ |
| ป็งบประมาณ 2557 ▼ หน่วยงาน เพื่อหมด ▼ ดันหา                                                                                      |                          |
| กองทุนส่งเสริมการจัดสวัสติการสังคม กองบริหารกองทุน<br>งบแสดงผลการดำเนินงาน<br>ประจำปี ตั้งแต่ 01 ตุลาคม 2556 ถึง 30 กันยายน 2557 |                          |
|                                                                                                    | 2557                     |
| รายได้จากการด่าเนินงาน                                                                                                    |                          |
| รายได้ดอกเบี้ยเงินฝาก                                                                                                    | 45,692.23                |
| รายได้จากเงินอุดหนุนของรัฐบาล                                                                                                    | 87,300,000.00            |
| รายได้จากการรับบริจาด/เงินช่วยเหลือ                                                                                              | 0.00                     |
| รายได้อื่น                                                                                                    | 939,392.00               |
| รรมรายใต้จากการดำเนินงาน                                                                                                    | 88,285,084.23            |
| ค่าใช้จ่ายจากการดำเนินงาน                                                                                                    |                          |
| ต่าส่วงเวลา                                                                                                    | 15,920.00                |
| ดำจ้างชั่วดราว                                                                                                    | 850,087.00               |

# คลิกที่ชื่อ กองทุนส่งเสริมการจัดสวัสดิการสังคม เลือก ปี เลือก หมายเหตุประกอบงบ ใช้แสดงรายละเอียด หมายเหตุประกอบงบ

| 1                                                                                                    |                                                                                                    |
|----------------------------------------------------------------------------------------------------|----------------------------------------------------------------------------------------------------|
| มายเหตุประกอบงบการเงิน                                                                                                    | 🖨 Excel 🛛 🖨 พิมพัหน้าข                                                                                                   |
| ป้อยประมาณ [2557 🔻 หน่วยงาน เพื่อหมด 💌 ดันหา                                                                                                    |                                                                                                    |
| กองทุนส่งเสริมการจัดสวัสดีการสังคม กองบริหารกองทุน<br>หมายเหตุประกอบงบการเงิน<br>ประจำปี ตั้งแต่ 01 ตุลาคม 2556 ถึง 30 กันยายน 2557                                                                                                    |                                                                                                    |
| หมายเหตุที่ 1 นโยบายบัญขีที่สำคัญ                                                                                                    |                                                                                                    |
| 1. ใช้เกณฑ์คงค้าง ตามหลักการและนโยบายบัญชีสำหรับน่วยงานภาครัฐ ฉบับที่ 2 ที่กระทรวงการคลังประกาศกำหนด                                                                                                    |                                                                                                    |
| 2. วัสดุดงเหลือ ใช้วิธีการตรวจสอบบับเมื่อสิ้นงวด ดีราคาคงเหลือตามราคาทุน โดยวิธีเข้าก่อนออกก่อน<br>3. ค่าเสื่อมราคาและค่าตัดสำหน่าย คิดโดยใช้วิธีเส้นตรง                                                                                                    |                                                                                                    |
| <ol> <li>วัสดุคงเหลือ ใช้วิธีการตรวจสอบบับเมื่อสิ้นงวด ดีราคาดงเหลือตามราคาทุน โดยวิธีเข้าก่อนออกก่อน</li> <li>ค่าเสื้อมราคาและค่าดัดจำหน่าย คิดโดยใช้วิธีเส้นตรง</li> <li>หมายเหตุที่ 2 เงินสดและรายการเทียบเท่าเงินสด</li> </ol>                                                                              | 2557                                                                                                    |
| 2. วัสดุดงเหลือ ใช้วิธีการตรวลสอบบันเมื่อสั้นงวด ดีร่าดาจงเหลือตามราคาทุน โดยวิธีเข้าก่อนออกก่อน<br>                                                                                                    | 2557<br>0.00                                                                                                    |
| 2. วัสดุดงเหลือ ใช้วิธีการตรวลสอบบันเมื่อสั้นงวด ดีร่าดาจงเหลือตามราคาทุน โดยวิธีเข้าก่อนออกก่อน<br>3. ต่าเสื่อมราตาและค่าตัดสำหน่าย ติดโดยใช้วิธีเส้นตรง<br><mark>หมายเหตุที่ 2 เงินสดและรายการเทียบเท่าเงินสด</mark><br>เงินสกในมือ<br>เงินสากคลัง                                                            | 2557<br>0.00<br>1,794,572.00                                                                                             |
| <ol> <li>วัสดุดงเหลือ ใช้วิธีการตรวจสอบบันเมื่อสิ้นจาด ตีราคาคงเหลือตามราคาทุน โดยวิธีเข้าก่อนออกก่อน</li> <li>4) คำเสื่อมราคาและค่าตัดจำหน่าย คิดโดยใช้วิธีเส้นตรง</li> <li>พมายเหตุที่ 2 เงินสดและรายการเทียบเท่าเงินสด</li> <li>เงินสดในมือ</li> <li>เงินส่ากุตลัง</li> <li>เงินฝากุตนาคร</li> </ol>         | 2557<br>0.00<br>1,794,572.00<br>36,407,356.53                                                                            |
| 2. วัสดุดงเหลือ ใช้วิธีการตรวจสอบบันเมื่อสิ้นงวด ดีราดาจงเหลือตามราคาทุน โดยวิธีเข้าก่อนออกก่อน<br>3. ดำเสื่อมราคาและค่าตัดจำหน่าย คิดโดยใช้วิธีเล้นตรง<br><mark>หมายเหตุที่ 2 เงินสดและรายการเทียบแท่าเงินสด</mark><br>เงินสากแม้อ<br>เงินสากตลัง<br>เงินสากธนาคาร<br>รวม                                      | 2557           0.00           1,794,572.00           36,407,356.53           38,201,928.53                               |
| 2. วัสดุดงเหลือ ใช้วิธีการตรวลสอบขับเมื่อสั้นงวด ดีราดาดงเหลือตามราคาทุน โดยวิธีเข่าก่อนออกก่อน<br>3. ค่าเลื่อมราคาและค่าตัดจำหน่าย คิดโดยใช้วิธีเส้นตรง<br><mark>หมายเหตุที่ 2 เงินสดและรายการเทียบเท่าเงินสด</mark><br>เงินสากคลัง<br>เงินสากคลัง<br>เงินสากครร<br>รวม<br>หมายเหตุที่ 3 สินทรัพย์หมุนเวียนอีน | 2557           0.00           1,794,572.00           36,407,356.53           38,201,928.53           2557                |
| 2. วัสดุดงเหลือ ใช้วิธีการตรวลสอบบับเมื่อสั้นงวด ดีราดาดงเหลือตามราคาทุน โดยวิธีเข่าก่อนออกก่อน<br>3. ค่าเลื่อมราคาและคำตัดจำหนาย คิดโดยใช้วิธีเส้นตรง<br>หมายเหตุที่ 2 เงินสดและรายการเทียบเท่าเงินสด<br>เงินสากดสัง<br>เงินสากดสัง<br>เงินสากดราคาร<br>รวม<br>หมายเหตุที่ 3 สินทรัพย์หนุนเรียนอื่น            | 2557           0.00           1,794,572.00           36,407,356.53           38,201,928.53           2557           0.00 |

คลิกที่ชื่อ กองทุนส่งเสริมการจัดสวัสดิการสังคม เลือก จัดการข้อมูลกองทุน จะแสดงเมนูย่อย ดังนี้

- ≽ ชื่อบัญชี
- > จับคู่บัญชี
- กำหนดวันส่งข้อมูล
- หมายเหตุประกอบงบ
- ≽ ครุภัณฑ์
- > ผู้ตรวจสอบและผุ้อนุมัติ

| <b>ໂปรแกรมร</b><br>สำนักงานปลัดก  | <b>ะบบบัญชีเวินกอวทุน</b><br>เระทรวงการพัฒนาสังคมและความมั่นคงข | เอมมนุษย์                                                                                                  | ยศสกล ปีดีนานนห์ (กองบริหารกองหุน)   ออกจากระบบ<br>กองทุนส่งเสริมการจิลสวิสลิการสังคม<br>กำหนดสังส่อมูลภายในวันที่ 05 มการคม 2557<br>รอการตรวจสอบ |  |  |
|-----------------------------------|-----------------------------------------------------------------|----------------------------------------------------------------------------------------------------|----------------------------------------------------------------------------------------------------|--|--|
| ประชาสัมพันธ์ ถาม - ตอบ           | กองทุนส่งเสริมการจัดสวัสดิการสังคม 🔻 จัด                        | าารข้อมูลหลัก 🤝                                                                                            |                                                                                                    |  |  |
|                                   | ภาพรวมการส่งข้อมูล(เดือน)                                       |                                                                                                    |                                                                                                    |  |  |
|                                   | ภาพรวมการส่งข้อมูล(ปี)                                          | หัวข้อ ด้นหา                                                                                               |                                                                                                    |  |  |
| คู่มือทดสอบการใช้งานโปร           | ภาพรวมงบทดลอง                                                   | ะกองทุนเพื่อการป้องกันและปราบปรามการค้าม                                                                   | นุษย์                                                                                                    |  |  |
| เปิดให้เริ่มบันทึกรายงานการรับ-จ่ | ภาพรามรายงานรับ-จ่ายเงิน                                        | บบัญชี โดยได้แนบคู่มือทดสอบการใช้งานโปรแกรมระบบบัญชีกองทุนคุ้มครองเด็ก และกองทุนเพื่อการป้องกันและปราบปราม |                                                                                                    |  |  |
| ไฟล์แนบ: คู่มือโปรแกรมระบบบัง     | เดือน                                                           |                                                                                                    |                                                                                                    |  |  |
| 🛓 ยศสกล ปีดินานนท์ 🛙 26 พะ        |                                                                 |                                                                                                    | -                                                                                                    |  |  |
| ค่มือทดสอบการใช้งานโปร            | จัดการข้อมูลกองทุน                                              | ซื่อบัญชี                                                                                                  | นษย์                                                                                                    |  |  |
| เปิดให้เริ่มบันทึกรายงานการรับ-จำ | ยเงินประจำเดือนตลาคม 2555 ผ่านโปรแกรมร                          | จับคู่บัญชี<br>รม                                                                                          | ชีกองทนค้มตรองเต็ก และกองทนเพื่อการป้องกันและปราบปรามการต้ามนษย์                                                                                  |  |  |
| ไฟล์แนบ: ทดสอบ                    |                                                                 | กำหนดวันสงข้อมูล                                                                                           |                                                                                                    |  |  |
| 🛓 นางรุ่งรัดน์ ศรีแก้ว 🛅 26 พฤศ   | จิกายน 2555 - 09:41                                             | หมายเหตุประกอบงบ                                                                                           |                                                                                                    |  |  |
|                                   |                                                                 | ครุภัณฑ์                                                                                                   |                                                                                                    |  |  |
|                                   |                                                                 | ผู้ตราจสอบและผู้อนุมัติ                                                                                    |                                                                                                    |  |  |

#### คลิกที่ชื่อ กองทุนส่งเสริมการจัดสวัสดิการสังคม เลือก จัดการข้อมูลกองทุน เลือก ชื่อบัญชี

| การข้อมูลหลัก ชื่อบัญชื                          |              |               |                       |                                |               |
|--------------------------------------------------|--------------|---------------|-----------------------|--------------------------------|---------------|
|                                                  | ชื่อบัญชี    | หมวดบัญชี     | ทั้งหมด 🔹             | บันหา                          |               |
| ชื่อบัญชี                                        | รหัสบัญชี    | หมวดบัญชี     | ประเภทบัญชี           | กลุ่มบัญชี                     | 🕂 เพิ่มรายการ |
| งินสดในมือ                                       | 1101010101   | หมวดสินทรัพย์ | สินทรัพย์หมุนเวียน    | เงินสดและรายการเทียบเท่าเงินสด | 🥜 แก้ไข 🔀 ล   |
| งินฝากคลัง                                       | 1101020501   | หมวดสินทรัพย์ | สินทรัพย์หมุนเวียน    |                                | 🥜 แก้ไข  🗙 ล  |
| งินฝากธนาดาร                                     | 1101030112   | หมวดสินทรัพย์ | สินทรัพย์หมุนเวียน    | เงินสดและรายการเทียบเท่าเงินสด | 🥜 แก้ไข  🗙 ล  |
| ลูกหนี้เงินยืมกองทุนส่งเสริมการจัดสวัสดิการสังคม | 1102010101   | หมวดสินทรัพย์ | สินทรัพย์หมุนเวียน    |                                | 🥜 แก้ไข  🗙 ล  |
| จ้างรับจาก บก.                                   | 1102050124   | หมวดสินทรัพย์ | สินทรัพย์หมุนเวียน    |                                | 🥖 แก้ไข 🗙 ล   |
| ครุภัณฑ์-คอมพิวเตอร์                             | 1206170101-1 | หมวดสินทรัพย์ | สินทรัพย์ไม่หมุนเวียน | ครุภัณฑ์ (สุทธิ)               | 🥜 แก้ไข 🛛 🗙 ส |

คลิกที่ **+** เพิ่มรายการ เพื่อต้องการเพิ่มรายการ หรือคลิกที่ *แก้ไข* เพื่อแก้ไขรายการ จากนั้นกรอก รายละเอียดต่างๆที่เกี่ยวกับบัญชีให้เรียบร้อยแล้วคลิกที่ ตกลง เพื่อบันทึกข้อมูล หรือ คลิกที่ **×** <sup>ณ</sup> เพื่อลบชื่อ บัญชีที่ไม่ต้องการ

| กองทุนส่งเสริมการจัดสวัสดิการสังคม |                      |  |  |  |  |  |
|------------------------------------|----------------------|--|--|--|--|--|
| จัดการข้อมูลหลัก ชื่อบัญชี         |                      |  |  |  |  |  |
| หมวดบัญชี                          | หมวดสินทรัพย์ ▼      |  |  |  |  |  |
| ประเภทบัญชี                        | สินทรัพย์หมุนเวียน ▼ |  |  |  |  |  |
| กลุ่มบัญชี                         | ใม่มี ▼              |  |  |  |  |  |
| ชื่อบัญชี                          |                      |  |  |  |  |  |
| รหัสบัญชี                          |                      |  |  |  |  |  |
|                                    | ตกลง ย้อนกลับ        |  |  |  |  |  |

#### คลิกที่ชื่อ กองทุนส่งเสริมการจัดสวัสดิการสังคม เลือก จัดการข้อมูลกองทุน เลือก จับคู่บัญชี

| กองทุนส่งเสริมการจัดสวัสดิการสังคม                                     |            |               |
|------------------------------------------------------------------------|------------|---------------|
| จัดการข้อมูลหลัก 🤇 จับดู่ปัญชี                                         |            |               |
| ประเภท ทั้งหมด 🔹 ชื่อ 🦳 🦷 ดันหา                                        |            |               |
| ชื่อ                                                                   | ประเภท     | 🕂 เพิ่มรายการ |
| กรณีจำยชำระเงินเจ้าหนึ่                                                | ด้านจ่าย   | 🧪 แก้ไข 🔀 ลบ  |
| กรณีจ่ายข่าระภาษีหัก ณ ที่จ่าย                                         | ด้านจ่าย   | 🧪 แก้ไข 🔀 ลบ  |
| กรณีรับเงินรายได้ดอกเบี้ย                                              | ด้านรับ    | 🥖 แก้ไข 🔀 ลบ  |
| กรณีรับเงินคืนโครงการค่าสวัสติการสังคมที่ไม่ใช่ปีปัจจุบันและรายได้อื่น | ด้านรับ    | 🧪 แก้ไข 🔀 ลบ  |
| กรณีรับเงินดื่นโครงการต่าสวัสติการสังคมที่เป็นปีขัจจุบัน               | ด้านรับ    | 🧪 แก้ไข 🔀 ลบ  |
| กรณีการฝากเงินสด                                                       | ด้านทั่วไป | 🥒 แก้ไข 🔀 ลบ  |

คลิกที่ **+** เพิ่มรายการ เพื่อต้องการเพิ่มรายการ หรือคลิกที่ *ในการแก้เข* เพื่อแก้ไขรายการ พร้อมกรอกรายละเอียด การจับคู่บัญชี และคลิกที่ <sup>เพิ่มเคบิต</sup> เพื่อเพิ่มเดบิต, คลิกที่ <sup>เพิ่มเครดิต</sup> เพื่อเพิ่มเครดิต, คลิกที่ **ต**่เพื่อลบรายการ เมื่อกรอกรายละเอียดต่างๆครบ เรียบร้อยแล้ว คลิกที่ปุ่ม "ตกลง" หรือ คลิกที่ **x** อ เพื่อลบชื่อบัญชีที่ไม่

| กองทุนส <sup>ุ่</sup> มเสริมการจัดสวัสดิการสังคม |                                   |  |  |  |  |  |  |
|--------------------------------------------------|-----------------------------------|--|--|--|--|--|--|
| จัดการช้อมูลหลัก จับคู่บัญชี                     | จัดการช้อมูลหลัก จับคู่บัญชื      |  |  |  |  |  |  |
| ประเภท                                           | 🖲 ด้านรับ 🔘 ด้านจ่าย 🔘 ด้านทั่วไป |  |  |  |  |  |  |
| รายการการลงบัญชี                                 |                                   |  |  |  |  |  |  |
| เดบิต                                            |                                   |  |  |  |  |  |  |
| ชื่อบัญชี                                        | เงินสดในมือ 🔻 🤤                   |  |  |  |  |  |  |
| เพิ่มเดบิต                                       |                                   |  |  |  |  |  |  |
| เครดิต                                           |                                   |  |  |  |  |  |  |
| ชื่อบัญชี                                        | เงินสดในมือ 🔻 🤤                   |  |  |  |  |  |  |
| เพิ่มเครดิต                                      |                                   |  |  |  |  |  |  |
|                                                  | ตกลง ย้อนกลับ                     |  |  |  |  |  |  |

คลิกที่ชื่อ กองทุนส่งเสริมการจัดสวัสดิการสังคม เลือก จัดการข้อมูลกองทุน เลือก วันที่ปิดบัญชี ระบุวันที่ ที่ต้องการส่งข้อมูล จากนั้น คลิกที่ปุ่ม บันทึก

| กองทุนส <sup>ุ่</sup> มเสริมการจัดสวัสดิการสังคม |        |  |  |  |  |
|--------------------------------------------------|--------|--|--|--|--|
| จัดการข้อมูลหลัก วันที่ปิดบัญชี                  |        |  |  |  |  |
| กำหนดส่งข้อมูลวันที่ 5 ▼ ของทุกเดือน             |        |  |  |  |  |
|                                                  | บันทึก |  |  |  |  |

# คลิกที่ชื่อ กองทุนส่งเสริมการจัดสวัสดิการสังคม เลือก จัดการข้อมูลกองทุน เลือก หมายเหตุประกอบงบ กรอกหมายเหตุประกอบงบที่ต้องการ จากนั้นคลิกที่ บันทึก เพื่อบันทึกข้อมูล

| จัดการข้อมูลหลัก       หมายเหตุประกอบงบ หมายเหตุที่ 1         หมายเหตุประกอบงบ หมายเหตุที่ 1 | กองทุนสงเสรมการจดสวสเ                | ดการสงคม                                        |   |  |  |  |  |
|----------------------------------------------------------------------------------------------|--------------------------------------|-------------------------------------------------|---|--|--|--|--|
| หมายเหตุประกอบงบ หมายเหตุที่ 1<br>                                                           | จัดการข้อมูลหลัก หมายเหตุประกอบงบ หม | จัดการข้อมูลหลัก หมายเหตุประกอบงบ หมายเหตุที่ 1 |   |  |  |  |  |
|                                                                                              | หมายเหตุประกอบงบ หมายเหตุที่ 1       | บันทึก                                          | 4 |  |  |  |  |

### คลิกที่ชื่อ กองทุนส่งเสริมการจัดสวัสดิการสังคม เลือก จัดการข้อมูลกองทุน เลือก ครุภัณฑ์

| าองทุนส  | อมทุนส <sup>ุ่</sup> มสริมการจัดสวัสดิการสังคม |       |             |          |           |               |                 |           |          |               |
|----------|------------------------------------------------|-------|-------------|----------|-----------|---------------|-----------------|-----------|----------|---------------|
| ครุภัณฑ์ | รุสัณฑ์                                        |       |             |          |           |               |                 |           |          |               |
|          | ดันหา หน่วยงาน ∩องบริหารกองทุน ▼ ดันหา         |       |             |          |           |               |                 |           |          |               |
| ลำดับที่ | รายการ                                         | จำนวน | วันที่ได้มา | ราคาทุน  | จำนวนเงิน | อายุการใช้งาน | ค่าเสื่อมราคาปี | ราคาสุทธิ | หมายเหตุ | 🕂 เพิ่มรายการ |
| 1        | คอมพิวเตอร์                                    | 1     | 08/09/2554  | 1,000.00 | 783.33    | 5             | 200.00          | 583.33    |          | 🥖 ແກ້ໄข 🔀 ລນ  |

เมื่อต้องการเพิ่มรายการ คลิกที่ +เพิ่มรายการ จากนั้นกรอกรายละเอียดครุภัณฑ์ให้ครบถ้วนสมบูรณ์ แล้วคลิก ที่ตกลง เพื่อบันทึกครุภัณฑ์

| ครุภันท                          |                                                        |  |
|----------------------------------|--------------------------------------------------------|--|
| ครุภันฑ์                         |                                                        |  |
| ประเภทครุภันฑ์                   | ครูภัณฑ์คอมพิวเตอร์ 🗸                                  |  |
| รหัส                             |                                                        |  |
| รายการ                           |                                                        |  |
| ลักษณะ/คุณสมบัติ                 |                                                        |  |
| รุ่น/แบบ                         |                                                        |  |
| จำนวน                            |                                                        |  |
| วันที่ได้มา                      |                                                        |  |
| ราดา                             |                                                        |  |
| ราดาซาก                          |                                                        |  |
| อายุการใช้งาน                    |                                                        |  |
| สถานที่ตั้ง/หน่วยงานที่รับผิดชอบ |                                                        |  |
| ชื่อผู้ขาย/ผู้รับจ้าง/ผู้บริจาค  |                                                        |  |
| ที่อยู่                          |                                                        |  |
| โทรศัพท์                         |                                                        |  |
| โทรสาร                           |                                                        |  |
| ประเภทเงิน                       | ๋ ๋ • เงิน ◯ เงินนอกงบประมาณ ◯ เงินบริจาด/เงิน ◯ อื่นๆ |  |
| วิธีการได้มา                     | ๋ ® ดกลง ◯ สอบราคา ◯ ประกวตราคา ◯ วิธีพิเศษ ◯ รับ      |  |
| หมายเหตุ                         |                                                        |  |
|                                  | ดกลง ข้อนกลับ                                          |  |

คลิกที่ชื่อ กองทุนส่งเสริมการจัดสวัสดิการสังคม เลือก จัดการข้อมูลกองทุน เลือก ผู้ตรวจสอบและอนุมัติ จากนั้นกรอก ข้อมูลชื่อผู้ตรวจสอบ และผู้อนุมัติ เรียบร้อยแล้ว กดปุ่ม บันทึก

# กองทุนส<sup>ุ่</sup>มเสริมการจัดสวัสดิการสังคม

จัดการข้อมลหลัก 🤇 ผู้ตรวจสอบและผู้อนมัติ

| ชื่อผู้ตรวจสอบ    | นายอำนวย หอมมณฑา               |
|-------------------|--------------------------------|
| ตำแหน่งผู้ตรวจสอบ | นักวิชาการเงินและบัญชีชำนาญการ |
| ชื่อผู้อนุมัติ    | นางสันธิมา โพธิวัตถุธรรม       |
| ตำแหน่งผู้อนุมัติ | รักษาราชการแทน ผอ. กบท.        |
|                   | บันทึก                         |